ЎЗБЕКИСТОН РЕСПУБЛИКАСИ ОЛИЙ ВА ЎРТА МАХСУС ТАЪЛИМ ВАЗИРЛИГИ

# ОЛИЙ ТАЪЛИМ ТИЗИМИ ПЕДАГОГ ВА РАХБАР КАДРЛАРИНИ КАЙТА ТАЙЁРЛАШ ВА УЛАРНИНГ МАЛАКАСИНИ ОШИРИШНИ ТАШКИЛ ЭТИШ БОШ ИЛМИЙ - МЕТОДИК МАРКАЗИ

# ТОШКЕНТ КИМЁ-ТЕХНОЛОГИЯ ИНСТИТУТИ ХУЗУРИДАГИ ПЕДАГОГ КАДРЛАРНИ КАЙТА ТАЙЁРЛАШ ВА МАЛАКАСИНИ ОШИРИШ ТАРМОК МАРКАЗИ

"Технологик фанлар учун Flash анимация ва симуляторлар ишлаб чиқиш" модули бўйича ЎҚУВ-УСЛУБИЙ МАЖМУА

"

Тошкент – 2018

Мазкур ўкув-услубий мажмуа Олий ва ўрта махсус, касб-хунар таълими ўкувметодик бирлашмалари фаолиятини Мувофиклаштирувчи кенгашининг 2018 йил \_\_\_\_\_\_ сонли баённомаси билан маъкулланган ўкув дастури ва ўкув режасига мувофик ишлаб чикилган.

**Тузувчилар:** Хабибуллаев Р.А. – техника фанлари номзоди, ТКТИ доценти. Канглиев Ш.Т. –техника фанлари номзоди, ТКТИ доцент,

Чет эл эксперти: Agnese Rusakova – Латвия Университети, Dr.Sc., профессор

Ўқув-услубий мажмуа Тошкент кимё-технология институти Кенгашининг 2018 йил \_\_\_\_\_\_-сонли қарори билан нашрга тавсия қилинган.

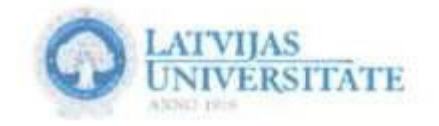

September 6, 2017 Tashkent, Uzbekistan

#### To whom it may concern

Expert Review On the Education Modules for the "Chemical technology", "Biotechnology" and "Food technology" specialization on teachers retraining and educational courses

The Education Modules "Advanced foreign experiments in the study of technological disciplines", " Design of Flash-animation and simulators for technological disciplines" based on the proposed program modules effectively involve the application of modern methods.

This education-methodological complex was developed in accordance with defined requirements. It consists of theoretical and practical materials, topics for selfstudy.

I have been introduced to how interactive methods help shape the student learning experience and advance motivation and achievements at the TCTI.

The presented education-methodology complex allows to get acquinted with innovations on education system of developed foreign countries and to the knowledge for apply in work.

The case-study topics related to application of theoretical results were included. Glossary includes main terms with comments in both Uzbek and English languages.

I think that the submitted modules can be used for educational purpose on teachers retraining and educational courses.

1

Agnese Rusakova, Dr.sc. admin. University of Latvia, lecturer.

10

# МУНДАРИЖА

| Ишчи дастур                                    | 5                                                                                                    |
|------------------------------------------------|----------------------------------------------------------------------------------------------------|
| Модулни ўқитишда фойдаланиладиган интерфаол та | аълим                                                                                                    |
| годлари                                        |                                                                                                    |
| 10                                             |                                                                                                    |
| Назарий материаллар                            | 16                                                                                                    |
| Амалий машғулот учун материаллар               | 70                                                                                                    |
| Кейслар банки                                  | 78                                                                                                    |
| Мустақил таълим мавзулари                      | 85                                                                                                    |
| . Глоссарий                                    | 86                                                                                                    |
| I. Адабиётлар рўйхати                          | 89                                                                                                    |
|                                                | Ишчи дастур<br>Модулни ўқитишда фойдаланиладиган интерфаол та<br>одлари<br>10<br>Назарий материаллар<br>Амалий машғулот учун материаллар<br>Кейслар банки<br>Мустақил таълим мавзулари<br>Глоссарий |

# I. ИШЧИ ДАСТУР

### Кириш

Ўзбекистон Республикаси Ластур Президентининг 2015 йил 12 июндаги "Олий таълим муассасаларининг рахбар ва педагог кадрларини қайта тайёрлаш ва малакасини ошириш тизимини янада такомиллаштириш чоратадбирлари тўғрисида" ги ПФ-4732-сонли, 2017 йил 7 февралдаги "Узбекистон Республикасини янада ривожлантириш бўйича Харакатлар стратегияси тўғрисида" ги ПФ-4947-сонли Фармонлари, шунингдек 2017 йил 20 апрелдаги "Олий таълим тизимини янада ривожлантириш чора-тадбирлари тўғрисида" ги ПК-2909-сонли карорида белгиланган устувор йўналишлар мазмунидан келиб чиққан холда тузилган бўлиб, у замонавий талаблар асосида қайта тайёрлаш ва малака ошириш жараёнларининг мазмунини такомиллаштириш хамда олий таълим муассасалари педагог кадрларининг касбий компетентлигини мунтазам ошириб боришни максад килади.

Узбекистоннинг келажаги, унинг истикболи, биринчи навбатда ёшлар тарбиясига, уларни соғлом қилиб ўстиришга, миллий ғоя, миллий мафкура ва ўз ватанига садокат рухида тарбиялашга боғлик бўлиб, бу мураккаб жараённи мамлакатнинг ошириш муваффакиятли амалга мустакил ЭНГ долзарб вазифаларидан биридир. Шунинг учун ҳам, биринчи Президентимиз Ислом Абдуғаниевич Каримовнинг "Мамлакатимизнинг истикболли ёш авлодларимиз кандай тарбия топишига, кандай маънавий фазилатлар эгаси булиб вояга етишига, фарзандларимизнинг хаётга нечоғлик фаол муносабати бўлишига, қандай олий мақсадларга хизмат қилишига боғлиқ эканлигини ҳамиша ёдда тутишимиз керак" деб таъкидлагани бежиз эмас. Шу боисдан хам бугунги кунда ёшларнинг таълим тарбияси мустакил Ўзбекистоннинг давлат сиёсатида устивор ахамият касб этмокда.

Республикаси **Ўзбекистон** Президенти Шавкат Мирзиёевнинг мамлакатимизни 2016 йилда ижтимоий – иктисодий ривожлантиришнинг асосий якунлари ва 2017 йилга мўлжалланган иктисодий дастурнинг энг мухим устивор йўналишларига бағишланган Вазирлар махкамасининг кенгайтирилган мажлисидаги маърузасида ёшларимиз, жамиятимиз ва мамлакатимизнинг келажаги учун стратегик ахамиятга эга эканини айтиб, таълим ва илм фан, таълимнинг янги, замонавий усулларини, жумладан, ахборот коммуникация технологияларини жорий этиш сохасида долзарб вазифаларни белгилаб берди. Олий *ХК***ИВ** юртларида илм-фанни янада ривожлантириш, илмий муассасаларнинг моддий-техник базасини илгор хорижий марказлар даражасида ва олимлар талабларига мувофик сезиларли даражада мустахкамлашдан иборат эканлигини таъкидлаб ўтдилар.

Хозирги кунда ҳаётимизга тобора сингиб, амалга оширилаётган "2017-2021-йилларда Ўзбекистон Республикасини ривожлантиришнинг бешта устувор йўналиши бўйича Ҳаракатлар стратегияси"нинг "Давлат ва жамият қурилишини такомиллаштириш" деб номланган биринчи йўналишида "Электрон ҳукумат" тизимини янада ривожлантириш, "Иқтисодиётни янара ривожлантириш ва либераллаштириш" деб номланган учинчи йўналишида замонавий технологияларни жорий этиш, "Ижтимоий соҳани ривожлантириш" деб номланган тўртинчи йўналишида таълим сифатини яхшилаш ҳамда уларни ривожлантириш чора-тадбирларини амалга ошириш назарда тутилган.

Хозирда Республикамизда иктисодиёт тармокларига замонавий ахбороткоммуникация технологияларини кенг тадбик этиш, «Электрон хукумат» тизими фаолиятини янада ривожлантириш жадал суръатларда амалга оширилмокда. Хусусан, таълим тизимида хам барча олий таълим муассасаларида Moodle тизимининг жорий этилиши, иш юритиш хужжатларининг электрон шаклга ўтказилаётгани якин йиллар ичида таълим тизимида кескин ўзгаришлар бўлишидан далолат беради. Педагог кадрларни кайта тайёрлаш ва малакасини ошириш тармоқ марказларида "Таълим жараёнида ахборот-коммуникация технологияларини кўллаш" модулининг ўкитилиши эса профессорўкитувчиларнинг бу технологияларни олдиндан тез ўзлаштириб олишларига замин яратади.

Мазкур дастурнинг мақсади олий таълим муассасалари педагог кадрларининг махсус фанларни ўқитишда Moode масофавий таълим тизими учун ҳамда келгусида blended learning (аралаш ўқитиш) тизимлари учун интерактив мультимедиа материаллари ишлаб чиқиш бўйича касбий тайёргарлик даражасини янада такомиллаштиришдир.

Дастур мазмунида мультимедиа материалларини ишлаб чиқиш, хусусан, технологик фанлар учун Flash анимациялар ва симуляторлар яратиш бўйича зарур билимлар акс эттирилган.

# Модулнинг мақсади ва вазифалари

"Технологик фанлар учун Flash анимациялар ва симуляторлар ишлаб чикиш" модулининг максади:

- педагог кадрларни қайта тайёрлаш ва малака ошириш курс тингловчиларини технологик фанларини ўқитишдаги мультимедиа маҳсулотлари ва уларнинг дастурий воситалари;
- мультимедиа махсулотларининг таълимдаги самараси;
- Flash дастурининг график, анимацион ва дастурлаш имкониятлари хакидаги билимларини такомиллаштиришга каратилган.

"Технологик фанлар учун Flash анимациялар ва симуляторлар ишлаб чикиш" **модулининг вазифалари:** 

- мультимедиа маҳсулотлари, ҳусусан анимациялар ва симуляторларнинг таълимдаги самарасини;

- Flash дастурининг график, анимацион ва дастурлар имкониятларини;

- мультимедиа сценарийларини ишлаб чиқишни;
- Flash анимациялар ишлаб чиқиш усулларини;

- Flash дастурида технологик фанларнинг амалий ва лаборатория машғулотлари учун симуляторлар ишлаб чиқишни ўрганишдир.

# Модул бўйича тингловчиларнинг билими, кўникмаси, малакаси ва компетенцияларига қўйиладиган талаблар

"Технологик фанлар учун Flash анимациялар ва симуляторлар ишлаб чикиш" модулини ўзлаштириш жараёнида амалга ошириладиган масалалар доирасида тингловчилар:

- Flash дастури, унинг имкониятлари, анимация ва симуляторлар яратишда кўлланиладиган элементлар ва усулларни билиши;

- мультимедиа сценарийсини тузиш ва унинг асосида мультимедиа материалларини ишлаб чиқиш, мультимедианинг дастурий воситаларидан фойдаланиш, Moodle тизими учун мультимедиали контентларни шакллантириш каби куникмаларга эга булиши;

- интернет тармоғида мавжуд электрон ахборот ресурсларидан ва масофавий таълим тизимлари имкониятларидан фойдаланиш, оммавий очиқ онлайн курсларида ўқиб билим олиш малакаларини эгаллаши;

- мутахассислик фанлари бўйича машғулотларни ташкил этишда мультимедиа воситаларидан самарали фойдаланиш, улар орқали касбий маҳоратини ва иқтидорини намоён қилиш компетенцияларига эга бўлиши лозим.

#### Модулни ташкил этиш ва ўтказиш бўйича тавсиялар

"Технологик фанлар учун Flash анимациялар ва симуляторлар ишлаб чиқиш" модули маъруза ва амалий машғулотлар шаклида олиб борилади.

Модулни ўқитишда таълимнинг замонавий методлари, ахборот-коммуникация технологияларидан фойдаланиш назарда тутилган:

- маъруза дарсларида замонавий компьютер технологиялари ёрдамида такдимотлар ва электрон-дидактик воситалардан фойдаланиш;

- амалий машғулотларда компьютер техникаси, Интернет тизими, график органайзерлар, интерфаол ўқитиш усулларидан фойдаланиш назарда тутилади.

# Модулнинг ўкув режадаги бошқа модуллар билан боғлиқлиги ва узвийлиги

Мазкур модуль ўқув режадаги "Инновацион таълим технологиялари ва педагогик компетентлик", "Технологик фанларни ўқитишда илғор хорижий тажрибалар", "Электрон педагогика асослари ва педагогнинг шахсий, касбий ахборот майдонини лойиҳалаш" ўқув модуллари билан узвий боғланган ҳолда тингловчиларнинг касбий педагогик тайёргарлик даражасини орттиришга хизмат қилади.

#### Модулнинг олий таълимдаги ўрни

Фан ўқитувчиларининг ўқув жараёнини замонавий услубда самарали ташкил этишлари учун "Технологик фанлар учун Flash анимациялар ва симуляторлар ишлаб чиқиш" модули катта аҳамиятга эга.

| N⁰ |                               | Тингловчининг ўкув юкламаси, соат |           |      |          |               |  |  |  |
|----|-------------------------------|-----------------------------------|-----------|------|----------|---------------|--|--|--|
|    |                               | Vor                               | A         | Myc- |          |               |  |  |  |
|    | модул мавзулари               | дам-<br>маси                      | Жа-<br>ми | жу   | младан   | тақил<br>таъ- |  |  |  |
|    |                               |                                   |           | Наза | Амалий   |               |  |  |  |
|    |                               |                                   |           | рий  | машғулот | JIMINI        |  |  |  |
| 1. | Flash анимациялар ишлаб чиқиш | 6                                 | 4         | 2    | 2        | 2             |  |  |  |
| 2. | Flash дастурида интерактив    | 8                                 | 6         | 2    | 4        | 2             |  |  |  |
|    | симуляторлар ишлаб чиқиш      |                                   |           |      |          |               |  |  |  |
|    | Жами:                         | 14                                | 10        | 4    | 6        | 4             |  |  |  |

# Модул бўйича соатлар таксимоти

# НАЗАРИЙ МАШҒУЛОТЛАР МАЗМУНИ

#### 1-маъруза: Flash анимациялар ишлаб чикиш.

Flash дастури ҳақида. Flash дастурининг график, анимацион, видео ва овоз имкониятлари. Flash анимация яратиш. Технологик фанлар бўйича анимация сценарийсини ишлаб чиқиш.

## 2-маъруза: Flash дастурида интерактив симуляторлар ишлаб чикиш.

Flash дастурининг интерфаол элементлари. Скрипт ёзиш. Flash дастурида интерфаол симулятор яратиш. Технологик фанлар бўйича симулятор сценарийсини ишлаб чикиш.

# АМАЛИЙ МАШҒУЛОТЛАР МАЗМУНИ

#### 1-амалий машғулот: Flash дастури имкониятларини ўрганиш.

Flash дастури билан танишиш. График график имкониятларни ўрганиш. Анимацион имкониятларни ўрганиш. Дастурлаш имкониятларини ўрганиш.

### 2-амалий машғулот: Технологик фанлар бўйича анимациялар яратиш.

Технологик фанлар бўйича анимация яратиш учун таълим натижаларини ифодалаш. Таълим натижалари асосида сценарий ишлаб чикиш. Анимациялар яратиш.

#### 3-амалий машғулот: Технологик фанлар бўйича симуляторлар яратиш.

Технологик фанлар бўйича симулятор яратиш учун таълим натижаларини ифодалаш. Интерактивликни режалаштириш ва сценарий ишлаб чикиш. Симулятор яратиш.

# МУСТАКИЛ ИШНИ ТАШКИЛ ЭТИШ ШАКЛИ ВА МАЗМУНИ

Мустақил таълим тегишли ўқув модули бўйича ишлаб чиқилган топшириқлар асосида ташкил этилади ва унинг натижасида тингловчилар битирув ишини тайёрлайди.

Тингловчилар анимацияларни яратиш Macromedia Flash MX дастурининг имкониятларини ўрганишади. Виртуал стендлар ва ўкув тренажёрларини яратиш бўйича Macromedia Flash MX дастурида симулятор яратиш имкониятларини ўрганишади.

Битирув иши (лойиҳа иши) талаблари доирасида ҳар бир тингловчи ўзи дарс бераётган фани бўйича электрон ўқув модулларининг тақдимотини тайёрлайди, бунда албатта Macromedia Flash MX дастурида яратилган анимация ёки симуляторлар бўлиши зарур.

Хар бир тингловчи битирув иши доирасида ўзи дарс бераётган фани бўйича Flash анимациялар ва симуляторлар ишлаб чиққан бўлиши ва уларнинг тақдимотини қилиши керак бўлади.

Ишлаб чиқилган ўқув модулларида фанни ўзлаштиришга ёрдам берувчи қўшимча материаллар: электрон таълим ресурслари, маъруза матни, видео

ресурслар, глоссарий, тест, кроссвордлари ва бошкалар мавжуд бўлиши мумкин. Бу материалларни соҳа бўйича оммавий онлайн очик курсларидан олиш тавсия этилади.

# ЎҚИТИШ ШАКЛЛАРИ

Мазкур модул бўйича қуйидаги ўқитиш шаклларидан фойдаланилади:

- маъруза машғулотларида маълумотларни етказиш учун академик маъруза, фронтал сўров, SWOT таҳлил, ФСМУ, Инсерт, тушунчалар таҳлили, Венн диаграммаси методларидан фойдаланилади;
- амалий машғулотларда ақлий қизиқишни ривожлантириш ва назарий билимларни мустаҳкамлаш ва назорат қилиш учун SWOT таҳлил, кейсстади, Ассесмент, методларидан фойдаланилади;
- мустақил ишларда таклиф бериш, идрок қилиш ва мантиқий хулосалар чиқариш, лойиҳалар ечими бўйича далиллар ва асосли аргументларни тақдим қилиш қобилиятини ривожлантириш учун амалий топшириқлардан фойдаланилади.

# БАХОЛАШ МЕЗОНИ

Модуль бўйича таълим натижалари ассесмент усулида баҳоланади. Ассесмент саволи ўз ичига 4 та баҳолаш турини қамраб олади. Қуйида уларнинг ҳар бири учун баҳолаш мезонлари келтирилган.

| Nº | Бахолаш<br>турлари | Мак-<br>симал<br>балл | Изох                                                                                                    |
|----|--------------------|-----------------------|----------------------------------------------------------------------------------------------------|
| 1  | Кейс-стади         | 1                     | Кейс муаммосини тўғри тушуниш, таҳлил қилиш, муҳокамада фаол иштирок этиш, тўғри ечимга келиш даражаси баҳоланади.                                                                                                    |
| 2. | Тушунча<br>тахлили | 0,5                   | Тушунчаларни қисқа, лўнда ва аниқ ифодалаши, тўғри изоҳ<br>бериши, оғзаки ва ёзма нутқининг равонлиги, илмий баён<br>қилиш усули, таянч атамалардан фойдаланиш даражаси<br>баҳоланади.                                     |
| 3. | Қиёсий<br>таҳлил   | 0,5                   | Материални таҳлил қилиши, янги маълумотни синтез<br>қилиши, тўғри қарор қабул қилиши, жавобни график<br>органайзерлар орқали ифодалаши, ўхшаш ва фарқли,<br>ижобий ва салбий жиҳатларини кўрсатиб берганиши<br>баҳоланади. |
| 4. | Амалий<br>топшириқ | 0,5                   | Топшириқларни тўғри ечиши, жихозлардан фойдалана олиши, формулаларни тўғри қўллаш малакалари бахоланади.                                                                                                    |
|    | Жами:              | 2,5*                  |                                                                                                    |

\*Ўзбекистон Республикаси Вазирлар Маҳкамаси ҳузуридаги Идоралараро комиссиянинг 2015 йил 3-ноябрдаги 2-сон мажлиси баёни иловасига мувофиқ ассемент учун "3. Таълим жараёнларида аҳборот-коммуникация теҳнологияларини қўллаш" модулига 2,5 балл ажратилади.

# II. МОДУЛНИ ЎҚИТИШДА ФОЙДАЛАНИЛАДИГАН ИНТЕРФАОЛ ТАЪЛИМ МЕТОДЛАРИ

# "SWOT-тахлил" методи.

**Методнинг мақсади:** мавжуд назарий билимлар ва амалий тажрибаларни таҳлил қилиш, таққослаш орқали муаммони ҳал этиш йўлларини топишга, билимларни мустаҳкамлаш, такрорлаш, баҳолашга, мустақил, танқидий фикрлашни, ностандарт тафаккурни шакллантиришга қаратилган.

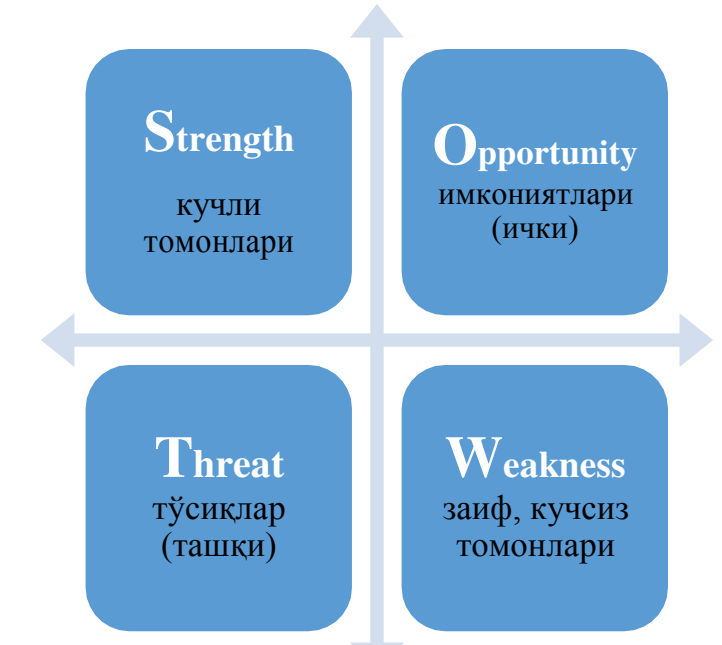

**Намуна:** Macromedia Flash MX дастури учун SWOT тахлилини амалга оширинг.

|   | 1                                |                                                                                                    |
|---|----------------------------------|----------------------------------------------------------------------------------------------------|
| S | Кучли<br>томон-<br>лари          | <ul> <li>кадр анимациялари билан ишлаш, графикани таҳрирлаш, скриптлардан<br/>фойдаланиш, маҳсулотни турли форматларда чоп қилиш мумкин;</li> <li>дастурдан эркин фойдаланиш ва тарқатиш мумкин;</li> <li>Интернетдаги флешерлар мактаби намуналаридан ўрганиш мумкин;</li> <li>мутаҳассислик фанлари бўйича оригинал ва юксак савиядаги<br/>мультимедиа материалларини яратиш мумкин.</li> </ul> |
| w | Кучсиз<br>томон-<br>лари         | <ul> <li>мультимедиа маҳсулоти билан ишлаганда натижаларни сақлаб бўлмайди;</li> <li>дастурда ишлаш мураккаб, профессионал маслаҳатчилар етишмайди;</li> <li>мультимедиа учун пухта сценарий тузиш зарур;</li> <li>html5 (мобиль алоқа воситалари учун) ва шу каби замонавий форматларда ишлаб бўлмайди.</li> </ul>                                                                               |
| 0 | Имко-<br>ният-<br>лари<br>(ички) | <ul> <li>натижаларни сақлашда оператив хотира имкониятларидан ва кодли-<br/>матнли сақлаш ва киритиш усулидан фойдаланиш мумкин;</li> <li>маҳсулотни мобил алоқа воситаларига мослаштириш учун Adobe Flash га<br/>конвертациялаб ишлатиш мумкин.</li> </ul>                                                                                                    |
| Т | Тўсиқ-<br>лар<br>(ташқи)         | <ul> <li>дастур мураккаб бўлганлиги сабабли оммавий тадбиқ қилиб бўлмайди<br/>(масалан, PowerPoint каби);</li> <li>истеъмолчилар бозори шаклланмаган;</li> <li>бошқа дастурларга конвертациялаш қийин.</li> </ul>                                                                                                    |

#### "Кейс-стади" методи

«Кейс-стади» - инглизча сўз бўлиб, («case» – аниқ вазият, ҳодиса, «stadi» – ўрганмоқ, таҳлил қилмоқ) аниқ вазиятларни ўрганиш, таҳлил қилиш асосида ўқитишни амалга оширишга қаратилган метод ҳисобланади. Кейсда очиқ аҳборотлардан ёки аниқ воқеа-ҳодисадан вазият сифатида таҳлил учун фойдаланиш мумкин.

**Кейс.** Flash MX дастурида виртуал стенд ишлаб чиқиш жараёнида скрипт ёзишда хатолик рўй берди. Яъни дастур тўлиқ ишламади.

#### Кейсни бажариш боскчилари ва топшириклар:

- Кейсдаги муаммони келтириб чиқарган асосий сабабларни белгиланг, зарур билимлар рўйхатини тузинг (индивидуал ва кичик гуруҳда).
- Дастурдаги хатоликни йўқотиш учун бажариладагина ишлар кетма-кетлигини белгиланг (жуфтликда ишлаш).
- Хатоликни тузатинг ва дастурни ишга туширинг.
- Бажарилган ишларни тақдимот қилинг.

#### «ФСМУ» методи

**Технологиянинг мақсади:** Мазкур технология иштирокчилардаги умумий фикрлардан хусусий хулосалар чиқариш, таққослаш, қиёслаш орқали ахборотни ўзлаштириш, хулосалаш, шунингдек, мустақил ижодий фикрлаш кўникмаларини шакллантиришга хизмат қилади. Мазкур технологиядан маъруза машғулотларида, мустаҳкамлашда, ўтилган мавзуни сўрашда ҳамда амалий машғулот натижаларини таҳлил этишда фойдаланиш тавсия этилади.

#### Технологияни амалга ошириш тартиби:

- қатнашчиларга мавзуга оид якуний хулоса ёки ғоя таклиф этилади;
- ҳар бир иштирокчига ФСМУ технологиясининг босқичлари ёзилган қоғозларни тарқатилади:

• иштирокчиларнинг муносабатлари индивидуал ёки гуруҳий тартибда тақдимот қилинади.

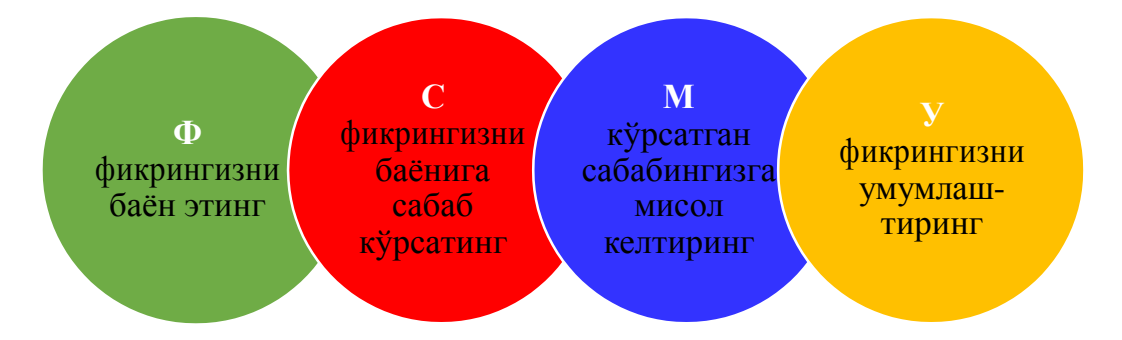

ФСМУ тахлили қатнашчиларда касбий-назарий билимларни амалий машқлар ва мавжуд тажрибалар асосида тезроқ ва муваффақиятли ўзлаштирилишига асос бўлади.

Намуна: Куйидаги фикрни ФСМУ орқали таҳлил қилинг.

ФИКР: "Flash MX дастурида амалий машғулотлар учун виртуал стендлар ишлаб чиқиш мумкин".

**САБАБ:** "Flash MX дастурида амалий машғулот виртуал стендини ишлаб чиқишда ҳисоб ишларини бажаришда қўллаш мумкин бўлган турли функциялар мавжуд".

**МИСОЛ:** "Flash MX дастурида форматлаш функциясидан фойдаланиб хисоблаш натижаларини форматлаш мумкин".

**УМУМЛАШТИРИШ**: "Flash MX дастурида амалий машғулотлар учун виртуал стенд ишлаб чиқишда форматлаш функциясидан фойдаланиш мумкин".

# "Ассесмент" методи

Методнинг мақсади: мазкур метод таълим олувчиларнинг билим даражасини баҳолаш, назорат қилиш, ўзлаштириш кўрсаткичи ва амалий кўникмаларини текширишга йўналтирилган. Мазкур техника орқали таълим олувчиларнинг билиш фаолияти турли йўналишлар (кейс-стади, амалий топшириқлар, қиёсий таҳлил, симптомларни аниқлаш) бўйича ташҳис қилинади ва баҳоланади.

# Методни амалга ошириш тартиби:

"Ассесмент" лардан маъруза машғулотларида талабаларнинг ёки қатнашчиларнинг мавжуд билим даражасини ўрганишда, янги маълумотларни баён қилишда, семинар, амалий машғулотларда эса мавзу ёки маълумотларни ўзлаштириш даражасини баҳолаш, шунингдек, ўз-ўзини баҳолаш мақсадида индивидуал шаклда фойдаланиш тавсия этилади.

**Намуна.** Ҳар бир катакдаги тўғри жавоб алоҳида баллар билан баҳоланиши мумкин.

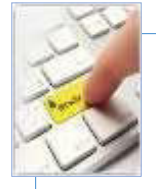

# 1. Кейс-стади

Flash MX дастурида виртуал стенд ишлаб чиқиш жараёнида скрипт ёзишда хатолик рўй берди. Яъни дастур тўлиқ ишламади. Муаммони ҳал қилинг.

|    | Киёсий тахлил |
|----|---------------|
| 25 | М             |
|    | a             |
|    | С             |
|    | r             |
|    | 0             |
|    |               |

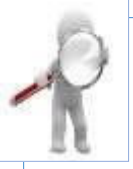

#### Тушунча тахлили

M o t

- i
  - 0

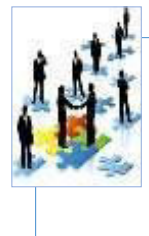

# Амалий кўникма

Лаборатори иши учун виртуал стенднинг сценарийсини ишлаб чиқинг.

# "Инсерт" методи

**Методнинг мақсади:** Мазкур метод ўқувчиларда янги ахборотлар тизимини қабул қилиш ва билимларнинг ўзлаштирилишини енгиллаштириш мақсадида қўлланилади, шунингдек, бу метод ўқувчилар учун хотира машқи вазифасини ҳам ўтайди.

#### Методни амалга ошириш тартиби:

≻ ўқитувчи машғулотга қадар мавзунинг асосий тушунчалари мазмуни ёритилган инпут-матнни тарқатма ёки тақдимот кўринишида тайёрлайди;

≻ янги мавзу моҳиятини ёритувчи матн таълим олувчиларга тарқатилади ёки тақдимот кўринишида намойиш этилади;

≻ таълим олувчилар индивидуал тарзда матн билан танишиб чиқиб, ўз шахсий қарашларини тегишли сўзларнинг остига чизиб ёки чизмасдан, махсус белгиларни ("v" - таниш маълумот, "?" - мазкур маълумотни тушунмадим, изох керак, "+" - бу маълумот мен учун янгилик, "-" - бу фикр ёки мазкур маълумотга қаршиман, "!" - жуда яхши ва ҳ.к.) варақ ҳошиясига қўйиш орқали ифодалайдилар.

| Инпут-матн                                                                 | Maxcyc   |
|----------------------------------------------------------------------------|----------|
|                                                                            | белгилар |
| <u>Flash MX</u> дастурида график шаклларни ясаш учун                       | V        |
| стандарт холатда 22 хил турдаги асбоблар келтирилган. Properties           |          |
| <u>созламаларида</u> кадрлар учун фреймлар, анимациялар, овоз ва           | +        |
| эффектлар билан ишлаш, шакллар билан ишлаганда ўлчамлар ва                 |          |
| координаталар, шаклнинг чизиғининг тури, <u>силлиқлиги</u> ва              | !        |
| қалинлиги, чизиқнинг ва шакл ичининг ранглари билан ишлаш                  |          |
| мумкин.                                                                    |          |
| Рангларни белгилашда <u>айнан ушбу функцияларни бошқа</u>                  | -        |
| <u>асбоблар билан хам бажариш мумкин</u> . Масалан, Color Mixer            |          |
| ойнасида рангнинг <u>RGB</u> си ва <u>альфаси</u> билан, ранглар градиенти | ?        |
| билан ишлаш мумкин.                                                        |          |
| Шакл анимацияларини бажаришда кадрни ажратиб кейин                         |          |
| <u>бир шаклни бошқа шаклга автомат тарзда айлантириш мумкин</u> .          | !+       |
| График материалларни ташқаридан импорт қилиб уларга                        |          |
| хам анимация қўйиш мумкин.                                                 |          |

Белгиланган вақт якунлангач, таълим олувчилар учун нотаниш ва тушунарсиз бўлган маълумотлар ўкитувчи томонидан таҳлил килиниб, изоҳланади, уларнинг моҳияти тўлик ёритилади. Саволларга жавоб берилади ва машғулот якунланади. Теҳник матнни инсерт усулида белгилашни амалий машғулоттнинг уй вазифаси (мустақил иш) сифатида бериш ҳам мумкин.

# "Тушунчалар тахлили" методи

**Методнинг мақсади:** мазкур метод талабалар ёки қатнашчиларни мавзу буйича таянч тушунчаларни ўзлаштириш даражасини аниқлаш, ўз билимларини мустақил равишда текшириш, баҳолаш, шунингдек, янги мавзу

буйича дастлабки билимлар даражасини ташҳис қилиш мақсадида қўлланилади.

Методни амалга ошириш тартиби:

• иштирокчилар машғулот қоидалари билан таништирилади;

• ўқувчиларга мавзуга ёки бобга тегишли бўлган сўзлар, тушунчалар номи туширилган тарқатмалар берилади (индивидуал ёки гуруҳли тартибда);

• ўқувчилар мазкур тушунчалар қандай маъно англатиши, қачон, қандай холатларда қўлланилиши хақида ёзма маълумот берадилар;

• белгиланган вақт якунига етгач ўқитувчи берилган тушунчаларнинг тўғри ва тўлиқ изоҳини ўқиб эшиттиради ёки слайд орқали намойиш этади;

• ҳар бир иштирокчи берилган тўғри жавоблар билан ўзининг шахсий муносабатини таққослайди, фарқларини аниқлайди ва ўз билим даражасини текшириб, баҳолайди.

| Тушунчалар       | Сизнингча бу тушунча қандай маънони<br>англатали?                                                                                                    | Қўшимча<br>маълумот                          |
|------------------|----------------------------------------------------------------------------------------------------|----------------------------------------------|
| shape tween      | Шакл формати, координатаси, ўлчамлари,<br>шаффофлиги, ҳаракат тезлиги ва<br>тезланиши, ҳаракатнинг такрорланиши,<br>овозлари ва эффектининг ўзгариши.                                                  | векторли<br>графика<br>бўлиши<br>шарт        |
| motion tween     | График материалнинг айланиши,<br>траектория бўйлаб ҳаракати, координатаси,<br>ўлчамлари, шаффофлиги, ҳаракат тезлиги<br>ва тезланиши, ҳаракатнинг такрорланиши,<br>овозлари ва эффектининг ўзгариши.   | векторли<br>графика<br>учун амал<br>қилмайди |
| қатламлар панели | Тасвир бўлакларини олдинма-кетин<br>жойлаштириш, шакллар учун маска қўйиш,<br>анимацион ҳаракат траекторияларини<br>белгилаш, кўринишини яшириш,<br>ҳимоялаш ва контурини кўриш учун<br>ҳизмат қилади. |                                              |

Намуна: "Модулдаги таянч тушунчалар таҳлили"

**Изох:** Иккинчи устунчага қатнашчилар томонидан фикр билдирилади. Мазкур тушунчалар ҳақида қўшимча маълумот глоссарийда келтирилган бўлиши мумкин.

# "Венн диаграммаси" методи

**Методнинг мақсади:** Бу метод график тасвир орқали ўқитишни ташкил этиш шакли бўлиб, у иккита (учта, тўртта ва ҳ.к.) ўзаро кесишган айлана тасвири орқали ифодаланади. Мазкур метод турли тушунчалар, асослар, тасавурларнинг анализ ва синтезини бир нечта аспект орқали кўриб чиқиш, уларнинг умумий ва фарқловчи жиҳатларини аниқлаш, таққослаш имконини беради.

# Методни амалга ошириш тартиби:

•иштирокчилар икки кишидан иборат жуфтликларга бирлашадилар ва

уларга кўриб чиқилаётган тушунча ёки асоснинг ўзига хос, фарқли жиҳатларини (ёки акси) доиралар ичига ёзиб чиқиш таклиф этилади;

•навбатдаги босқичда иштирокчилар тўрт (3-5) кишидан иборат кичик гуруҳларга бирлаштирилади ва ҳар бир жуфтлик ўз таҳлили билан гуруҳ аъзоларини таништирадилар;

• жуфтликларнинг таҳлили эшитилгач, улар биргалашиб, кўриб чиқилаётган муаммо ёҳуд тушунчаларнинг умумий жиҳатларини (ёки фарқли) излаб топадилар, умумлаштирадилар ва доирачаларнинг кесишган қисмига ёзадилар.

**Намуна:** Анимациялар яратиш имкониятлари бўйича Vennдиаграммаси

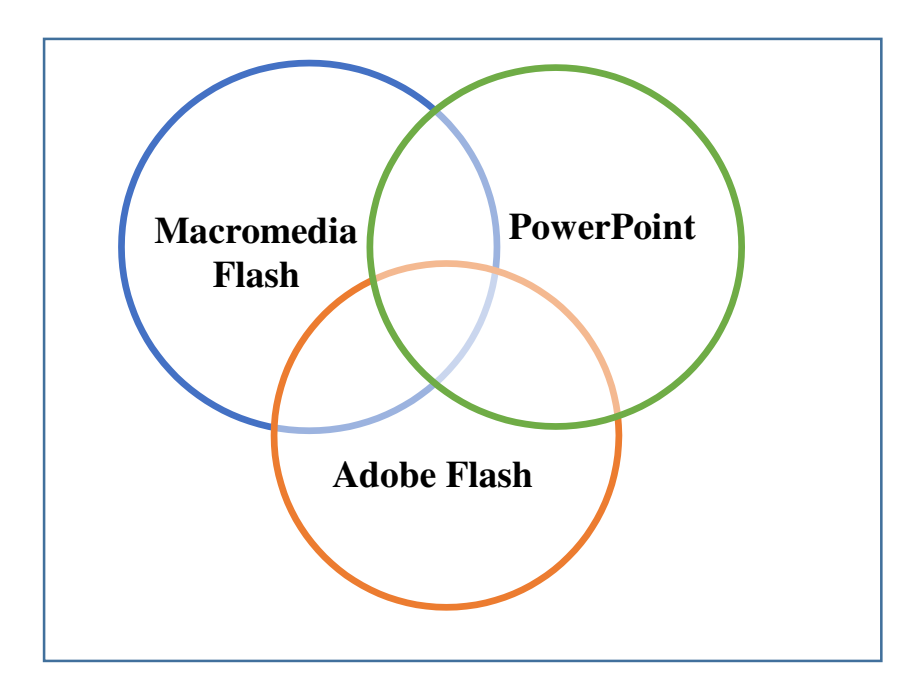

# III. НАЗАРИЙ МАТЕРИАЛЛАР

#### 1-маъруза: Flash анимациялар ишлаб чиқиш.

Режа:

Flash дастури хақида.

Flash дастурининг график, анимацион, видео ва овоз имкониятлари.

Анимациялар учун педагогик сценарийлар ишлаб чикиш.

**Таянч иборалар:** Flash MX, мультимедиа, видеоролик, виртуал стенд, анимация, мультимедиа сценарийси, Macromedia Flash, Adobe Flash, FLA, SWF, EXE, ActionScript, растрли ва векторли графика, кадрли анимация, шакл анимацияси, навигация элементлари, таълим натижалари.

#### Flash дастури хақида

Бугунги кунда Ўзбекистон Республикасида ахборот технологияларини кенг жорий этиш давлат сиёсатининг устувор йўналишларидан бирига айланган. Мамлакатимизнинг барча жабҳаларида, хусусан, таълим тизимида хам компьютер ва телекоммуникация технологиялари, дастурий таъминот махсулотларини ишлаб чикариш сохасининг ахамияти тобора ортиб бораяпти. Хозирги кунда, таълим жараёнига ахборот технологиялари, асосан, замонавий восита сифатида ва тайёр мултимедиа материалларидан фойдаланган холда тадбик этилмокда. Хозирги давр, энди ўзимизнинг мултимедиа махсулотларимизни ишлаб чикишни хам талаб этмокда. Зеро, китоб ёзиш – ижодий фаолиятнинг энг юқори чўққиси бўлса, мултимедиали материаллар ишлаб чикиш – унинг замонавий кўринишидир.

Flash-анимациялар ахборот технологияларининг энг қизиқарли ва эътиборни тортадиган мултимедиа маҳсулотлари ҳисобланади. Анимацияларни яратиш учун кўплаб дастурлар мавжуд, лекин уларнинг ичида Flash дастури энг универсал дастур ҳисобланади. Унда ҳоҳлаган фантазияни, ҳоҳлаган илмий тушунчани икки ўлчамли мултипликация шаклида яратиш мумкин. Лекин, у жуда мураккаб бўлиб, уни ўрганиш инсондан кўп вақтни ва анимациялар яратиш кучли билимни талаб этади.

Flash иловаси рақамли мультимедиа маҳсулотлари яратиш учун универсал воситадир. Векторли графикага асосланган Flash технология тез юкланадиган анимацияни узатувчи рақамли технологиялар ичида доим илғор ҳисобланган.

Мультимедиа – қурилмалар ва дастурий воситалар комплексидан иборат бўлиб, фойдаланувчига турли маълумотлар (овоз, видео, матн, графика ва ҳ.к.) билан мулоқот режимида ишлашга имкон беради.

Macromedia Flash MX дастуридан интерфаол видеороликлар яратишда ёки график объектларни ясашда ҳам фойдаланиш мумкин.

1980-йилларнинг охири ва 1990-йилларнинг бошларида Калифорнияда

йирик Micromedia компанияси пайдо бўлди. У Macromind (VideoWorks иловасини ишлаб чиққан), Paracomp (Macintosh учун 3D-иловалар ишлаб чиққан) ва Authorware (Authorware мультимедиа иловасини ишлаб чиққан) компанияларнинг бирлашувидан пайдо бўлган.

1993 йилда Micromedia компанияси FutureWave компанияси билан хамкорлик қила бошлади. FutureWave компанияси 1996 йил ёзида ўзининг FutureSplash Animator деб номланган дастурини яратди. Бу илова векторли графика асосида чизиқли анимация яратишга мўлжалланган эди. Бу махсулот тезда Disney компаниясининг эътиборини тортди.

1996 йилнинг декабрида Macromedia компанияси FutureWave компаниясидан FutureSplash технологиясини сотиб олди ва 1997 йилнинг бошида дастлабки Flash 1 версиясини чиқарди.

**Flash 1.** Бу илова FutureSplash дастурининг номи ўзгартирилган ва чекланган функцияли версияси бўлган, холос. У вакт шкаласидан фойдаланиб векторли тасвирларни анимациялаш учун мўлжалланган. Унинг асосий афзаллиги тармокда анимациялар билан ишлашида эди.

**Flash 2.** Бу версия олдингисидан анча такомиллашиб, оддий анимацион дастурдан интерфаол медиа иловага айланган эди. Бу дастурда кутубхона элементлари, график тасвирлар тўплами ва векторли шрифтлар, шунингдек, стерео овоз ҳам пайдо бўлди. Бу версия EPS, GIF, JPEG, AutoCAD DFX, BMP, Enhanced Metafile, AIFF, Windows Metafile ва Shockwave форматдаги тасвирларни импорт қилиш имкониятига ҳам эга эди.

**Flash 3.** Бу версияда ҳаракатлар такомиллаштирилди. JavaScript асосидаги ҳаракатлар тадбиқ этилиб фильмларни бошқаришга ва маълум даражадаги интерфаолликка эришилди. Ниқоб, оралиқ тасвирлар ва шаффофлик каби имкониятлар фойдаланувчиларнинг тасвирларининг янада сифатли бўлишига катта ҳисса қўшди.

**Flash 4.** Бу дастурнинг энг муҳим афзаллиги сиқилган MP3-файлларни фильмларда эшиттириш имконияти эди. Шунингдек, бу версияда ActionScript тили сезиларли даражада такомиллаштирилган, бу эса интерфаол ўйинлар ва интерфейслар яратиш имкониятини очди. Шунингдек, таҳрирланадиган матнли майдонлар, фойдаланувчи интерфейсининг кўркамлиги ва маҳсулотларни чоп қилиш жараёнининг соддалаштирилганлигини ҳам айтиб ўтиш жоиз.

**Flash 5.** Ушбу версиянинг энг мухим жихати ActionScript тилининг такомиллаштирилганлиги эди. ECMA-262 стандартига мослаштирилган ушбу тил Macromedia компаниясига унинг Flash ва ActionScript элементлари энг номдор махсулотлар билан беллашишга тайёр эканлигини эълон қилишга асос бўлди. Шунингдек, фойдаланувчи интерфейси ҳам такомиллаштирилди, яъни қўшимча асбоблар ва Movie Explorer панели, Интернетдан ёрдам олиш, маҳсулотларни янгилаш ва фойдаланувчи тугмачалари комбинацияларини яратиш имкониятлари пайдо бўлди.

**FLASH MX.** Бу версиянинг номига анъаналардан четга чикиб «МХ» кўшилди ва Интернет асосидаги ракамли медиатехнологиялар учун интеграллашган ечим тадбик килинди. Эндиликда, Macromedia нинг барча

маҳсулотларини (Flash, Dreamweaver, ColdFusion ва ҳ.к.) бутун қилиб интеграллаш имконияти яратилди. Шу билан бирга Flash Player юритувчиси (фильмларни юритиш учун) автоном ёки дастурга бириктирилган ҳолда ҳам ишлаб чиқарила бошланди.

Мастотеdia Flash MX - асосан векторли графика асосида графика, матн, анимация ва веб-сайтлар учун иловалар яратишда қўлланилади. Улар импортланган видео, растрли графика ва овозни ҳам ўз ичига олади. Flashфильмлар интерфаол бўлади. Flash да ночизиқли фильмларни ҳам яратиш мумкин. Веб-дизайнерлар Flash дастуридан навигация элементлари, анимацияли логотиплар, синхрон овозли узун анимациялар ва сенсорли вебсайтларни яратишда ҳам фойдаланишади. Flash-роликларда ихчам векторли графика қўлланилиши сабабли улар тез юкланади ва экранга мослашади<sup>1</sup>.

Мультипликация жанри бошқаларига ўхшамайди. Реклама, видеоўйинлар, кино, телевидение ва компьютерларнинг барчасида ахборотни ва хиссиётларни мультипликация воситасида беришади. 1996 йилда Macromedia компанияси томонидан бутун дунё ўргимчак тўри ишғол қилингандан сўнг анимациялар оммалашиб кетди<sup>2</sup>.

Flash анимацияларни Интернетнинг деярли барча сайтларида, рекламаларда учратиш мумкин. Flash пайдо бўлгунча дизайнерлар, рассомлар ва HTML-дастурчилар узоқ вақт ҳаракатсиз тасвирлар билан ишлашган. Ушбу дастур уларга объектларни энг қулай усулда ҳаракатлантириш имконини берди.

Flash-роликлар деярли барча веб-сайтларда учрайди. Macromedia нинг веб-сайтларидан миллионлар веб-сайтлар, браузерлар ва тизимли дастурлар ўзларига Flash Player ларни юклаб олишган. Flash Player тармоқда ёки автоном иловалар холида компьютерда бўлиши хам мумкин. DVD-плеерлар фильмни DVD да кўрсатиш учун мўлжаллангани сингари, Flash Player хам Flash дастурида яратилган фильмларни намойиш қилиш учун хизмат қилади.

Flash дастурининг FLA-файли дастлабки файл хисобланиб, анимация яратиш ва интерфаол контентни синаш учун барча маълумотларни ўзида сақлайди. SWF-файллар эса фақат фильмни кўрсатишга оид маълумотларни ўзида сақлайди.

**Flash да ишлаш**. Бу дастурда бетакрор бадиий ишлар яратиш ва иллюстрацияларни импорт қилиш учун жуда кўп методлар мавжуд. Бунда асбоблар билан ясаш ёки мавжуд объектларнинг атрибутларини ўзгартириш орқали янги объектларни ҳосил қилиш мумкин. Flash дастурида бошқа иловалардан векторли, растрли графика, видеони ва овозли файлларни импорт қилиш ва уларни таҳрирлаш мумкин.

**Flash** да анимация яратиш. Flash дастури объектларни анимациялаш, яъни саҳнада ҳаракатлантириш, шаклини, ўлчамларини, рангини, шаффофлигини ўзгартириш ва айлантириш мумкин. Бунда кадрдан кейин кадр ясаш ва ҳар бир кадрда алоҳида тасвир ясаш мумкин. Шунингдек, анимация ичида анимация ҳосил қилиш ҳам мумкин. Бошланғич ва оҳирги

<sup>&</sup>lt;sup>1</sup>Vere E. and etc. Using Flash. San Francisco: - Macromedia, Inc. 2002, P. 17-18.

<sup>&</sup>lt;sup>2</sup> Корсаро С. Мультипликация и Flash. – Пер. с англ. – СПб Символ-Плюс. 2008. С.16.

кадрлар орасида кадрларни дастурий тарзда хосил қилиш мумкин. Бунда анимациялар ва ўтиш эффектларини хосил қилишда объектга йўналтирилган ActionScript тилидан хам фойдаланиш мумкин.

Flash дастури дастлаб Web-дизайнерлар учун ёзилган бўлса ҳам, кейинчалик моҳир 2D-аниматорлар томонидан тезда ўзлаштириб олинди. 2D-анимациядаги фазовий чекланиш, уларнинг ижоди ва фантазиясини кучайтириб юборди. Flash дастурида анимация яратиш кенг имкониятлар бериш билан бирга ҳеч қанча пул талаб этмайди, бадиий маҳоратингиз ҳам юксак бўлиши шарт эмас, Интернетда чоп этишга кенг имкониятлар мавжуд.

Флешерлар энг аввало флеш-анимацияларнинг сценарийсини режалаштириб олишади, кейин объектлар, кадрлар яратилади.

Энг сўнгида анимациялар ва дастурнинг дизайни яратилади. Моҳир флешерларнинг тавсиясига кўра Flash дастурида анимация яратиш жараёни куйидаги кетма-кетликда режалаштириб олинади<sup>3</sup>.

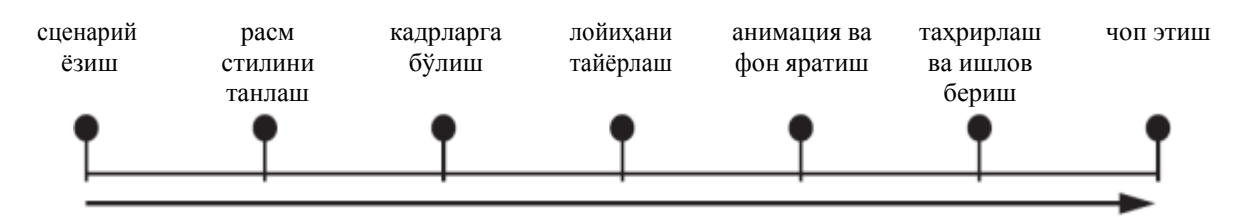

**Flash да интерфаол фильмлар яратиш**. Flash дастури интерфаол фильмлар яратиш имкониятига эга, бунда фойдаланувчи клавиатура ёки сичқончадан фойдаланиб фильмнинг турли қисмларига ўтиши, объектларни ҳаракатлантириши, шаклларга ахборотларни киритиши ва бошқа шу каби кўплаб операцияларни бажариши мумкин. Интерфаол фильмлар ActionScript сценарийлари орқали яратилади.

**Flash да иловалар яратиш**. Flash дастурида кўп компонентли видеороликлар яратиш мумкин. Flash нинг ҳар бир компоненти ўз ҳусусий тўпламларига эга бўлади. ActionScript методлари ёрдамида уларнинг параметрларини ўрнатиш, ўзгартириш ва ижро вақтида қўшимча эффектлар ҳосил қилиш мумкин. Олдиндан белгиланган компонентларни ActionScript да қулай қўйиш имкониятлари орқали Веб учун кўп функцияли иловалар яратиш мумкин.

Macromedia компанияси томонидан деярли 10 йиллик фаолияти даврида жуда кўплаб дастурий иловалар яратилди. Уларга Flash, Dreamweaver, Breeze, Flex, ColdFusion, Director, Authorware, FreeHand, Fireworks, Contribute, Robohelp, Captivate, Shockwave, JRun, Flash Communication Server, HomeSite, Flashpaper, Fontographer, Central, FlashCast, Web Publishing System, xRes, Extreme 3D, Final Cut каби иловаларни мисол қилиб кўрсатиш мумкин.

Macromedia компанияси ва унинг технологияси 2005 йилда Adobe компанияси томонидан 3,4 миллиард долларга сотиб олинди.

2008 йилда Adobe компанияси Open Screen Project (Очиқ экран) лойихасини бошлади. Бундан мақсад, шахсий компьютер, мобил қурилмалар

<sup>&</sup>lt;sup>3</sup>Киркпатрик Г., Пити К. Мультипликация во Flash. пер. с англ. К.В. Пожидаевой. -М.: НТ Пресс, 2006. С. 16.

ва маиший электроника учун умумий дастурий интерфейсини яратиш бўлиб, бунда битта илованинг ўзи санаб ўтилган қурилмаларда бир хилда ишлаши назарда тутилган. Шунингдек, SWF ва FLV/F4V файлларга қўйилган чекловлар олиб ташланади. Adobe Flash Player лар турли қурилмаларга мослашади.

Flash-анимациялар векторли морфингга асосланган, бунда бир калит кадрдан иккинчисига "силлиқ" ўтиш мумкин ва бир нечта кадрлар орқали мураккаб мультипликациялар яратиш мумкин. Flash Player нинг ишлаш тезлиги HTML5 стандартини қўлловчи JavaScript виртуал машинасининг браузерларда ишлаш тезлигидан бир неча марта юқори<sup>4</sup>.

Бугунги кунда техника ва технологиялар тобора ривожланиб бормоқда. 2017 йилнинг июлида Adobe компанияси Flash технологиясини компьютер процессорини зўриқтириши сабабли, янги замонавий қурилмалар учун қўллаш мақсадга мувофиқ эмаслигини таъкидлади ва бу технологияни ривожлантиришни 2020 йилнинг охирида тўхтатишини эълон қилди<sup>5</sup>.

Лекин, бу дастур автоном тарзда шахсий компьютерларда ишлашда давом этади. Унда келгусида ўқув жараёнида қўлланиладиган дастурларни, ажойиб анимациялар ва мультимедиа иловаларни ҳеч қандай муаммоларсиз яратиш мумкин. Айниқса, Flash дастурининг ЕХЕ-маҳсулотлари Windows операцион тизимида автоном тарзда, ҳеч қандай плеерларсиз муваффақиятли ишлашда давом этади.

# Flash дастурининг график, анимацион, видео ва овоз имкониятлари

Растрли ва векторли форматдаги графика. График тасвир векторли

ва

растрли форматларда сақланиши мумкин. Flash нинг ишлаш принципини тушуниш ва бу дастурнинг бошқа анимацион иловалардан афзалликларини тўла баҳолаш учун ушбу иккита форматнинг ўзаро фарқини билиб олиш керак.

Векторли форматда график тасвирлар математик формулалар орқали ифодаланадиган эгри чизиқлар ёрдамида намоён бўлади. Бу усул тасвирнинг сифатини йўқотмасдан трансформацияланишини таъминлайди. Ҳар бир векторли объект иккита ранг характеристикаларига эга: контур чизиғи (stroke) ва ичи (fill). Векторли тасвирлашда контур чизиқ ва объектнинг ичи математик тарзда ҳисобланади. Бу тасвирни анимация қилишда жуда муҳим.

Растрли график объектда тасвир пикселлардан (рангли нуқталардан) ташкил топган бўлади, уларнинг сони тасвирда бир неча миллион ҳам бўлиши мумкин. Инглизчада «pixel» сўзи «picture» (картинка, расм, сурат) ва «element» (элемент) сўзларидан олинган. Растрли тасвирни худди мозаикага ўхшатиш мумкин: ҳар бир майда таркибий элемент маълум миқдордаги хотирани эгаллайди ва расмнинг ташқи кўринишига ва бутун тасвирнинг ранг гаммасига таъсир кўрсатади.

Векторли ва растрли тасвирларнинг мухим фарки уларни масштаблашда намоён бўлади. Векторли тасвир математик хисоблаш оркали ясалганлиги

учун бундай тасвирни сифатини йўкотмасдан чўзиш, масштаблаш ва Юқоридаги ўзгартириш мумкин. операцияларни растрли тасвирда бажариладиган бўлса, тасвирнинг сифатининг пасайишига олиб келади. Чунки бунда бурчакларида пикселлар жойлашган тўр ўзгаради. Растрли тасвирнинг ўлчамини катталаштириш учун компьютер турли алгоритмлар ёрдамида қўшимча лозим. Растрли графикани пикселларни хосил килиш катталаштирганда кутилмаган фрагментлар пайдо бўлиши ёки "зина" эффекти содир бўлиши мумкин.

## Flash MX интерфейси

### Илк сахифа.

Иш Flash дастурини очишдан бошланади. Бунда экранда илк сахифа пайдо бўлади.

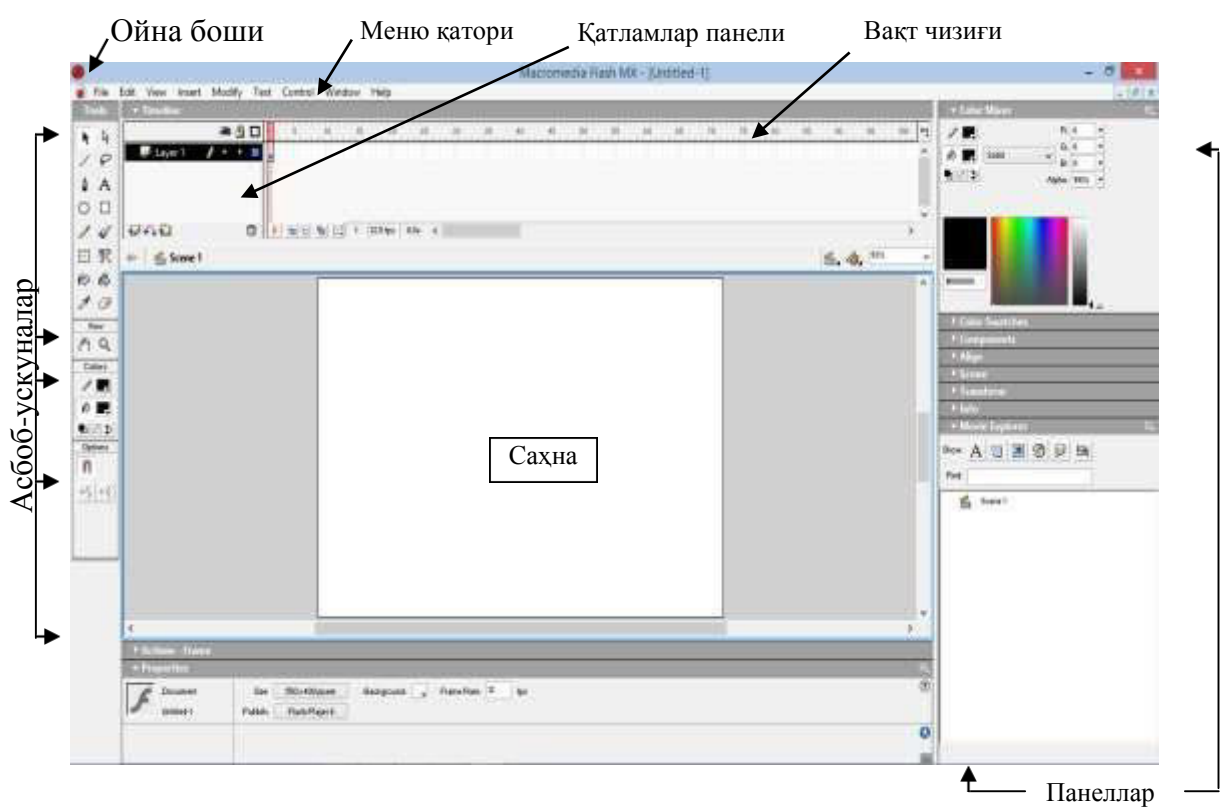

1-расм. Flash MX дастурининг илк сахифаси

1-расмда Flash MX юкланганда пайдо бўладиган сахифа кўрсатилган. Янги файл ёки мавжуд файлни очиш учун *File* ► *New...* ёки *File* ► *Open...* менюсидан ҳам фойдаланиш мумкин (мос равишда Ctrl+N ёки Ctrl+O тугмачалар кетма-кетлиги).

#### Иш майдони ва сахна.

*Саҳна* – бу яратилаётган фильмнинг кадрларини ясаш учун мўлжалланган майдондир. Битта фильмда бир нечта саҳналар бўлиши мумкин, объектлар сони кўп бўлганда фильмни саҳналарга бўлиш ишни осон ва қулай қилади. 1-расмда кўрсатилганидек, оқ қисм – бу саҳна, кулранг қисм эса – иш майдонидир. Иш майдонининг пастки ва ўнг томонида экранни суриш

полосалари жойлашган.

*Иш майдони* объектларни ясаш ва вақтинча жойлаштириш учун мўлжалланган. Фильм намойиш қилинганда фақат саҳнадаги объектлар кўринади. Саҳнадан иш майдонига чиқиб кетган объектлар эса кўринмасдан қолади. Иш майдонида заҳирадаги тасвирлар ва уларнинг контурларини сақлаш мақсадга мувофиқдир.

*Вақт чизиги* ёрдамида фильмнинг қанча вақт давом этиши, ҳар бир кадрнинг қанча вақт кўриниб туриши, шунингдек, турли объектларнинг кўриниш муддатлари белгилаб қўйилади.

*Қатламлар панели* объектларни турли қатламларда жойлаштиришга имкон беради.

*Асбоблар палитраси.* Асбоблар палитрасида контурларни чизиш, уларни танлаш, таҳрирлаш, ойнада ҳаракатлантириш ва бошқа кўплаб амалларни бажариш учун мўлжалланган барча инструментлар жойлашган. У бир нечта бўлимлардан ташкил топган (2-расм).

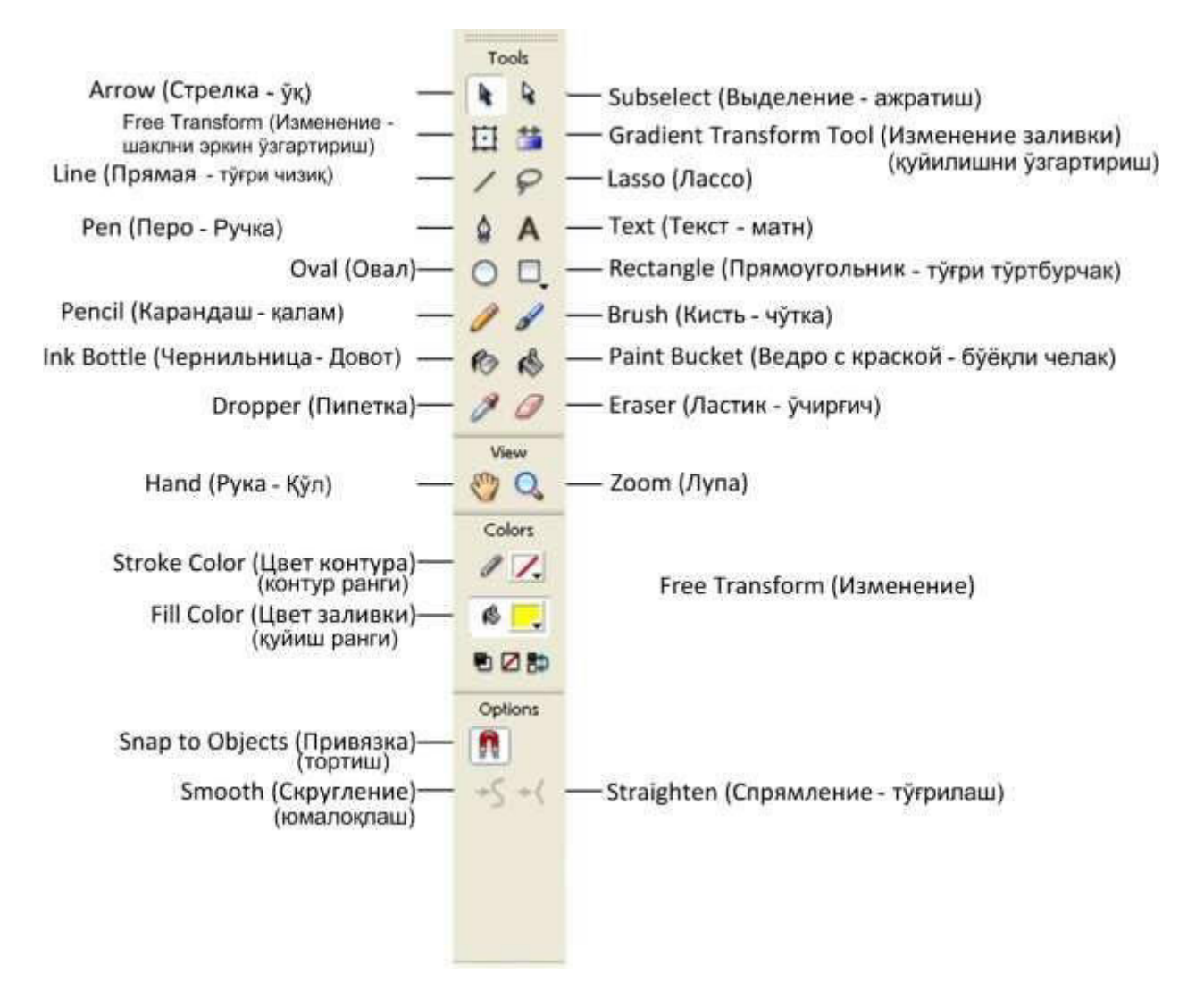

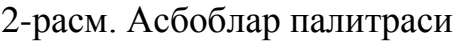

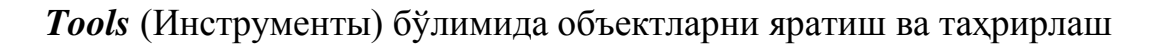

асбоблари жойлашган. *View* бўлимидаги иккита асбоб кўриш масштабини ўзгартириш ва сахнани ойнада харакатлантириш учун ишлатилади. *Colors* бўлимида фаол рангларни бошқариш, контурларнинг хошиясининг рангини ва ичини тўлдириш учун рангларни танлаш асбоблари жойлашган.

Юқоридаги *Tools* бўлимидан бирор асбоб танланса энг пастдаги

*Options* бўлимидаги модификатор-кнопкалар *Tools* бўлимида танланган асбобга караб ўзгариб туради. Улар ёрдамида ўша танланган асбобда ишлашнинг режимлари танланади.

*Координатали чизгичлар.* Улар ҳужжат ойнасининг тепа ва чап қисмларида жойлашган бўлади (3-расм). Саҳнада сичқончанинг ўнг тугмачасини босиб *Rules* бандини танлаш орқали чизғичларни кўринадиган ёки кўринмайдиган қилиш мумкин.

*Йўналтирувчилар*. Улар (яшил рангли чизиклар) ёрдамида объектлар текисланади, тасвирнинг умумий ёки алохида чегаралари белгиланади. Улар факат иш пайтида чиқмайди ва печатга фильм кўринади, намойишида кўринмайди. Йўналтирувчиларни экранга чиқариш учун координатали чизғичлар ёкилади ва чизғичга сичконча билан босиб экран томонган харакатланилади.

Йўналтирувчиларни қўзалувчан ёки қўзғалмас қилиш мумкин (*View* ► *Guides* ►

*Lock Guides*). Бунинг учун диалогли ойнада *Lock Guides* байроқчасини ўрнатиш керак (4-расм). Худди шу ойнада йўналтирувчиларнинг рангини ҳам танлаш мумкин.

*Тўр* ёрдамида объектларни ясаш ва жойлаштиришда юқори аниқликка эришилади.

Менюдаги *View* ► *Grid* ► *Edit Grid* командаси орқали тўрнинг қадами ўзгартирилади. Бунда ойнадаги (5-расм) горизонтал ва вертикал ўлчам қийматларини киритиш лозим.

4-расм. Йўналтирувчиларни созлаш

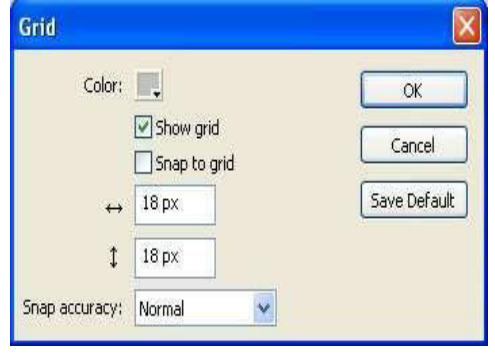

5-расм. Тўрни созлаш

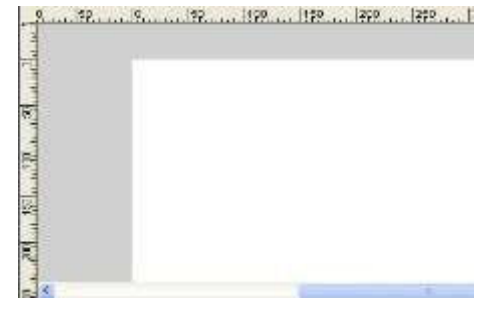

3-расм. Чизғичлар

OK:

Cancel

Clear All

Save Default

Guides

Color:

Snap accuracy: Normal

Show guides

Lock guides

Snap to guides

*Тўрга, йўналтирувчиларга ва объектларга тортилиш* режими ёкилганда объектнинг нуқталари ва чизиқлари йўналтирувчининг ёки тўрнинг энг яқин тугунига "ёпишади". Бу объектларни етарли даражада аниқ қилиб текислашга имкон беради. Тортилиш режими тўрни созлаш ойнасида *Snap to Grid* байроқчасини ўрнатиш орқали ёкилади.

*Hand асбоби* ёрдамида ойнада иш майдонини ёки саҳнани суриш мумкин. Бу ишни экранни суриш полосалари ёки *Hand* асбоби ёрдамида ёки пробель тугмачасини босиб туриб ҳаракатлантириш ҳам мумкин.

*Катламлар панели* вақт чизиғининг чап томонида жойлашган (6-расм) бўлиб, унда қатламлар ясалади ва тахрирланади. Қатламлар ўрнини ўзгартириб объектларнинг жойини ўзгартириш мумкин.

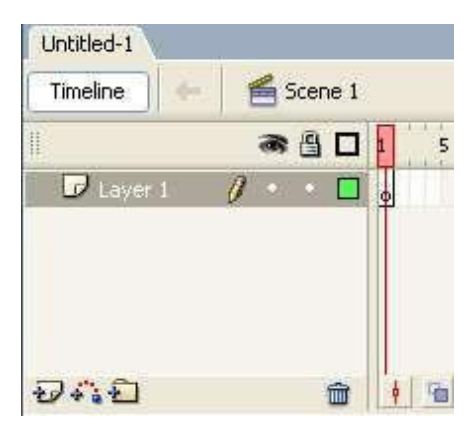

6-расм. Қатламлар панели

# График усуллар

*Тасвир рангини танлаш* учун асбоблар палитрасида *Colors* бўлимида контур учун ва объект ичини тўлдириш учун ранглар белгиланган. Контур учун қалам шакли, тўлдириш учун эса бўёқли идиш шакли кўрсатилган (7-расм).

*Чизиқлар стили ва қалинлигини танлаш* учун 8-расмдаги *Pencil Tool* асбоби ёрдамида контур чизиғи стилини ва қалинлигини танлаш мумкин. Чизиқ қалинлигини *Hairline* (соч толаси) стилидан бошқа барча стиллар учун ўзгартириш мумкин. Colors

7-расм. Ранглар панели

| 1 Solid- |         |       |        |        | ÷Y | Cust   | om | ) Cap: 😅  |  |  |
|----------|---------|-------|--------|--------|----|--------|----|-----------|--|--|
| 🛄 Str    | oke hir | nting | Scale: | Normal | ×  | Miter; | 3  | ] Join: 📚 |  |  |

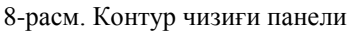

*Тўгри чизиқларни ясаш* учун *Line* асбобида қўлланилади. Бунда сичқонча кўрсаткичи крест шаклини олади. Горизонтал, вертикал ёки 45° бурчак остида жойлашган чизиқларни ясаш учун клавиатуранинг *Shift* тугмачасини босиб туриш керак.

*Тўгри тўртбурчаклар ва эллипсларни ясаш* учун *Rectangle* асбобидан фойдаланилади. Сичқонча кўрсаткичини саҳнанинг бирор жойига қўйиб ва кейин босиб ҳаракатлантирилса тўғри тўртбурчак ҳосил бўлади. Квадрат ясаш учун *Shift* тугмачасини босиб туриш керак. Тўғри тўртбурчакнинг бурчакларини юмалоқлаш учун *Options* (хоссалар, параметрлар) (9-расм) бўлимида *Set* 

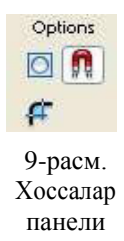

*Corner Radius* тугмачасини босиш керак ва диалогли ойнадан радиус кийматини киритиш керак.

*Oval* асбоби ёрдамида айлана ва эллипсларни худди тўғри тўртбурчаклар каби ясаш мумкин. Бунда *Shift* тугмачаси босиб турилса, айлана ҳосил бўлади.

Перо билан ясаш учун Pen асбоби танланади. Перо билан ясашда

саҳнада перо кетма-кет босилиб ясалади. Перо ҳар босилганда битта таянч нуқтаси ҳосил бўлади ва бу нуқталар автоматик тарзда тўғри чизиқ билан туташади. Вертикал, горизонтал ва 45° бурчак остидаги чизиқларни ясаш учун клавиатуранинг *Shift* тугмачасини босиб турилади.

Силлиқ эгри чизиқларни ясаш учун Pen (перо) асбоби қўллаш ҳам мумкин, бироқ бу иш қийинроқ амалга ошади. Бунинг учун саҳнанинг бирор жойига перо билан босилади ва сичқонча тугмачасини қўйиб юбормасдан, масалан, юқорига ҳаракатланилади (10-а расм). Бунда Shift тугмачасини босиб

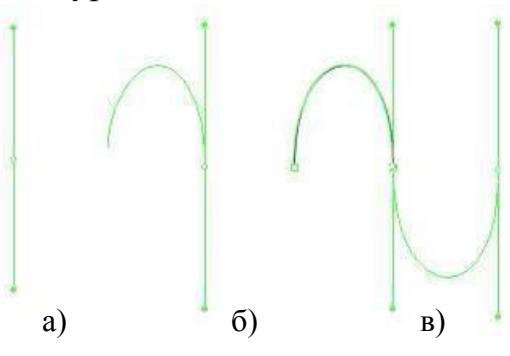

10-расм. Перо билан эгри чизиқ ясаш

туриб аниқ 45 ёки 90° бурчак остидаги чизиқларни ҳам ҳосил қилса бўлади.

Бунда таянч нуқталардан йўналтирувчи тўғри чизиқлар (эгрилик манипуляторлари), яъни эгри чизиққа ушбу нуқтадаги уринмалар ҳосил бўлганини кўриш мумкин. Уларнинг учида йўналтирувчи нуқталари бор.

Иккинчи нуқтани бошқа жойга олиб бориб сичқончанинг тугмачасини босиб пастга қараб тортилса ёй ҳосил бўлади (10-б расм). Сичқончанинг тугмачасини қўйиб юбормасдан турли томонларга қараб ҳаракатлантирилса, чизиқнинг шакли манипуляторга қараб ўзгаришини кўриш мумкин.

*Қалам билан ишлаш* худди қоғозга чизишдаги каби амалга оширилади. Бунинг учун *Pencil* асбоби танланади. Қалам билан чизиқнинг мураккаблигига қараб автоматик равишда таянч нуқталар пайдо бўлади. Қаламда ясашнинг уч хил усули мавжуд (11-расм):

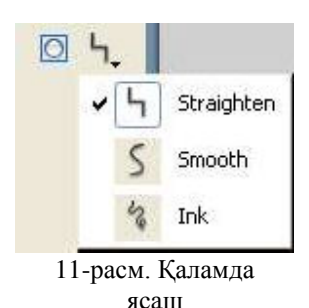

• Straighten (текислаш) – пайдо бўлган нотекисликларни тўғрилайди, бунда тўғри чизиқ, синиқ чизиқ, ёй, айлана, овал, тўғри тўртбурчак, квадрат ва ҳоказо шакллар ҳосил бўлади.

• Smooth (силлиқлаш) – ўткир бурчакларни силлиқлайди, контурнинг шакли деярли ўзгармайди.

• Ink (ясаш) - контур қандай ясалган бўлса шундайлигича қолади.

**Чўткада ясаш ва бўяш** учун **Brush** (чўтка) асбоби қўлланилади. Унда қаламдаги каби ишлаш мумкин, бунда чизиқ ўрнига контурсиз полосалар пайдо бўлади. Иш жараёнида **Options** бўлимида чўткани созлаш панели чиқади (12-расм).

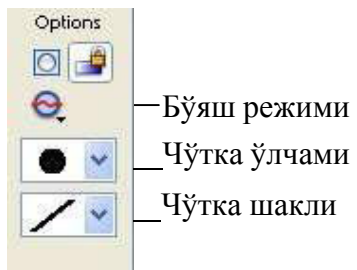

Градиентли ранг қуйишни чизиқли Linear

*Gradient* ва радиал *Radial Gradient* усулларида бажариш мумкин (13-а расм). Палитрадан стандарт рангларни *Fill* (ранг куйиш) панелидан танлаш мумкин. Панелнинг пастки кисмида стандарт градиент ранглар келтирилган.

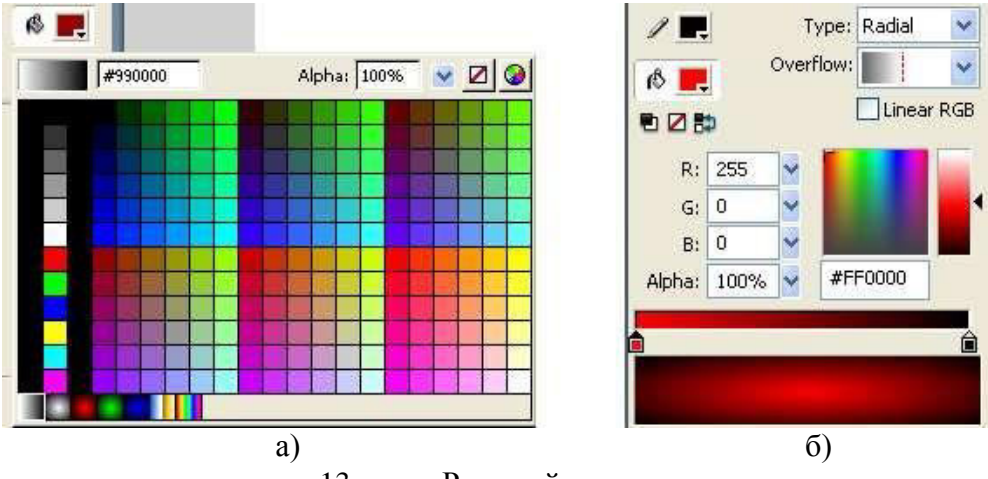

13-расм. Ранг қуйиш панели

Улардан бирортаси танланган захоти экраннинг ўнг томонида градиентли ранг қуйишни созлаш панели пайдо бўлади (13-б расм). Градиентли ранг қуйишда ранглар сони 7 тадан ошмаслиги лозим.

Янги рангни хосил килиш амали Flashанимацияларни ишлашда зарур бўлади, бунда турли web-ранглар хосил қилиш мумкин. Фойдаланувчи ўзининг хусусий ранглар палитрасини яратиши хам мумкин. Бунинг учун 14-расмда кўрсатилган Mixer (аралаштиргич) панели кўлланилади. Янги ранг хосил килиш учун индикаторларнинг пастки кисмида RGB кодини киритиш, ранглар шкаласининг керакли жойига босиш ёки ёркинлик дастагини суриб янги ранг хосил килиш мумкин. Рангни кисман шаффоф килиш учун *Alpha* бандининг қийматини ўзгартириш лозим.

# Матн блоклари билан ишлаш

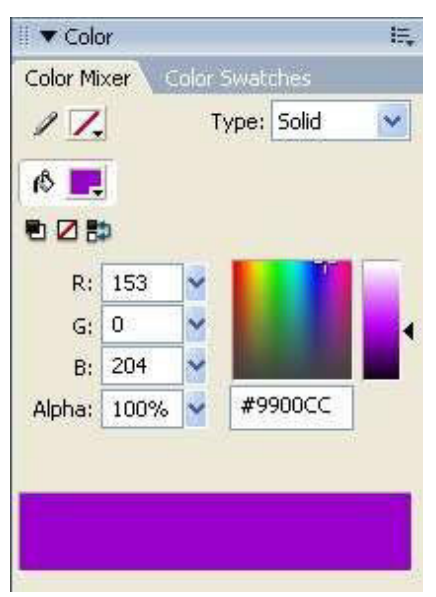

14-расм. Рангларни созлаш панели

Матнли блок *статик*, *динамик* ва *киритиш майдони* шаклида бўлиши мумкин. Статик матн

ўзгармас бўлади. Динамик матнинг қиймати ўзгариб туриши мумкин. Матн киритиш учун киритиш майдони мавжуд (15-а расм).

Матнни киритиш учун *Text* асбобидан фойдаланилади. Матнни икки хил холатда киритиш мумкин. Биринчи холатда, фақат битта қатор бўлади, кейинги қаторга ўтиш учун *Enter* тугмачаси босилади (15-б расм). Иккинчиси стандарт холат бўлиб матн кенгайганда янги қатор очилиб боради (15-б расм).

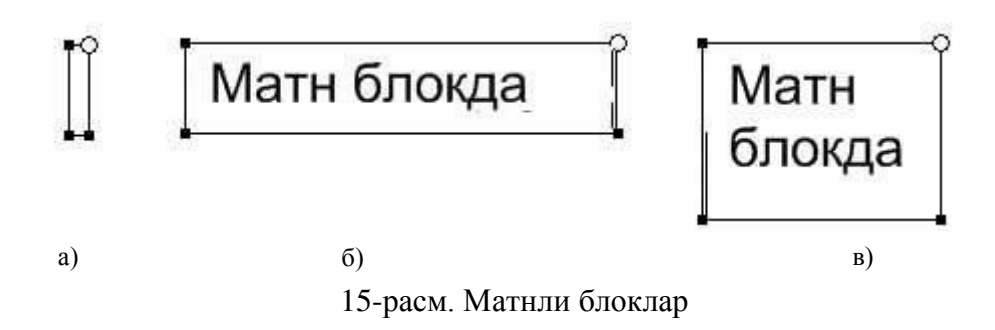

*Матнли блок ўлчамларини ўзгартириш* учун стандарт матнли блокнинг юқориги ўнг бурчагида квадратчаси бўлади (15-а расм). Уни сичқонча билан ушлаб ҳаракатлантириш орқали матнли блокнинг ўлчамларини ўзгартириш мумкин. "Резина" матнли блокда эса матн эни автоматик равишда ўзи чўзилиб боради, қаторлар эса *Enter* тугмачаси билан очиб борилади.

*Матн фрагментларини ажратиш* Flash-анимациядан матнларни кўчириб олиш мумкин. Бунинг учун *Text Options* панелидаги *Selectable* (ажратиш) байроқчасини ўрнатиш лозим (16-расм).

| ∥▼ р     | roperties Filters Para | meter | 'S              |            |                                  | E, |
|----------|------------------------|-------|-----------------|------------|----------------------------------|----|
|          | Static Text 🛛 👻        | Α     | Times New Roman | 37         | <b>₽</b> , B <i>I</i> ≣ 書 ≣ ¶ ₿, | ?  |
| A        |                        | AĻV   | 0 🖌 At Normal   | Anti-ali   | ias for readability 💌            |    |
| . \      | W: 118.2 X: 102.0      | A     |                 | Selectable | 🗹 Auto kern                      |    |
| <b>b</b> | H: 87.9 Y: 158.1       | Ø     |                 |            | Target:                          |    |

16-расм. Матн фрагментларини ажратиш

*Матнни векторли графикага айлантириш* Flash-дастурининг ажойиб имкониятларидан биридир. Бу усул матнни градиентли тўлдиришнинг ягона усулидир. Бунинг учун *Arrow* (ўқ) асбоби билан менюда *Modify* ► *Break Apart* командаси бажарилади. Бунда хар бир символ алохида хошиясиз векторли графикага айланади. Бундай символларни хошиялаш ёки турли ранглар билан оддий ёки градиентли қилиб бўяш мумкин (17-расм). Бунда матнни *Ctrl+G* команда билан гуруҳлаш ҳам мумкин. Шундан кейин бутун матн блокини ҳаракатлантириш, масштаблаш, айлантириш мумкин.

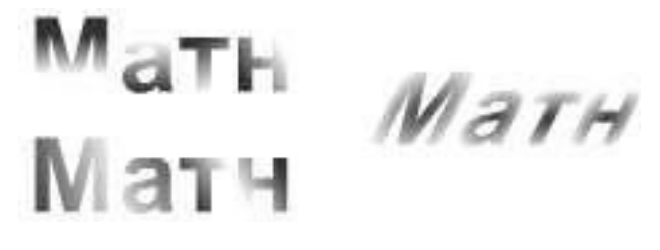

17-расм. Градиентли ранг тўлдирилган матн

Одатда, контурга айлантирилган матнлар никоб сифатида ишлатилади. Бунинг учун бирор расмни (18-а расм) никоб катламига куйиб тагидан матн қўйилади. Матн *Ctrl* + *B* тугмачалар кетма-кетлиги билан бўлакланиб *Mask* (Ниқоб) режими орқали тасвирнинг устига қўйилади, бунда матнга орқадаги тасвирнинг фони ўтиб қолади (18-б расм).

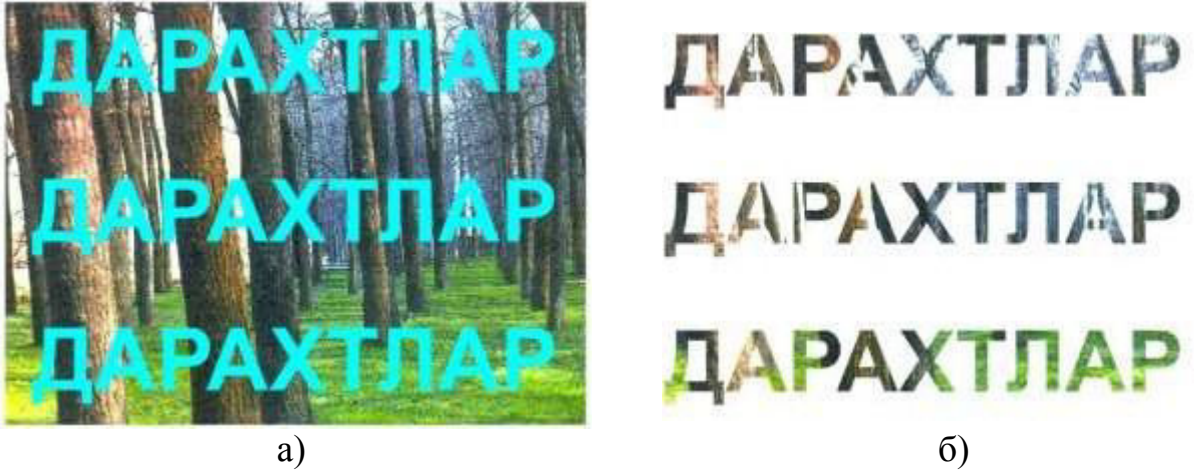

18-расм. Никоб қатламидаги матн

Ниқоб-матнни силжитиш, катталаштириш ёки кичиклаштириш мумкин. Flash-дастурида объектларни ажратиш, кўчириш, ўчириш, нусҳа олиш, гуруҳлаш ва трансформациялаш мумкин.

*Ажратиш* учун *Arrow* (ўқ) асбобидан фойдаланилади. Баъзан объектни танлаб ажратишда *Lasso* асбобидан ҳам фойдаланилади.

**Объектларни кўчириш** учун аввал улар ажратиб олинади, кейин сичқонча тугмачасини босиб ва қўйиб юбормасдан бошқа жойга кўчирилади. Агар бунда **Shift**, тугмачаси босиб турилса объектлар аниқ горизонтал, вертикал ёки 45° бурчак остида кўчади.

Объектларни стрелкалар билан кўчиришда харакат тугмачасининг бир босилиши объектни

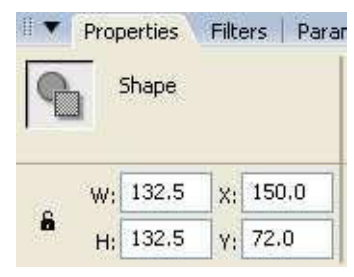

19-расм. Объектларнинг координаталари

бир пунктга, *Shift* тугмачаси босиб турилганда эса 8 та пунктга силжитади.

Объектларнинг ҳаракат пайтидаги координаталарини ва ўлчамларини назорат қилиб бориш учун *Info* панелдан фойдаланилади (19-расм). Координаталар боши юқориги чап бурчакда жойлашган. Объектларни аниқ жойлаштириш учун уларнинг координаталарини киритиш ҳам мумкин.

Объектларни *ўчириш* учун улар ажратилиб *Del* тугмачаси босилади ёки менюдан *Edit* ► *Clear* командаси бажарилади.

Объектлардан нусха олиш учун *Edit* менюсидан *Duplicate* командаси бажарилади. Объект нусхаси сал пастрок ва ўнгрокда пайдо бўлади. Кейин уни хохлаган жойга кўчириш мумкин. Сичконча ёрдамида нусха хосил килиш учун объектни босиб, *Ctrl* тугмачасини босиб турилган холда зарур жойга кўчирилади.

*Гуруҳлаш* амали одатда объектларни бириктириш учун қўлланилади. Бунинг учун юқорида келтирилганидек *Ctrl+G* тугмачалари ёки менюдаги *Modify* ► *Group* командаларидан фойдаланилади. Объектларни *трансформациялаш* деганда уларнинг ўлчамларини ўзгартириш, айлантириш, симметрик акслантириш, оғдириш тушунилади.

Трансформациялаш учун *Window* ► *Panels* ► *Transform* командаси берилади (20-расм). Панелга масштаблаш коэффициентини, айлантириш бурчагини, оғиш бурчагини киритиш лозим.

Ўлчамларни аниқ белгилаш учун *Info* (21-расм) панелини очиб ишлаш керак бўлади.

Объектларни айлантириш ва симметрик акслантириш учун Free Transform панели билан ишланади. Объектларни 90° га айлантириш учун менюнинг Modify ► Transform бандидан Rotate 90° CW ёки Rotate 90° CCW командалари бажарилади.

Объектларни қиялатиш учун *Skew* тугмачаси босилади ва панелга қиялик қийматлари киритилади.

*Объектларни устма-уст жойлаштириш* учун *Modify* менюсидан *Arrange* бандида қуйидаги амаллар бажарилади:

- Bring To Front объектни энг олдинга (фронтга) чиқариш;
- *Send to Back* объектни энг орқа қаторга жойлаштириш;
- *Bring Forward* битта юқорига кўтариш;
- *Send Backward* битта пастга тушириш.

Бу барча амаллар фақат битта қатлам доирасида бажарилади. Турли қатламларда жойлашган объектлар қатламларнинг жойлашиш ўрнига қараб қопланадилар. Объектларнинг ўрнини алмаштириш учун тегишли қатламлар ўрнини алмаштириш кифоя.

Объектларни ҳосил қилиш жараёнида уларни битта чизиққа *текислаш*, бир-бирига нисбатан бир ҳал масофада жойлаштириш зарур бўлиб қолади. Бу амаллар *Align* панелида бажарилади (22-расм). Ушбу панелни *Ctrl+K* тугмачалари ёки *Window* ► *Panels* ► *Align* командаси ёки асбоблар панели орқали чиқариш мумкин. Объектларни текислаш кўплаб тугмачалар мавжуд:

🛛 🔻 Align & Info & Transform E Align Info Transform Align: 00 00 00 То Distribute: stage: 품 글 글 口 Match size: Space: 금出 밀미밀

22-расм. Текислаш панели

• *Align Left Edge* – барча объектларнинг чап томонлари энг чапда жойлашган объектга текисланади;

• *Align Horizontal* Center – барча объктларнинг вертикал ўқлари ўртага текисланади;

• *Align Rig-ht Edge* – барча объектларнинг ўнг томонлари энг ўнгдаги объектга текисланади;

• Align Top Edge – барча объектларнинг юқориги томонлари энг

| II ▼ Align & Info<br>Align Info T | & Transform 🗠 🖳  |
|-----------------------------------|------------------|
| <b>**</b> 100.0% <b>\$</b>        | 100.0% Constrain |
| ⊙Rotate ⊿                         | 0.0°             |
| OSkew थ⊄                          | 0.0°             |

20-расм. Трансформациялаш панели

| Align 🚺 | Info Tr | ansform     |    |       |
|---------|---------|-------------|----|-------|
| rt W:   | 132.5   | <b>1</b> 22 | X  | 150.0 |
| • H:    | 132.5   | 555         | Y: | 72.0  |
| R:      | - /     | +           | X: | 372.0 |
| B:      | 2       |             | Y: | 197.0 |
| A:      |         |             |    |       |

21-расм. Info панели

юқоридаги объектга текисланади;

• Align Vertical Center – барча объктларнинг горизонтал ўқлари ўртадаги горизонтал чизиққа текисланади;

• *Align Bottom Edge* – барча объектларнинг пастки томонлари энг пастдаги объектга текисланади.

Иккинчи қатордаги *Distribute* (тақсимлаш) тугмачалари энг чеккадаги объектларни жойида қолдириб, қолган объектларни вертикал ёки горизонтал йўналишда орасини бир хил масофага келтиради:

• *Distribute Top Edge* – юқоридаги объектга қараб вертикал тақсимлаш;

• Distribute Vertical Center – марказдаги объектга қараб вертикал тақсимлаш;

• *Distribute Bottom Edge* – пастдаги объектга қараб вертикал тақсимлаш;

• *Distribute Horizontal Center* – марказга қараб горизонтал йўналишда тақсимлаш;

• *Distribute Right Edge* – ўнгга қараб горизонтал йўналишда тақсимлаш.

*Space* (оралиқ) бўлимидаги иккита тугмача объектлар орасида бир хил масофа бўлишини таъминлайди:

• *Space Evenly Vertically* – вертикал бўйича тақсимлаш;

• Space Evenly Horizontally - горизонтал бўйича тақсимлаш.

*Match Size* (ўлчамига мослаш) бўлимидаги учта тугмача объектларни бир хил ўлчамга келтиради (эни, узунлиги ҳамда эни ва узунлиги бўйича). Намуна сифатида энг эни катта ёки бўйи катта объект олинади.

Ойнанинг ўнг томонидаги *To Stage* (сахнага) тугмачаси ёкилган бўлса объектларни текислаш ва таксимлаш чеккадаги объектларга караб эмас, балки сахнага караб амалга оширилади.

# Анимацион харакатлантириш усуллари

Анимацион ҳаракатлантиришнинг икки хил усули мавжуд. Биринчи усул – ҳар бир кадр навбатма-навбат ясаб чиқилади. Бу усул жуда қийин усул, жуда кўп вақтни талаб этади, файл ўлчамини ҳам ошириб юборади. Ундан фақат, кескин ўзгаришлар содир бўлиши керак бўлган жойлардагина фойдаланилади. Иккинчи усул – оралиқ анимация усули, унда фақат объектларнинг бошланғич ва охирги кадрлари ясалади, Flash-дастури оралиқ кадрларни ўзи ясайди.

Оралиқ анимация икки хил – ҳаракат анимацияси ва шакл анимацияси (морфинг) кўринишида бўлиши мумкин. Ҳаракат анимациясида объект трансформацияланади, ҳаракатланади, рангини, шаффофлигини ўзгартиради. Бу хилдаги амаллар векторли графикадан бошқа барча объектлар учун амал қилади.

*Вақт чизиғи* анимацияларни ишлашда асосий асбоб ҳисобланади (23расм). У қатламлар панел билан бирлашиб кетган, чунки ҳар бир қатлам учун ҳар бир кадрнинг алоҳида объектлари бўлади.

| Untitled-1*  |           |       |       |           |     |     |    |    |    |    |       |      |    | ×  |
|--------------|-----------|-------|-------|-----------|-----|-----|----|----|----|----|-------|------|----|----|
| Timeline 🔶 🔶 | 🞽 Scene 1 |       |       |           |     |     |    |    |    |    | ≝. �. | 100% |    | *  |
|              | a 🗄 🗖     | 1 6   | \$ 10 | 15 20     | 25  | 30  | 35 | 40 | 45 | 50 | 55    | 60   | 65 | 13 |
| Layer 1      | 1 • • 🗆   | • >   |       |           |     | → • |    |    |    |    |       |      | ļ. | 1  |
|              |           |       |       |           |     |     |    |    |    |    |       |      |    |    |
|              |           |       |       |           |     |     |    |    |    |    |       |      |    |    |
|              | <b>a</b>  | 1 12- |       | 6 12.0 6- | 0.4 | 1   | -  |    |    |    |       |      |    |    |

23-расм. Вақт чизиғи

Агар фильм узун бўлса, вақт дастагини топиш учун вақт чизиғининг пастки қисмида *Center Frame* (кадрни ўртага келтириш) тугмачаси босилади. Катта фильмларни яратишда *кадр белгилари* кўп ишлатилади. Бунинг учун зарур калит кадрга бориб кейин 24-расмда кўрсатилгандек Label (белги) майдонига белги номини (қисқа) киритиш лозим.

| II 🔻 Properties 🛛 Filters   Par | ameters                   |                          | IE,      |
|---------------------------------|---------------------------|--------------------------|----------|
| Frame                           | Tween: Motion 🛛 🖌 🗹 Scale | Sound: None              | ()<br>() |
| Мячик прыгает                   | Ease: 0                   | Effect: None             | 0        |
| Label type:                     | Rotate: Auto 💽 0 times    | Sync: Event 🖌 Repeat 💉 1 | ۵        |
| Name 💌                          | Orient to path Sync Sync  | No sound selected        | 4        |

24-расм. Кадр белгисини қўйиш

Тажрибали дастурчилар дастур тузишда зарур жойларга изоҳ ёзиб кетадилар, бу уларга ишлашда қулайлик келтиради ва кейинчалик, вақт ўтиши билан дастурни тушуниб олишлари учун ҳам катта ёрдам беради. Белги ўрнига калит кадрлар учун *изоҳ* ёзиб қўйиш ҳам мумкин, бунда изоҳ олдида "//" белгиси қўйилади. Кадрда белгилар қизил байроқча, изоҳлар эса яшил чизиқлар шаклида кўринади (25-расм).

| Untitled-1* | T.  |       |     |          |        |          |                |          |    |    |    |
|-------------|-----|-------|-----|----------|--------|----------|----------------|----------|----|----|----|
| Timeline    | 6   | Scene | e 1 |          |        |          |                |          |    |    |    |
|             | 8   | -     |     | 1 5      | 10     | 15       | 20             | 25       | 30 | 35 | 40 |
| 🕝 Layer 1   | 1 . | (•)   |     | Мячик пр | зыгает | <i>"</i> | <u> Подошл</u> | а собака | 3  |    |    |

25-расм. Кадрларга кўйилган белги ва изохлар

*Кадрларни ажратиш* учун сичконча тугмачасини босиб туриб керакли кадргача ҳаракатланиш зарур. Бўш кадрларни ажратиш жуда осон, бунинг учун *Ctrl* тугмачасини босиб туриб сичкончани ҳам босиб ҳаракатлантириш керак.

*Кадрларни қўйиш* учун (масалан, бир ёки бир нечта статик кадрларни фильм охирига қўйиш учун) вақт чизиғида бўш кадрни босиш ва *F5* тугмачасини босиш ёки *Insert* ► *Frame* командасини бериш керак. Бунда оралиқдаги кадрлар статик кадрлар билан тўлади.

*Кадр турини ўзгартириш* учун (масалан, статик кадрни калит кадрга айлантириш керак бўлса) уни ажратиб туриб *F6* тугмачаси босилади ёки *Insert* ► *Keyframe* командаси берилади.

Баъзан оралиқ анимацияни кадрли анимацияга айлантириш эҳтиёжи пайдо бўлади. Бунинг учун ўша кадрларни ажратиб туриб менюдан *Modify* ► *Frames* ► *Convert to Key Frames* командасини бериш керак.

*Кадрларни ўчириш* учун уларни ажратиб туриб *Shift+F5* тугмачасидан ёки *Insert* ► *Remove Frame* командасидан фойдаланилади. Бунда фильм қисқаради.

*Кадрларни кўчириш* учун уларни ажратиб бўлиб, кейин уларни сичқонча билан босиб бошқа жойга судраш керак. Бунда кўчган кадрларнинг ўрнида бўш статик кадрлар пайдо бўлади. Кўчирилган кадрлар эса жойлашган ўрнидаги кадрларни ўчириб юборади.

*Калит кадрдан нусха олиш* ва уни бошқа жойга кўчириш учун *Alt* тугмачасини босиб ишлаш керак ёки *Edit* ► *Copy Frames* командасидан фойдаланиш лозим. *Edit* ► *Cut Frames* командаси эса ажратилган кадрларни қирқиб олади. Кадрлар нусхасини қўйиш учун эса қўйиладиган жойни босиб *Edit* ► *Paste Frames* командасини бериш керак.

# Кадрли ва харакат анимациялари

*Кадрли анимация* фақат калит кадрлардан ташкил топган бўлади. Кадрли анимацияда ҳар бир кадр битталаб ясаб чиқилади. Бунда ҳар бир янги кадрни очиш учун *Insert Keyframe* командаси ёки *F6* тугмачасидан фойдаланилади. Ҳар бир янги очилган кадр ўзидан чап томонда турган калит кадрдаги объектларни ўзида такрорлайди. Янги кадр таҳрирланиб, зарур кўринишга келтирилиши зарур.

Агар *Onion Skin* (калька) тугмачасини босадиган бўлсак 26-а расмда кўрсатилган паррак 26-б расмдаги кўринишга ўтади.

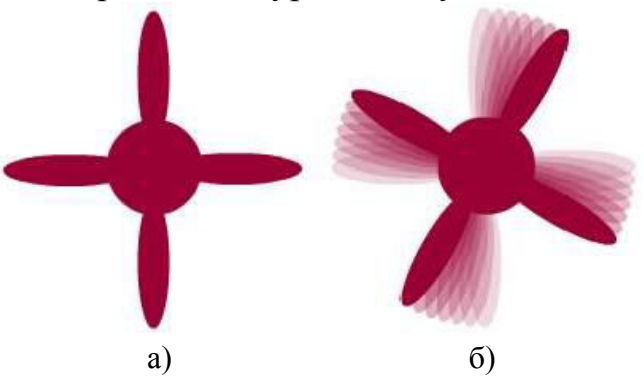

26-расм. Кадрли анимация

Бу инструмент кадрли анимацияларни ясашда жуда катта ёрдам беради. Кадрли анимацияда ҳар бир кадрни ясаб чиқиш жуда кўп вақтни талаб этади. Шу сабабли кадрли анимация фақат кескин анимацион ўзгаришлар бўладиган жойлардагина ишлатилади.

*Харакат анимацияси* деганда символлар, гурухлар ва матнли блокларнинг харакатлантириш тушунилади. Харакат анимациясида факатгина объектнинг харакати эмас, балки ўлчамларининг ўзгариши, айланиши ва киялиги хам хисобга олинади.

| Frame             |        | Shape 🔽               |   |
|-------------------|--------|-----------------------|---|
| <frame label=""/> | Ease:  | None<br>Motion        |   |
| Label type:       | Blend: | Shape<br>Distributive | ~ |
| Name 😪            |        |                       |   |

27-расм. Ҳаракат турини танлаш

Масалан, саҳнада 1-кадрда *Rectangle* асбоби ёрдамида квадрат ясайлик. 31-кадрга *Insert KeyFrame* командасини бериш орқали янги калит кадр қўямиз. Энди 31-кадрдаги объектни ўзгартирамиз, бунинг учун уни соат стрелкаси бўйича 45 градусга айлантирамиз ва бошқа рангга бўяймиз. Энди *Insert* панелидаги *Insert* ► *Create Motion Tween* командасини берамиз. Бунда вақт чизиғида 1 кадрдан 31 кадрга қараб йўналган кўк рангли стрелка ҳосил бўлади. Пастда *Tween* майдонида *Shape* бандини танлаймиз (27-расм).

Энди *Onion Skin* (калька) тугмачаси ёки *Edit Multiple Frames* командаси орқали 28-расмдаги тасвирни пайдо қиламиз.

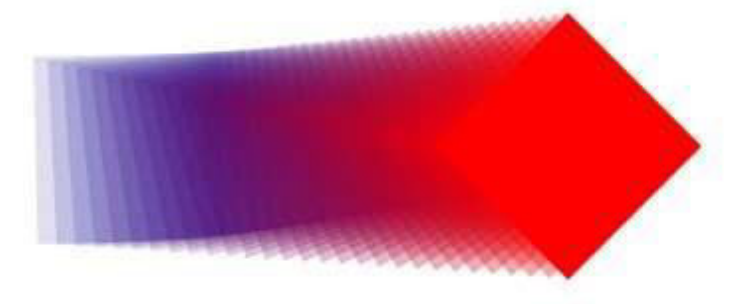

28-расм. Анимация натижаси

# Анимацияларни қисмларга бўлаклаш

Турли тезланишли ва турли траекторияли ҳаракатларнинг анимациясини ясашда икки хил усул бор. Биринчи усул – олдинги калит кадрдан кейин ўнг томонда янги калит кадрларни очиб бориш. Бунда олдинги калит кадрнинг охирги статик кадри янги кадрга тушади. Шундан кейин янги калит кадр таҳрирланади. Бунинг учун энг биринчи кадр яратилаётганда *Motion* режимига ўтиб олинади, шундан кейин *F6* тугмачаси билан очиладиган янги калит кадрлар ҳам ҳаракатли бўлиб қолади. Иккинчи усул – ҳаракатларни бошидан охиригача режалаштириш усулидир. Бунда ҳаракатлар бир нечта участкаларга бўлаклаб олинади.

Масалан, 29-расмда кўрсатилгандек доира чизиб оламиз, уни чоракларга ажратиб, турли рангларга бўяймиз (айланишини кўриш учун). Энди бошка катламда 30-расмдаги тепаликни ясаймиз.

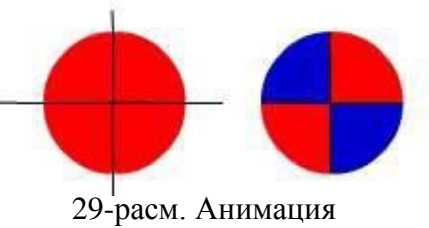

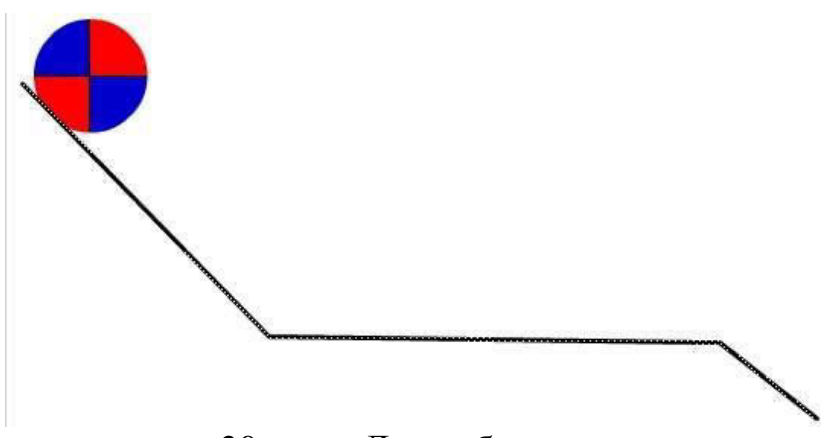

30-расм. Дастлабки кадр

Энди *Alt* тугмачасини босиб кадрларни 50-кадргача сурамиз. Бунда статик кадрлар пайдо бўлади. Коптокчани ажратиб олиб *F8* тугмачасини босиб уни *Graphic* типига ўтказамиз. Кейин *F6* тугмачаси ёрдамида 15-позицияга бориб янги кадр очамиз. Бу кадрни босиб, саҳнадаги коптокчани тепаликдан ўнг томонга пастрокка суриб кўямиз.

Энди 31-кадрда *Ctrl* тугмачасини ҳам босган ҳолатда яна *F6* тугмачасини босамиз (31-расм). Янги кадрда коптокчани текисликнинг ўнг томонига, охирига суриб қўямиз.

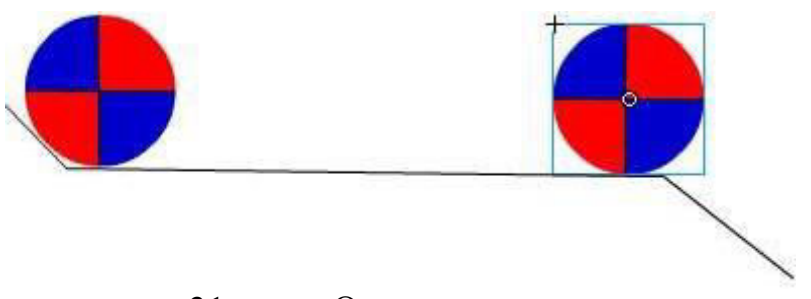

31-расм. Оралиқ калит кадр

Кейин охирги 50-кадрни босамиз ва уни калит кадрга айлантирамиз. Коптокчани эса тепаликнинг энг пастки кисмига олиб келиб кўямиз. Бунда коптокчани соат стрелкаси бўйлаб 90 градусга буриб кўямиз.

Шундан кейин биринчи кадрни босиб туриб *Frame* панелида *Tweening* очилувчи рўйхатидан *Motion* бандини танлаймиз. Бу ерда *Eeasing* деган майдонга -50 сонини киритамиз. Бунда копток аста-секинлик билан тезлашиб боради. Шу билан бирга *Rotate* очилувчи рўйхатидаги *CW* (соат стрелкаси

йўналишида) бандини босамиз ва *Times* (айланиш сони) майдончасига 1 ракамини киритамиз.

Иккинчи калит кадр учун ҳам ўша операциялар бажарилади, фақат бунда тезланишга +50 қийматини, айланишлар сонига эса 2 рақамини киритиб қўямиз. Учинчи калит кадрда тезланишга -100 қийматини, айланишлар сонини белгилаш учун *Rotate* (айланиш) рўйхатида *Auto* бандини танлаймиз (коптокча юқоридаги 90 градусга айланишини таъминлаш учун) (32-расм)

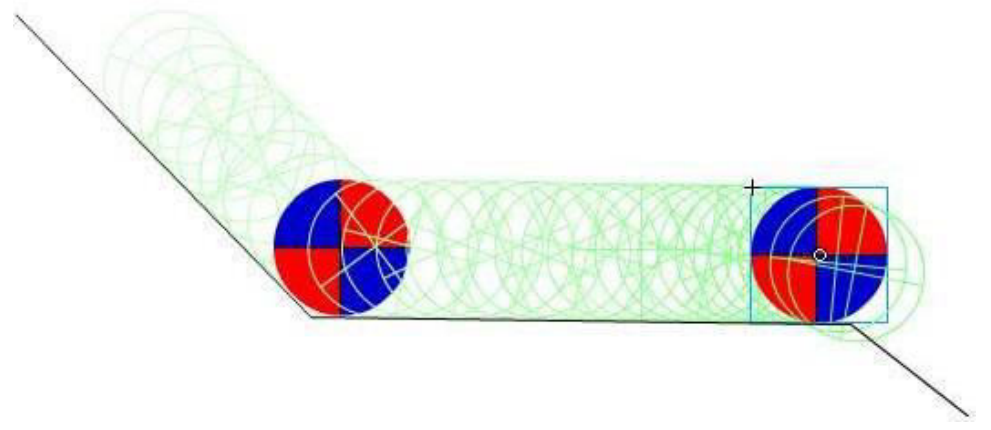

32-расм. Якуний натижа

Энди *Control* **>** *Rewind* командасини берамиз ёки биринчи кадрни босамиз ва *Enter* тугмачасини босиб анимацияни кузатамиз. Ясалган анимация сақлаб қўйилади.

*Траектория бўйлаб ҳаракатланиш* Flash MX дастурининг ажойиб хусусиятларидан биридир. Бунда объектлар боши ва охири белгиланган турли траекториялар бўйича ҳаракатланиши мумкин. Ҳаракатланиш траекторияси *Insert* ► *Motion Guide* командаси орқали йўналтирувчи қатламда ҳосил қилинади. Бу амални сичқончанинг ўнг тугмачасини босиб контексли менюдан *Add Motion Guide* командаси орқали ҳам бажариш мумкин.

Хар бир ҳаракатланаётган объект учун ўзининг йўналтирувчи қатлами бўлади. Шу билан бирга бир нечта объектларни ҳам битта йўналтирувчи қатламга боғлаб қўйиш мумкин.

Бунда траекториянинг бошланғич ва охирги нуқталари объектларнинг таянч нуқталарига мос келиши шарт. Бунинг учун магнит режимини ўрнатиб (*View* ► *Snap to Objects* командаси орқали), белгиланган нуқтага аниқ қўйиш мумкин.

Объект траектория бўйлаб йўналган холда харакатланишини таъминлаш учун *Frame* (кадр) панелида *Orient to Path* (траектория бўйлаб йўналиш) байрокчасини ўрнатиб кўйиш керак.
Flash-дастурининг маҳсулотларида ҳаракат траекторияси фильм намойишида кўринмайди.

Энди 32-расмдаги файлни очамиз. Ва *Insert Motion Guide* командаси орқали янги йўналтирувчи қатлам очамиз (33-расм). Бу қатламни ажратиб биринчи кадрига коптокчанинг ҳаракатланиш траекториясини чизамиз (34-расм). Бунда аввал тўғри чизиқ чизиб олиб кейин уларни *Arrow* (ўқ) тугмачаси ёрдамида эгрилаш зарур.

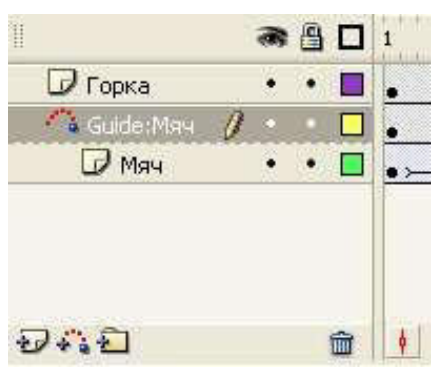

33-расм. Йўналтирувчи

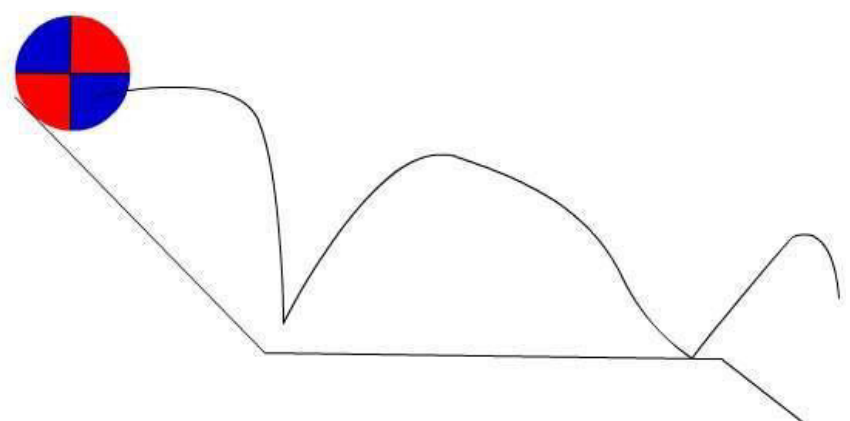

34-расм. Харакат траекторияси

Йўналтирувчи қатлам сурилиб, силжиб кетмаслиги учун уни қулфлаб қўямиз ва *Enter* тугмачасини босиб анимацияни кўрамиз.

Бир нечта объектлар битта траектория бўйича ҳаракатланиши учун ўша объектларни йўналтирувчи қатламнинг пастига сичқонча билан тортиб олиб келиб қўйиш керак. Йўналтирувчи қатлам остидаги қатламни *Alt*. тугмачасини босиб туриб сичқонча билан босилса у йўналтирувчи қатламга бўйсунадиган ёки бўйсунмайдиган қилиш ҳам мумкин. Бу ҳолатни 35-расмда кўриш мумкин.

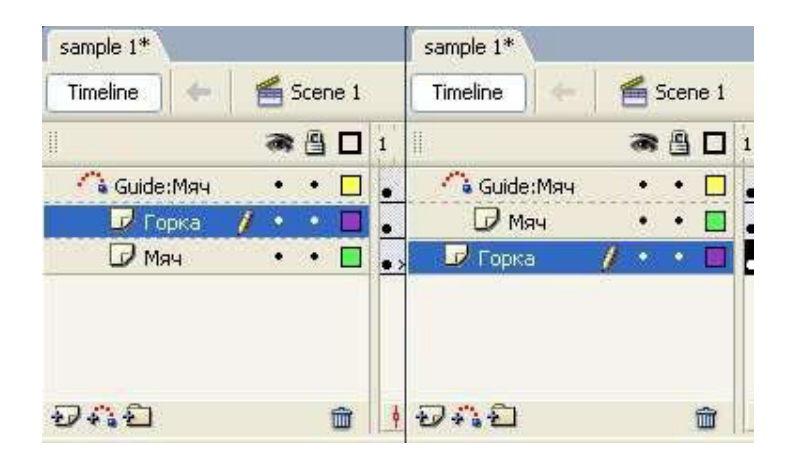

35-расм. Объектли қатламларни йўналтирувчи қатламга бўйсунадиган ва бўйсунмайдиган қилиш.

#### Шакл анимацияси

Шакллар анимацияси гуруҳланмаган бирор контурни бошқа шаклга секин ўзгартиришга имкон беради. Бунда объектнинг ўрни, ўлчамлари, ранги ҳам ўзгаради. Градиент рангли объектлар анимация қилинганда градиент типини ўзгартирмаслик керак, чунки Flash-дастури чизиқли градиентни радиал градиентга ва аксинча қилиб айлантириб бера олмайди.

Жуда кўп объектлар анимация қилинаётган бўлса, ҳар бир объектни алоҳида қатламда жойлаштириш зарур. Агар битта объектдан бир нечта объектлар ёки бир нечта объектдан битта объект ҳосил қилинаётган бўлса, уларни ҳам алоҳида қатламларда жойлаштириш лозим.

Масалан, биринчи кадрда радиал градиент қуйишли доира, 15-кадрда (чап томонда) қизил доира, 30-кадрда кўк квадрат, 45-кадрда эса 90 градусга айланган яшил квадрат ясалса (36-расм), биридан бошқасига оҳиста ўзгаришини кузатиш мумкин.

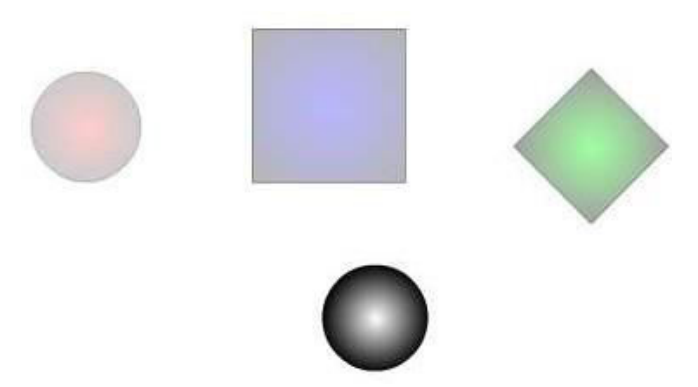

36-расм. Шакллар анимацияси

Бунинг учун кадрларни ажратиб туриб *Properties* панелидаги *Tween* (оралиқ анимация) очилувчи рўйхатидан *Shape* (шакл) режими танланади ва *Enter* тугмачаси босилиб шакллар анимацияси хосил қилинади.

Агар матн, ҳарфлар ёки уларнинг гуруҳлари билан анимация қилинадиган бўлса, у ҳолда матннинг тегишли қисми ажратилиб у *Modify* ► *Break Apart* командаси бажарилади. Растрли тасвирлар *Modify* ► *Trace Bitmap* командаси билан векторли кўринишга ўтказилиши лозим.

#### Матн анимацияси

Матнли блоклар учун матнли анимацияни амалга ошириш мумкин, яъни харакатланиши, ўлчамини, шрифт катталигини ўзгартириши, айланиши ва оғиши мумкин. Бунда матнни хохлаган вақтда тахрирлаш мумкин.

Бироқ матннинг рангини секин ўзгартириш керак бўлса, матнли блокни олдин символга (вектролик графиккага) айлантириб олиш керак. Кейин унинг ранги охирги кадрда *Effects* панелидан ўзгартирилади. Бу панелдан матннинг шаффофлигини, оч-тўқлигини ҳам ўзгартириш мумкин. Матн ичидаги символни фақат таҳрирлаш режимидагина ўзгартириш мумкин (37-расм).

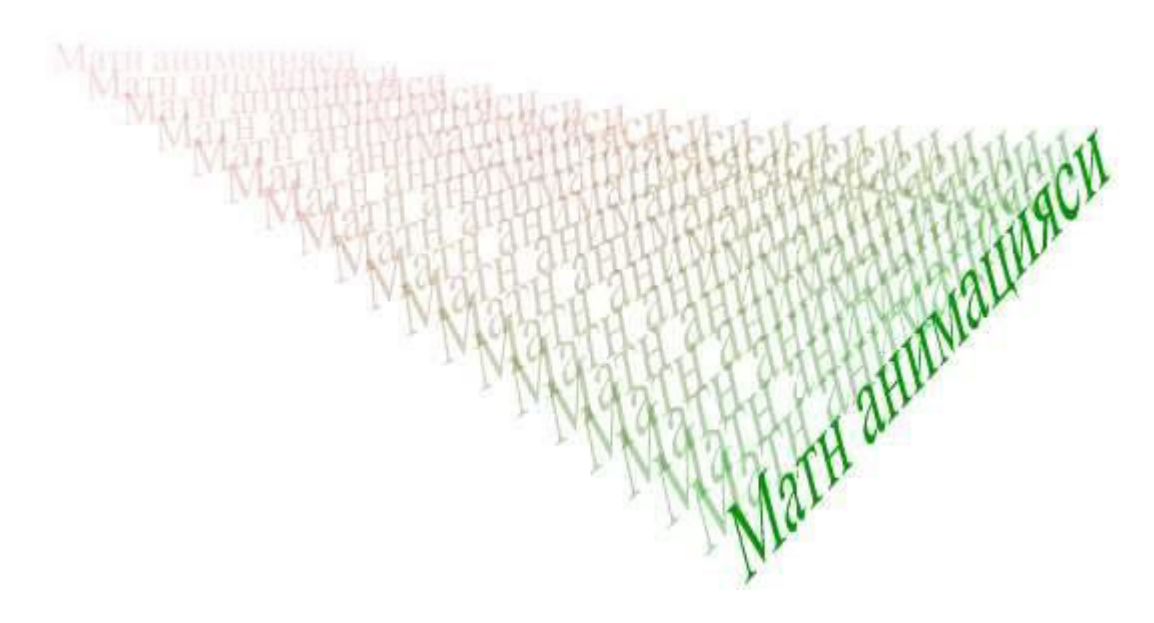

37-расм. Матн анимацияси

Агар символларни алохида харакатлантириш ёки матндаги деформациялаш керак бўлса, аввал уларни *Modify* ► *Break Apart* командаси билан алохида контурларга айлантириб олиш зарур. Агар харакат анимацияси бўлса, барча харфлар алохида объектли символларга қилинадиган айлантирилиши керак.

#### Овоз билан ишлаш усуллари

Flash дастури етарли даражада овоз билан ишлаш имкониятларига эга. Масалан, бирор ҳодисани қисқа товуш билан жонлантириш ёки анимациялар давомида такрорланувчан режимда бирор куйни қуйиш мумкин. Қуйилган овозни кучайтириш ёки пасайтириш, чап ва ўнг динамикларнинг овозларини алоҳида равишда созлаш мумкин. Катта ҳажмдаги овозли файлларнинг керакли жойини кесиб олиш мумкин. Булардан ташқари овозни кенг диапазонда сиқиш имкониятлари ҳам бор, бироқ бунда баъзи товушлар едирилиб йуқолиб кетади.

Flash-дастурида овозлар икки хил бўлади: биринчиси — юкланиб бўлгандан кейин эшитила бошлайди, иккинчиси — дастлабки кадрлари юкланган заҳоти эшитила бошлайди. Иккинчи турдаги овозни вақт чизиғига боғлаб қўйиш мумкин. Биринчи турдаги овоз, агар у бирор кадрдан бошланишини инобатга олмасак, вақт чизиғига боғлиқ эмас.

Агар овоз кнопкага боғлаб қўйилса, кнопка босилган заҳоти овоз эшитилади.

**Овозни импорт қилиш** ҳам мумкин. Бунда Windows муҳитида кенг қўлланиладиган WAV ва MP3 форматдаги овозли файллар юкланади.

Овоз худди растрли графикага ўхшаб *File* ► *Import* командаси билан импорт қилинади ва кутубхонага тушади. Кутубхонадаги овозни файлнинг умумимий ўлчамини ўзгартирмаган ҳолда бир неча марта олиб ишлатиш

мумкин. Файлнинг ҳажмини кичрайтириш учун овозни сиқиш ҳам мумкин. Сиқиш параметрларини ҳар бир овоз учун алоҳида ёки бутун кутубҳона учун ягона тартибда танлаш мумкин.

Фильмни овоз билан бойитишда *овозларни кадрларда жойлаштириш* мумкин. Ҳар бир овоз бошқалари билан аралашиб кетмаслиги учун алоҳида қатламда жойлаштириш тавсия этилади. Бунда овозларни комбинациялаш жуда қулай, улар турли вақтда бошланиб, бир вақтда эшитилиши мумкин.

Овознинг бошланиши учун вақт чизиғида калит кадр очилади. Овозни бошқа жойдан ушбу саҳнага бевосита келтириб ташлаш мумкин ёки 38-расмда кўрсатилган *Sound* панелини очиш керак.

| Properties Filters   P | arameters   |                          | E |
|------------------------|-------------|--------------------------|---|
| Frame                  | Tween: None | Sound: None              | 6 |
| <frame label=""/>      |             | Effect: CRAZY_~1         |   |
| Label type:            |             | Sync: Event 💌 Repeat 💌 1 | 6 |
| Name                   |             | No sound selected        |   |

38-расм. Кадрга овозни қўйиш

Овоз кадрга қўйилганда вақт чизиғида овознинг осциллограммаси пайдо бўлади, унга қараб овоз неча кадр, қанча вақт эшитилишини билиш мумкин.

Овозни оддий усулда бирор тугмачага боғлаб қўйиш мумкин. Бунинг учун тугмачани очиб, унинг **Down** (босиш) калит кадрида саҳнага кутубхонадан овоз символи олиб қўйилади.

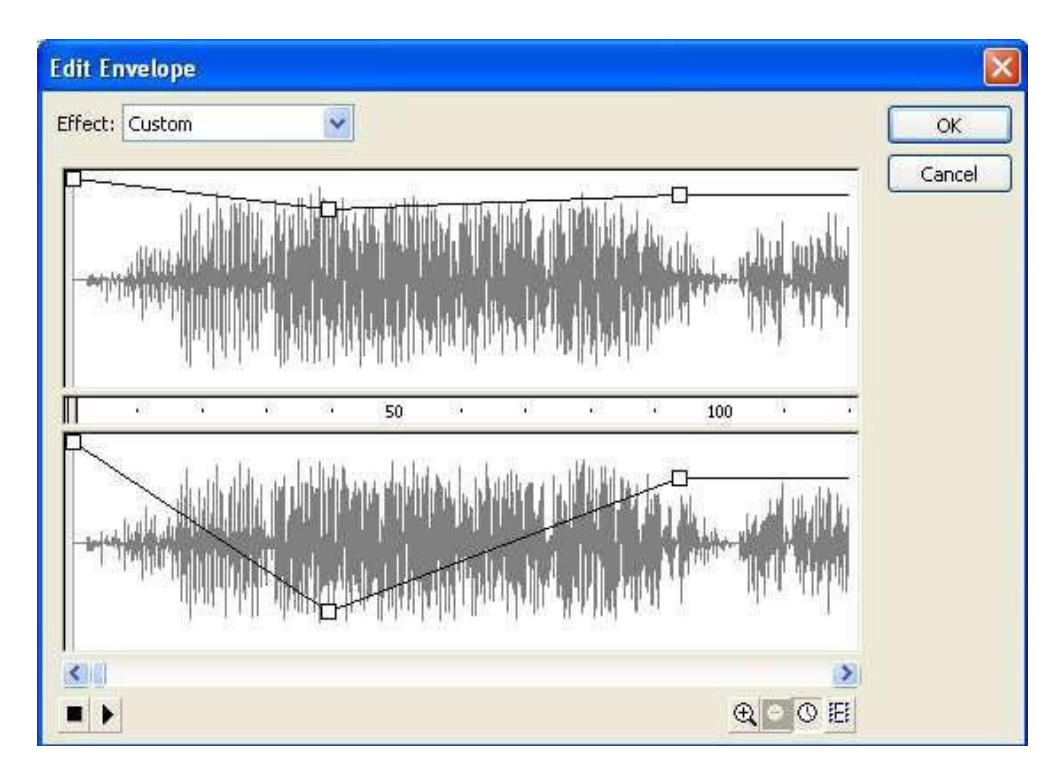

39-расм. Овозни тахрирлаш

**Овоз каналларини тахрирлаш** учун тахрирланадиган овоз панелдан танланиб кейин *Edit* тугмачаси босилади. *Edit Envelope* (қобиқни тахрирлаш) диалогли ойнасида чап ва ўнг овоз каналларини алоҳида таҳрирлаш мумкин (39-расм). Том маънода, бу таҳрирлаш эмас, овоз кучини ўзгартиришдир.

Ойнанинг юқориги қисмида чап канал учун, пастки қисмида эса ўнг канал учун овоз осциллограммаси жойлашган. Уларнинг ҳар иккаласида ҳам овозни ўзгартирувчи чизиқлар мавжуд. Уларда квадрат нуқталар бўлиб, улар ёрдамида чизиқларни эгрилаш мумкин.

Эгри чизиқ формаси овознинг дастлабки амплитудасининг вақт бўйича пасайиш даражасини кўрсатади. У энг юқорида бўлса овоз умуман пасаймайди, энг пастга тушганда эса, овоз тўлиқ йўқолади. Эгри чизиқ оддий бошқарилади: горизонтал тўғри чизиқлар ва манипуляторлар ушлаб пастга ёки юқорига сурилади. Чизиқларда қўшимча нуқталар ҳосил қилиш учун, зарур жойига бир марта босилса кифоя. Манипуляторлар бир вақтнинг ўзида юқори ва пастки ойналарда, улар горизонтал йўналишда биргаликда ҳаракатланади, вертикал бўйича – алоҳида ҳаракатланади. Манипуляторни йўқотиш учун уни қўшни манипуляторнинг устига келтириш ёки ойнанинг четига суриш зарур.

#### Анимациялар учун педагогик сценарийлар ишлаб чикиш

Мультимедиа маҳсулотларни қўллаш дарс жараёнининг қизиқарли ва таъсирчан кўринишга бўлишига олиб келади. Бироқ, амалда мультимедиа маҳсулотларини ўқув жараёнида қўллашда, мультимедиа материаллари мазмунида баъзи бир камчиликларни учратиш мумкин. Масалан:

- Мультимедиа материаллари, айнан ўша фан мавзуси учун ишлаб чиқилмаган бўлиши мумкин. Агар у реклама материали сифатида ишлаб чиқилган бўлса, уни ўқув жараёнида қўллаш тўғри бўлмайди;

- Баъзан мультимедиа маҳсулотлари дарс жараёнида ҳам, мустақил таълим учун ҳам қўлланади. Бу нотўғри. Мультимедиа материали ҳар бир машғулот тури учун алоҳида ишлаб чиқилиши мақсадга мувофиқ.

- Мультимедиа ишлаб чиқувчилар таълим жараёнида ўқитувчини тўлиқ "сиқиб чиқаришга" ҳаракат қилишади. Шуни эсдан чиқармаслик керакки, фақат мультимедиа маҳсулотидан фойдаланиб таълим натижаларига тўлиқ эришиб бўлмайди. Медиа маҳсулотидан фойдаланишда ўқитувчининг мунтазам кўрсатмалари ва айниқса, назорати жуда зарур.

- Баъзи виртуал тренажёрлардан фойдаланилганда назарий маълумотлар тўлиқ тасдиқланади. Реал ҳаётда эса назариядан четлашишлар ва хатоликлар ҳам бўлиб туради. Бу инсоннинг борлиқни қабул қилишида жуда муҳим аҳамиятга эга. Виртуал тренажёрларда ҳам ҳудди ҳаётдаги каби жузъий ҳатоликлар бўлиши уни табиийга яқинлаштиради.

- Виртуал стендни қўллашдан олдин талабалар лаборатория жиҳози ва техник асбоб-ускуналар билан амалда тажриба ўтказиб кўрган бўлишлари шарт. Виртуал стендлар тасаввур пайдо қилиш учун эмас, балки мавжуд тажрибаларни, кўникмаларни такомиллаштириш учун зарур эканлигини унутмаслигимиз керак.

- Ҳар қандай мультимедиа маҳсулоти энг аввало ўқув мақсадларига қаратилган педагогик сценарий асосида ишлаб чиқилиши зарур.

Мультимедиа материалларини ишлаб чиқишда энг аввало унинг қисмларини ва кадрларини аниқлаб олиш зарур. Мазмунни кучайтириш учун сезгиларни (кўриш, эшитиш, тан билиш, ҳид билиш, таъм билиш), эмоционал ва ҳаракат ҳисларини ўйғотувчи образлар ҳам қўшилса мультимедиа маҳсулоти таъсирчан чиқади. Интерфаол мультимедиа маҳсулотлари билан ишлашда қуйидаги навигация элементлари ишлатилиши мумкин:

- клавиатура комбинациялари;

- сичқонча курсорининг ҳаракатлари ёки бармоқ ҳаракатларига TouchPad панелининг реакцияси;

- сичқонча ғилдирагининг айланиши ёки TouchPad панели чекка худудларининг реакцияси.

Flash-анимация сценарийни визуаллаштириш жараёни бир қарашда осон бўлиб туюлади. Бироқ, дастлабки уринишларда, Flash-анимациянинг асосий элементларини билиш зарурлиги аён бўлади. Шу сабабли, технологик фанлар бўйича анимация яратишни ҳоҳловчилар, энг аввало Flash MX дастурининг асосий элементларини билиб олишлари мақсадга мувофиқ (40-расм).

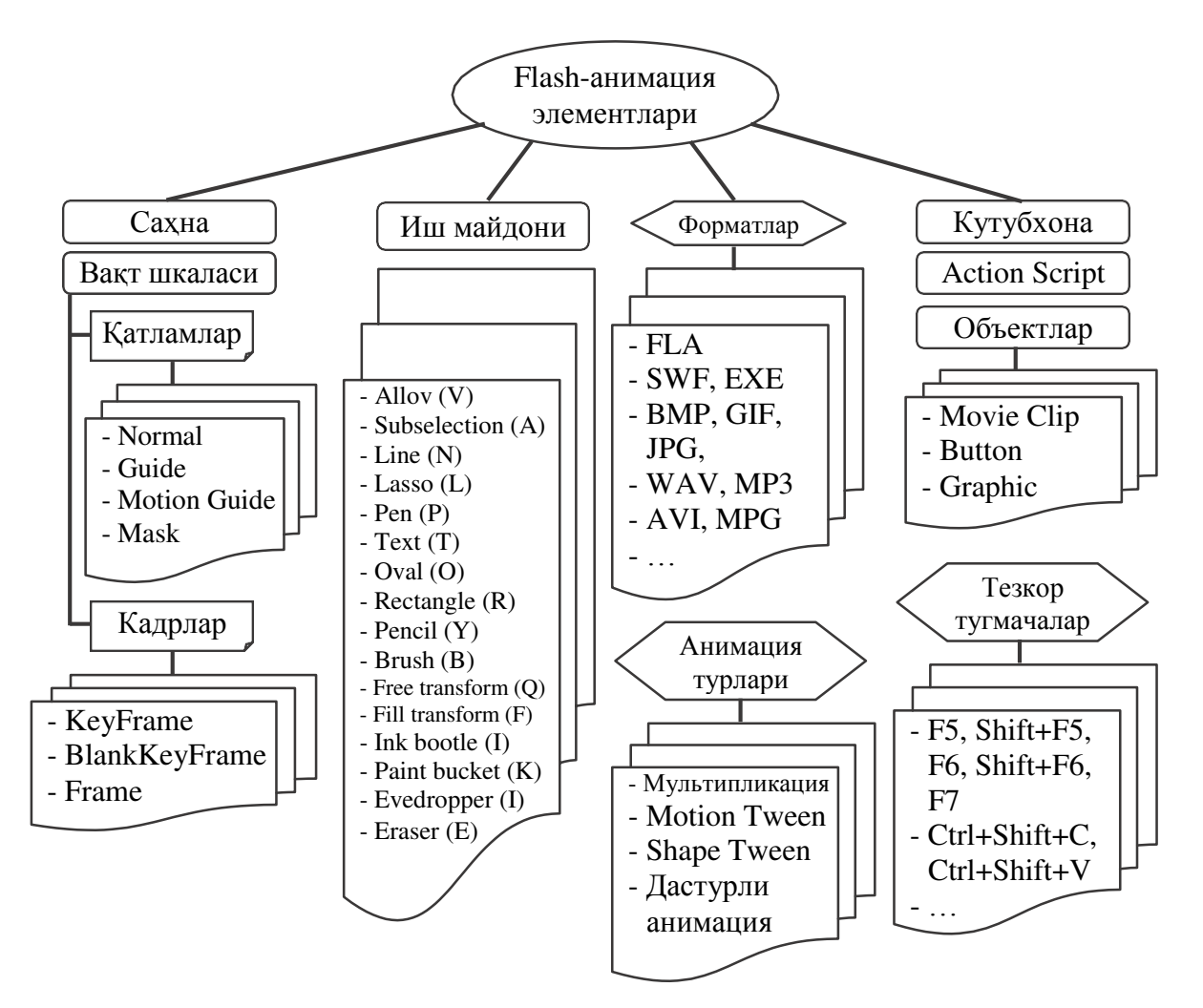

40-расм. Flash-анимациянинг асосий элементлари

Ўрганувчи мазкур схемада келтирилган барча элементларни билиб олгачгина, Flash MX дастурида самарали ишлаш малакаларига эга бўлади.

Маъруза, амалий ва лаборатория машғулотлари бўйича виртуал стендларни ишлаб чиқишда ишни бажариш кетма-кетлигини белгилаб олиш зарур. Энг аввало, талабалар эришиши лозим бўлган таълим натижалари (TN) шакллантирилади. Улар асосида анимация кадрлари (К) яратилади (41-расм).

Масалан, "Озиқ-овқат технологияси асослари" фани бўйича "Буғдой унининг клейковинасини аниқлаш" номли 2-лаборатория машғулотида қуйидаги мазмундаги ишни бажаришади.

Ун намунасидан 0,1 г. аниқликда ўлчанган 25 г ун намунаси чинни косачага ёки хавончага солиниб, харорати 18±2 °С бўлган 14 мл сув билан хамир қорилади. Шиша таёқчага ёки қўлга ёпишган хамир бўлакчалари катта бўлакка қўшилади. Хамир тўлиқ муштлангунга қадар қорилади.

Яхши қорилган хамир юмалоқ шар шаклига келтирилиб, у яна хам тўлиқ намланиши учун, фарфор косада усти ёпилиб, 18 °С хароратда 20 минут тиндирилади.

20 минутдан сўнг зувала сув остида, тагига зич элак тутиб ювилади. Крахмалнинг анча қисми ювилиб кетиб, аввал юмшоқ ва узилувчан бўлган клейковина таранглашади. Клейковина ювинди сув тиниқ холга келгунча ювилади. Зич элакга тушган бўлакчалар қайтариб қўшиб олинади.

Тоза ювилганлигини текшириш учун клейковинадан сиқиб, ажратиб олинган икки томчи ювинди сувга бир томчи 1%-ли йод эритмаси томизиб кўрилади. Агар кўк ранг хосил бўлмаса, клейковина тўлиқ ювиб тозаланган бўлади.

Ювилган клейковина кафтлар орасига олиб, суви сиқиб ташланади. Кафтлар сочиқ билан артилиб, клейковина бармоқлар билан ички қисми ўгирилиб, яна сиқиб ташланади. Ҳар бир сиқиб ташлангандан сўнг клейковина тарозида тортилади. Икки марта тарозида тортилган клейковина оғирлигининг фарқи 0,05 граммдан ошмаса, тажриба тугатилади. Клейковинанинг фоизда ифодаланган миқдори (К) қуйидаги формула буйича ҳисобланади:

#### $\mathbf{K} = 100 \cdot \mathbf{K} \mathbf{7}, \%$

Бу ерда **К.** – ундан тажрибада ювиб ажратиб олинган ва тарозида ўлчанган клейковина огирлиги, г.

У – тахлил учун олинган ун намунасининг огирлиги, г.

Ушбу мазмундаги тажриба ишини виртуал стендга айлантиришда олдин 4 хил турдаги таълим натижалари белгилаб олинган. Яъни, мазкур ишни бажарган талаба:

- виртуал стенддаги асбоб-ускуналар билан ишлаш кўникмасига эга бўлади (TN 1);

- клейковина микдорини аниклаш кетма-кетлигини билиб олади (TN 2);

- лаборатория ишига оид хисоб ишларини бажара олади (TN 3);

- виртуал стенд бўйича навигация амалларини бажаради (TN 4).

Ушбу таълим натижаларига эришиш учун лаборатория машғулоти мазмунига мос тарзда 12 та кадр ишлаб чиқилган (қавс ичида эришиладиган таълим натижалари кўрсатилган):

1-кадр. Титул варағи.

2-кадр. 25 гр уннинг тарозида ўлчаб олиниши. (TN1, TN3)

3-кадр. Унни косачага солиб устига 14 мл сув куйилиши. (TN1, TN3)

4-кадр. Хамир қориш, қорилган хамирнинг юмалоқланиши. (TN2)

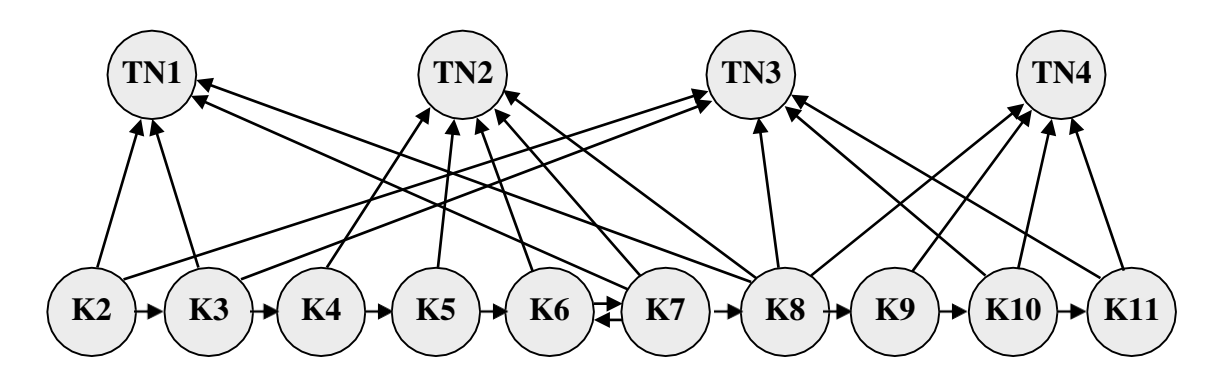

41-расм. Таълим натижалари ва анимация кадрларининг ўзаро боғлиқлиги

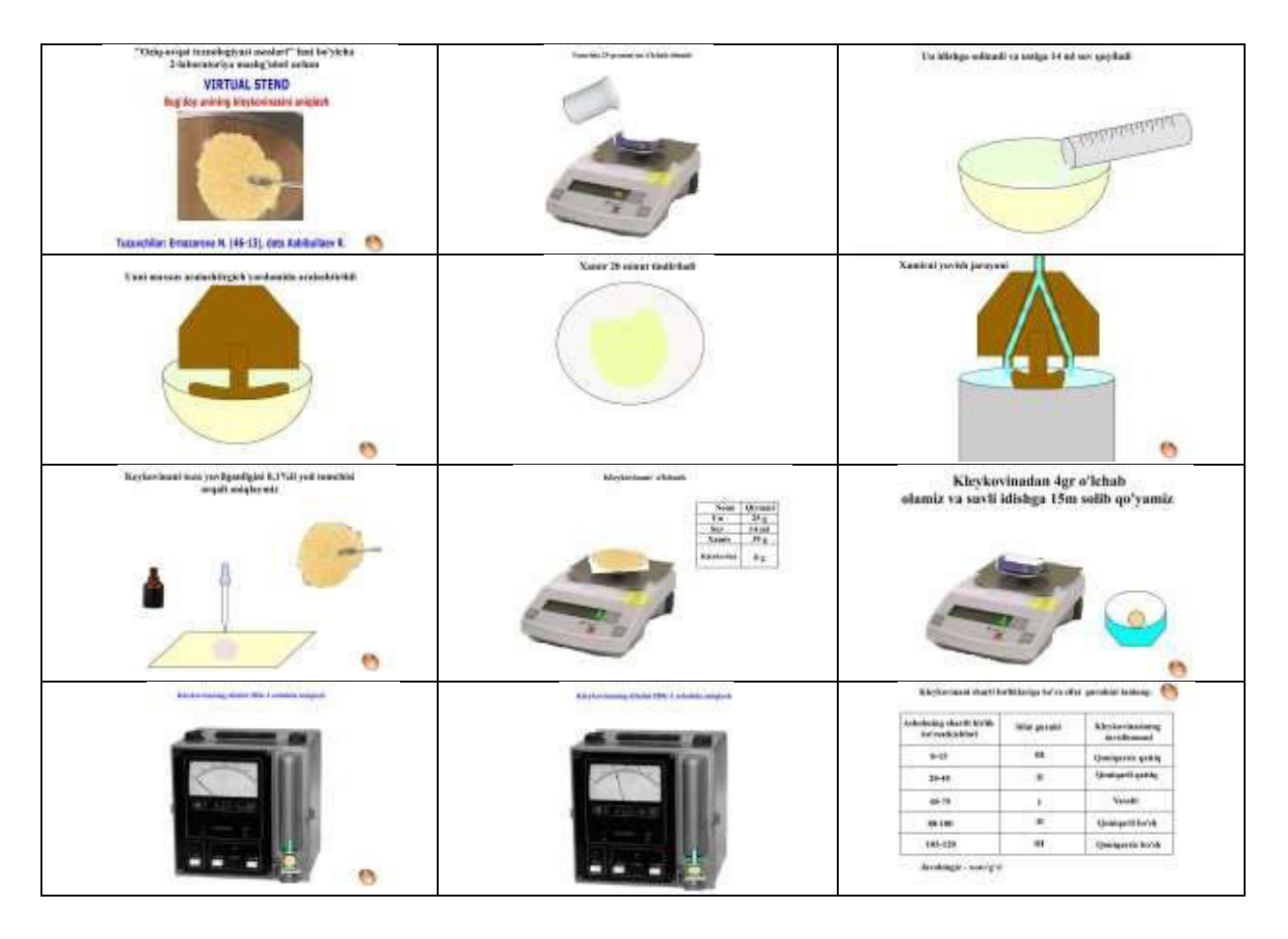

42-расм. Виртуал стенд кадрларидан намуналар

5-кадр. Хамир 20 дақиқага тиндирилади, тиндириш жараёнида дон таркибидаги оқсиллар сувни ўзига ютиб бўкади. (TN2)

6-кадр. Хамирнинг жилдираб турган сув оқимида ювилиши. (TN2)

7-кадр. Клейковинанинг тоза ювилганлигини йод эритмаси билан текшириш жараёни. (TN1, TN2, TN4)

8-кадр. Клейковинанинг тарозида ўлчаниши ва натижанинг жадвалга қайд қилиниши (TN1, TN2, TN3, TN4)

9-кадр. Клейковинадан 4 гр ўлчаб олиб юмалоқлаш ва сувли идишга 15 дақиқага солиб қўйиш жараёни. (TN2, TN4)

10-кадр. Юмалоқланган хамирнинг ИДК-1 асбобига жойлаштирилиши ва пуансоннинг туширилиши, 30 секунд ўтгандан сўнг асбобни ўчириш ва кўрсатгичларни қайд қилиш. (TN3, TN4)

11-кадр. Жадвалдан мос сифат кўрсаткичини белгилаш (TN3, TN4).

12-кадр. Лаборатория иши натижаларини эълон қилиш.

Лаборатория машғулоти мазмунига мос виртуал стенд кадрлари матн, жадваллар, объектлар, навигация элементлари ва скриптлар воситасида яратилган (42-расм).

Навбатдаги мультимедиа ишланмасининг сценарийси визуал моделни намойиш қилиш учун келтирилган. Яъни, бунда дастур интерфейси ва пиктограммалар қандай булиши ҳақида маълумотлар келтирилган.

Кимёвий технология фанлари бўйича медиаматн ишлаб чиқишда энг аввал ўқув материали мавзуси танлаб олиниши зарур. Унинг матни мазмунли бўлакларга бўлиб чиқилади. Ҳар бир мазмунли бўлак ичида бир неча кадрлар ажратилади. Ҳар бир кадр ичида вокеаларни таъсирчан акс эттириш учун сезгиларни ифодалаш, сюжетни ривожлантириш, 2-юзада ифодалаш усуллари кўлланади. Улар кўшимча эффектлар ёрдамида кучайтирилади (пайдо бўлиш, йўқолиш, зум, шовқин, мусиқа ва ҳ.к.). Ҳар бир вокеа, ҳодиса учун матннинг ўқилишига қараб, паузаларни ҳам ҳисобга олган ҳолда алоҳида вақт белгиланади.

Куйида, "Дарахтдаги ҳаётий жараёнлар" мавзусидаги матнни экранда сценарийлаштиришни кўриб чиқамиз.

Дарахт учта асосий қисмдан таркиб топади. Илдизлари уни ерда тутиб туради, сув ва минерал тузларни тупроқдан сўриб олишига ёрдам беради. Танаси ва шохлари япроқларга шарбат элтади ва япроқларда хосил бўлган озуқа моддаларни пастга йўналтиради.

Дарахтларнинг пўстлоги билан қаттиқ ёгоч қисми ўртасида шарбат оқиб ўтадиган махсус қатлам бор. Бу қатламда ҳужайралар тезроқ ўсади, шунинг ҳисобига тана йўгонлашиб бораверади. Бу қатлам ҳар йили дарахт танасига янги бир ҳалқа қўшади.

Дарахтнинг кўндаланг кесиб бу халқаларни санаш орқали ўсимликнинг ёшини билиб олиш мумкин. Япроқларга сув ва минерал тузлар шу қатлам орқали ўтади. Пўстлоқ остида япроқлардан келаётган озуқа моддаларни бутун дарахтга тарқатадиган қатлам мавжуд.

Дарахт ўсиши билан эски халқалар дағаллашиб, пўстлоқ ва япроқлар билан алоқани йўқотади. Улардаги тирик хужайралар нобуд бўлади.

Япроқлардаги яшил модда (хлорофилл) да қуёш нури таъсирида фотосинтез реакцияси содир булади. Бунда карбонат ангидрид гази ва илдизлардан келаётган сув ва унинг таркибидаги минерал тузлар хлорофил ҳужайралари ёрдамида қанд ва крахмалга айланади.

Мазкур техник матн асосида мультимедиали виртуал стенд яратиш учун экранни 9 та худудга бўлиб оламиз (43-расм).

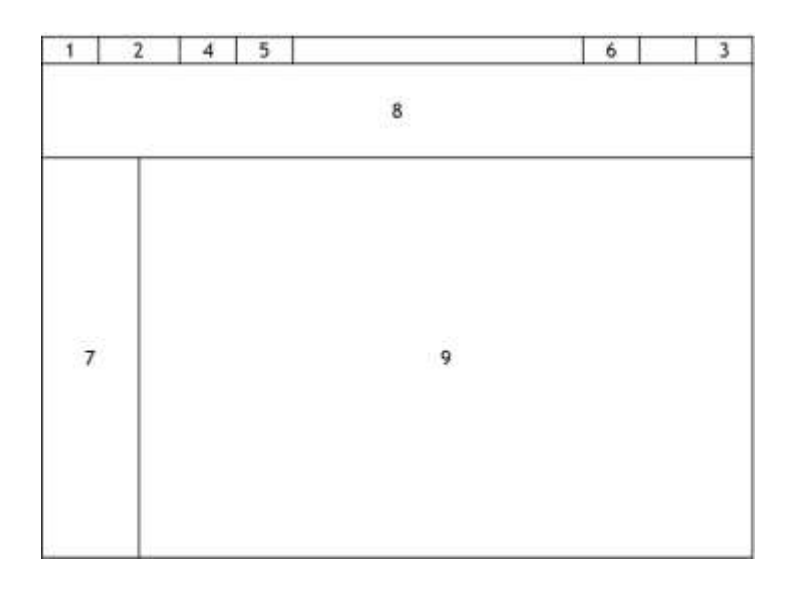

## 43-расм. Мультимедиали виртуал стенд интерфейсининг режаси

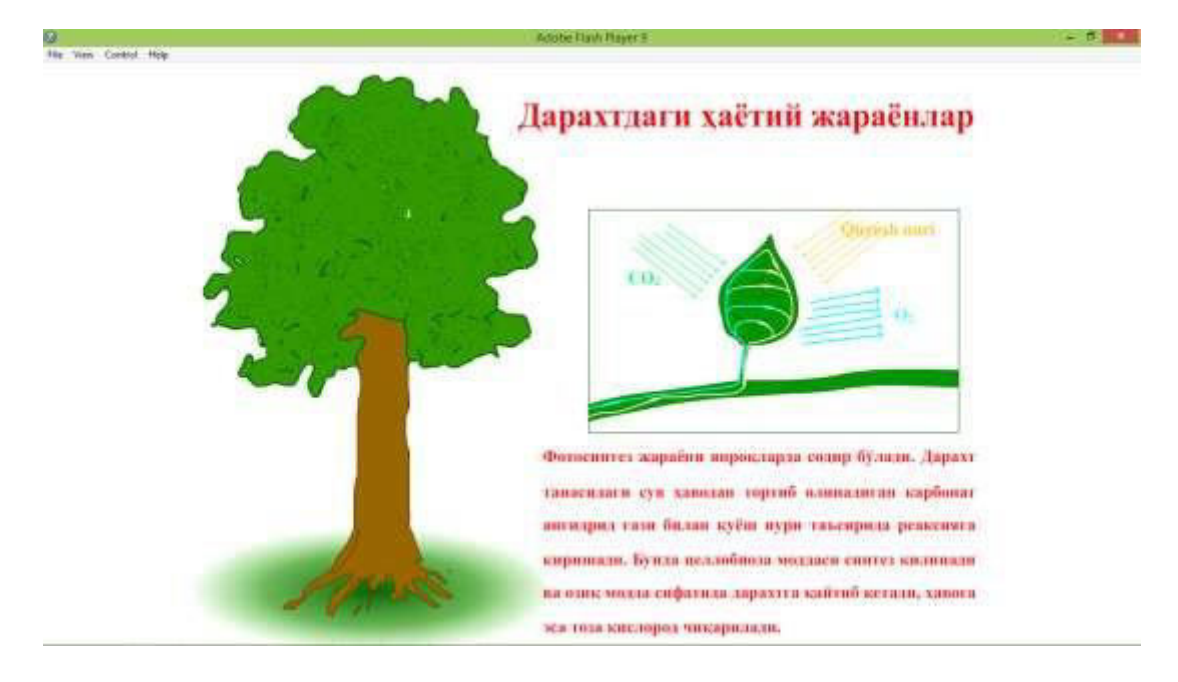

44-расм. Мультимедиали виртуал стенд интерфейсининг амалда кўриниши.

Майдонлар куйидагича ракамланган:

- 1 Логотип;
- 2 Дастур мавзуси;
- 3 Чиқиш пиктограммаси;

4 - Анимация пиктограммаси (виртуал стендни анимация режимига ўтказади, у ўчган холда эса дастур тренажёр режимида ишлайди);

5 - Овоз пиктограммаси (экран ортида нотик овози жараённи изоҳлаб бориши ёки юкорида келтирилган техник матнни ўкиб бориши мумкин);

6 - Муаллиф ҳақида маълумот пиктограммаси;

7 - Дарахтнинг умумий кўриниши (мазкур худудда сичкончани харакатлантириб керакли жойини танлаш мумкин);

8 - Изохловчи матн (дарахтнинг муайян худуди кўрсатилганда

экраннинг ушбу худудида изохловчи матн хам пайдо бўлади);

9 - Катталаштирилган анимацияли тасвирлар (7-худуддаги сичкончанинг харакатига мос равишда дарахтнинг ички кесимини ва ундаги хаётий жараёнларни (юкорига ва пастга окиш, фотосинтез, озик моддаларнинг дарахт ичига караб харакатланиши ва х.к.) кўрсатади).

Экрандаги худудлар сичконча билан кўрсатишига караб турли анимациялар содир бўлади (44-расм).

Куйида хавфли кимёвий тажрибалардан бири бўлган — "Натрийнинг сувда ёниши" анимациясининг сценарийси келтирилган. Анимацияни яратиш учун дастлаб, педагогик матн танлаб олинади ва ундаги лавҳалар визуаллаштирилади.

Петри чашкасидаги сувга филтр қоғози қўйилиб, унинг устига Na метали қўйилади. Филтр қоғоз намланиб, сувга чўккандан сўнг Na метали сув билан реакқияга киришиб Na<sub>2</sub>O<sub>2</sub>, H<sub>2</sub>O<sub>2</sub> ва H<sub>2</sub> ажралиб чиқа бошлайди. Na метали сувдан енгил бўлганлиги сабабли, сув юзасида қалқиб юради. Дастлаб Na метали тутайди, сўнг водород ёна бошлайди. Салдан кейин тўпланиб қолган водород гази водород пероксиди билан таъсирлашиб портлайди.

Бу анамацияни яратиш учун куйидаги мултимедиа дастурлари ва манбаларидан ҳам фойдаланилган:

- Macromedia Flash MX дастури – график объектларни ва анимацияларни ясашда, ҳамда зарур форматга конвертациялашда фойдаланилган;

- Paint дастури – Na бўлаги акс эттирилган растрли расмни қирқишда қўлланилган;

- Мобил телефон диктофони – овозни ёзиб олиш учун кўлланилган;

- Movavi video convertor дастури Na нинг ёниш видео лавҳасини, портлаш овозини қирқиб олиш ва овозни MP3 форматга ўтказиш учун қўлланилган;

- Интернетдан Петри чашкаси, Na бўлаги, Na нинг сувда ёниш видеолавхалари юклаб олинган.

Ишлаб чиқилган анимация 1 та Scene (1), 3 та Graphic (3), 1 та Bitmap (2), 1 та Text (1), 2 та Button (5), 4 та Movie Clip (10), 2 та Sound (4), 2 та Action Script (10), 7 та Layer (1) элементларидан иборат. Агар қавсда келтирилган меъёрий баллар бўйича ҳисобланса, анимациянинг рейтинги 98 балл бўлади.

Куйидаги жадвалда "Натрийнинг сувда ёниши" анимациясининг эффектлари, уларни амалга оширувчи Flash-компонентлар ва таълим натижалари келтирилган.

| Эффектлар           | Флаш-компонентлар       | Таълим натижалари*        |  |
|---------------------|-------------------------|---------------------------|--|
| Филтр қоғоздаги Na  | Кадрнинг Tween:Motion   | Т: Филтр қоғозни сувга ва |  |
| бўлагининг сувга    | хоссаси                 | устига Na бўлагини        |  |
| қўйилиши            |                         | қўйиш керак               |  |
| Филтр қоғознинг сув | "филтр_қогоз"           | Т: Филтр қоғоз гидрофоб   |  |
| шимиб рангининг     | объектининг             | модда, сув шимганда       |  |
| ўзгариши            | Color:Brigtness эффекти | ранги тўқлашади           |  |
| Na бўлагининг сувда | Кадрнинг Tween:Motion   | Т: Na метали сувдан       |  |

| қалқиб туриши          | хоссаси                  | енгил, унинг зичлиги 0,97           |
|------------------------|--------------------------|-------------------------------------|
| Cup to truto truto top | "mutages" MayiaClip      |                                     |
| Сувда пуфакчалар       | пуфакча мочестр-         | 1. Геакция натижасида               |
| пайдо бўлиши           | объекти                  | сувда пуфакча пайдо                 |
|                        |                          | бўлади                              |
| Na бўлагининг          | Tween:Motion хоссаси     | Б: Na ёнганда кичраяди              |
| кичрайиши              |                          |                                     |
| Na бўлагининг          | MotionGuide қатлами      | Б: Na ёнганда                       |
| ҳаракати               |                          | харакатланади                       |
| Na бўлагининг          | Кадрнинг Rotate:CW       | Б: Na бўлаги сувда                  |
| айланиши               | хоссаси                  | қалқиб, айланиб                     |
|                        |                          | ҳаракатланади                       |
| Na бўлагининг туташи   | "тутун" MovieClip-       | Б: Na олдин тутайди                 |
|                        | объекти                  |                                     |
| Na бўлагининг ёниши    | "олов" MovieClip-        | Б: Na тутайди, кейин H <sub>2</sub> |
|                        | объекти                  | ёнади                               |
| Na бўлагининг          | "портлаш" MovieClip-     | Б: Ёниш босқичининг                 |
| портлаши               | объекти                  | охирида Na портлайди                |
| Жараённи давом         | "OvalButtons - orange"   | Қ: Тўхтаб турган жараён             |
| эттириш                | объекти скрипти ("play") | юритилади                           |

Изох: \* - Блум таксономияси категориялари: Б - билиш, Т-тушуниш, Қ - қўллаш.

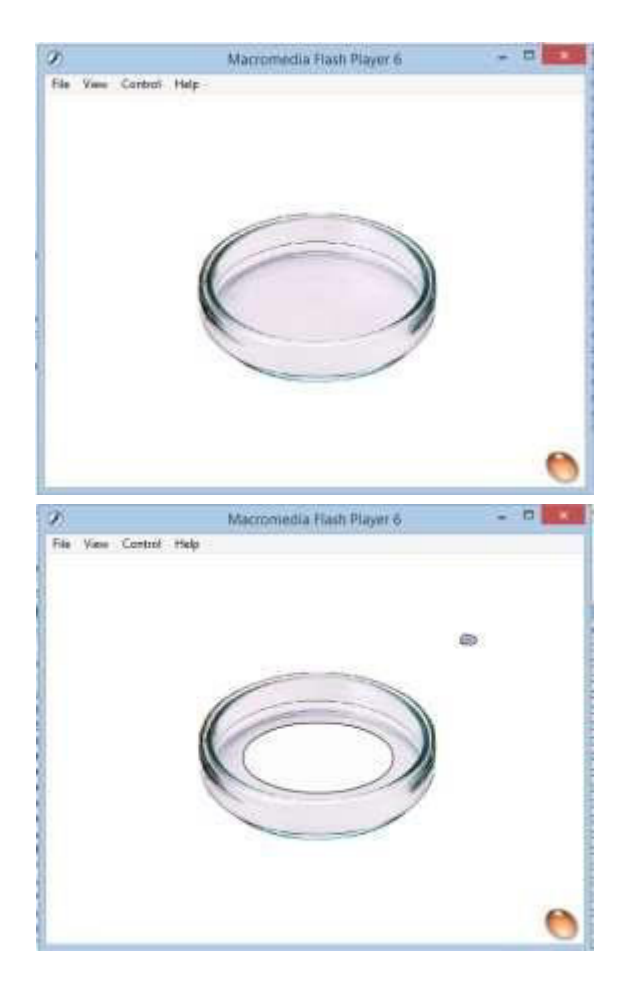

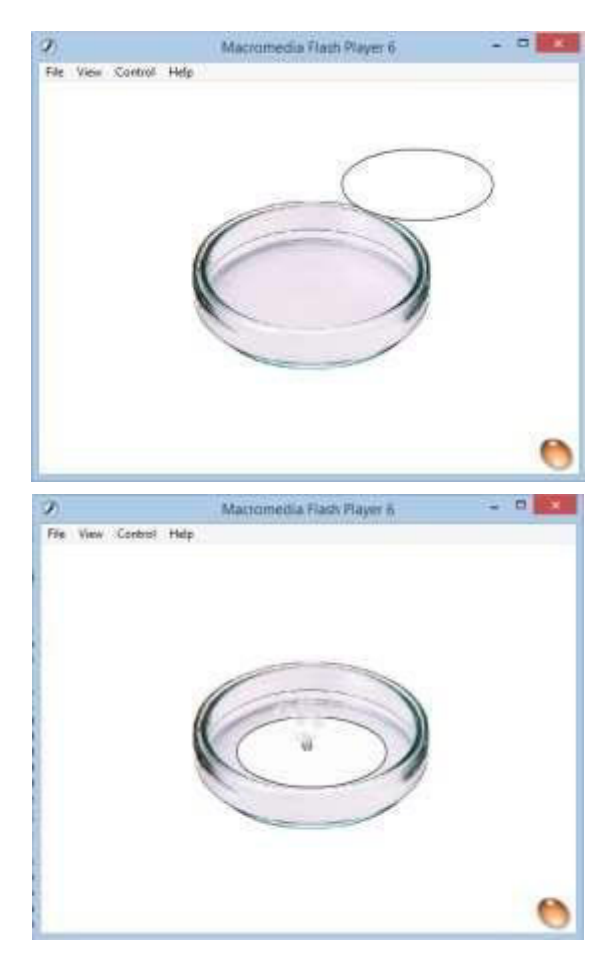

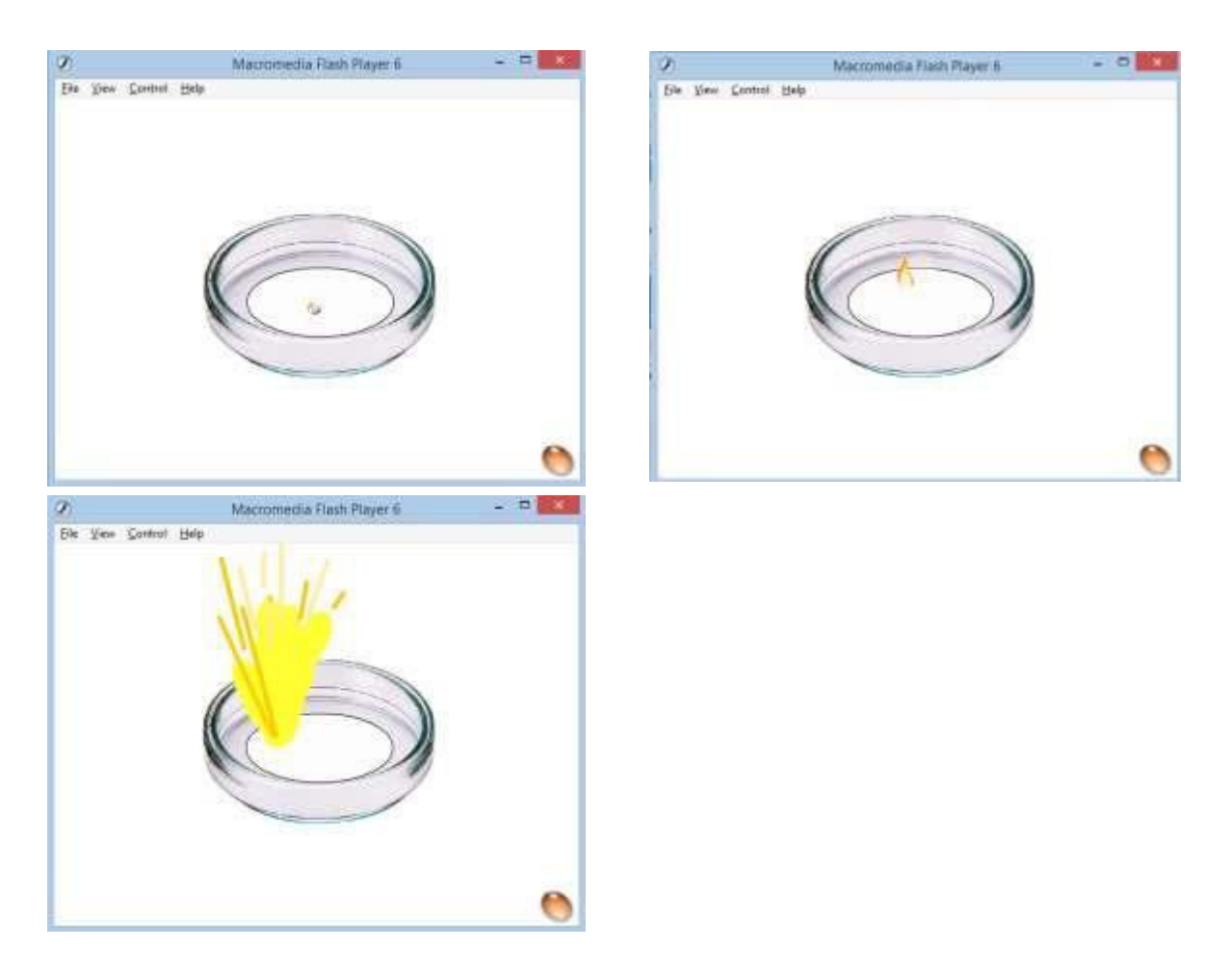

45-расм. Na нинг сув билан реакциясига ишланган анимация лавҳалари.

Бунда жадвалда келтирилган тайёр объектларни TimeLine чизиғига ва тегишли Layer лардаги кадрларга қўйиб, объектлар устида Tween:Motion ва бошқа амалларини бажариб тез дастурлаш кўникмаларига эга бўлиш мумкин. Flash дастурини мукаммал ўрганиш учун энг аввало унинг асосий элементларини яхши ўзлаштириб олиш керак. Агар Flash-компонентларнинг турлари ва сони маълум бўлса, Flash-анимациянинг иш ҳажмини, таннархини ва рейтингини ҳам ҳисоблаш мумкин.

## Назорат саволлари:

- 1. Flash MX дастурининг имкониятларини санаб беринг.
- 2. Macromedia компанияси томонидан Flash дастурининг қандай версиялари ишлаб чиқилган? Flash MX тартиб бўйича нечанчи версия ҳисобланади?
- 3. Flash MX дастурининг файллари қандай кенгайтмага эга?
- 4. Flash-анимация деганда нимани тушунасиз?
- 5. ActionScript тили қандай Flash MX га қандай имкониятларни тақдим этди?
- 6. 2D-анимация нима ва у флешерлар учун қандай аҳамиятга эга?
- 7. Flash Player нинг анимацияларни кўрсатиш тезлигига бахо беринг?
- 8. Adobe компанияси флеш-технологияларнинг қайси жиҳатларини замонавий курилмаларга мос эмас, деб эътироф этган?

- 9. Растрли ва векторли графикаларнинг фарки нимада?
- 10. Flash MX интерфейси қандай қисмлардан иборат?
- 11. Flash MX дастурида вақт чизиғи қандай вазифани бажаради?
- 12. Flash MX дастурида қатламлар панелининг вақт чизиғига қандай боғлиқлиги бор?
- 13. Flash MX дастурининг графика ясаш имкониятларини айтиб беринг.
- 14. Flash MX дастурида градиентли бўяш қандай амалга оширилади?
- 15. Flash MX дастурида *Rectangle* (тўғри тўртбурчак) асбобида айлана ясаш мумкинми? Жавобингизни асосланг.
- 16. Flash MX дастурида ниқобдан қандай фойдаланилади?
- 17. Flash MX дастурида кадрга белги ва изох қандай қўйилади?
- 18. Кадрли анимация ва ҳаракат анимациялари ўртасидаги фарқни айтиб беринг.
- 19. Шакл анимацияси ва ҳаракат анимациялари ўртасидаги фарқни айтиб беринг.
- 20. Калька режимидан қайси анимация турида ва қандай фойдаланилади?
- 21. Flash MX дастурида матнни морфинг килиш кандай амалга оширилади?
- 22. Flash MX дастурида овозни тахрирлашнинг қандай имкониятлари бор?
- 23. Мультимедиа материалларида учрайдиган баъзи камчиликларни айтиб беринг.
- 24. Мультимедиа материалларида қандай навигация элементлари ишлатилади?
- 25. Macromedia Flash дастурининг асбоблар палитрасини таърифлаб беринг, уларда келтирилган асбоблар ёрдамида қандай график ишларни бажариш мумкин?
- 26. Macromedia Flash дастурида координатали чизғичлар, йўналтиргичлар ва тўр қандай мақсадларда кўлланилади?
- 27. Macromedia Flash дастурида кадр белгилари ва изохлар нима учун керак?
- 28. Macromedia Flash дастурида кадрлар устида қандай операцияларни бажариш мумкин?

## Фойдаланилган адабиётлар:

- 1. Vera E. Using Flash. San Francisco: Macromedia, Inc. pp. 17-22, 48-58, 169-187, 403-411.
- 2. Корсаро С. Мультипликация и Flash. Пер. с англ. СПб Символ-Плюс. 2008. С.16.
- 3. Андерсен, Бент Б. Мультимедиа в образовании / Бент Б. Андерсен, Катя ван ден Бринк М. : Дрофа, 2007. 224 с.
- 4. Киркпатрик Г., Пити К. Мультипликация во Flash. пер. с англ. К.В. Пожидаевой. -М.: НТ Пресс, 2006. С.16.
- 5. http://www.themaninblue.com/writing/perspective/2010/03/22/
- 6. <u>https://blogs.adobe.com/conversations/2017/07/adobe-flash-update.html</u>

## 2-маъруза: Flash дастурида интерфаол симуляторлар ишлаб чиқиш

#### Режа: Flash дастурининг интерфаол элементлари. Интерфаол элементлар учун скрипт ёзиш. Симулятор учун педагогик сценарий ишлаб чиқиш.

Таянч иборалар: Graphic symbol, Button, MovieClip, instance, symbol properties, CheckBox, ComboBox, ListBox, PushButton, RadioButton, ScrollBar, ScrollPane, ActionScript, onClipEvent, PhET, визуал модель, эмпирик модель.

#### Flash дастурининг интерфаол элементлари.

Flash дастурида симуляторлар ишлаб чиқишда символлардан кенг фойдаланилади. Символлар деганда график элементлар (Graphic symbol), тугмалар (Button) ва видеоклиплар (MovieClip) тушунилади. Символ ўз ичига ясалган ва импорт қилинган тасвирлар, овозлар ва видеоклипларни олиши мумкин. Символларни ясаш орқали ёки кутубхонадаги символни ўзгартириб ҳосил қилиш мумкин.

Flash MX да символнинг нусхаси (instance) кўп ишлатилади. Бунда хар бир объект қайта ясалмасдан, унинг нусхаси кўлланилади, шу сабабли бу усул файлнинг хажмини кескин қисқаришига олиб келади. Нусха символдан ранги, ўлчамлари ва функциялари билан катта фарқ қилиши мумкин. Символ тахрирланганда унинг нусхалари хам мос равишда ўзгаради. Лекин, хар бир нусхага киритилган хусусий параметрлар ўзгаришсиз қолади. Flashфайллардаги символларни бошқа Flash-файлларга кўчириб ўтказиш мумкин. Бироқ, агар уларнинг номлари ва белгилари бир хил бўлса, келишмовчилик пайдо бўлади.

Хар бир символ хусусий вакт шкаласи, катламлари ва боскичларига эга бўлади. Flash МХ дастурида куйидаги символ турлари ишлатилади<sup>6</sup>:

- статик расмлар учун кўп фрагментли анимацияларни ясашда *график* символлар (graphic symbol) кўлланилади.

• *тугмалар* (*button*) фильмда интерфаоллик хосил қилиш учун қўлланилади, уларга сичқонча билан таъсир кўрсатиш мумкин. Бунинг учун олдин тугманинг турли холатлари учун графиклар белгилаб олинади, кейин эса тугма нусхасига таъсир элементлари қўлланилади.

кўп марта такрорланадиган анимацияларни ишлаш учун видеоклиплар (MovieClip) кўлланилади. Ҳар бир видеоклипнинг ўз вақт шкаласи, интерфаол тугмалари, овозлари ва ички видеоклиплари бўлиши

<sup>&</sup>lt;sup>6</sup>Vere E. and etc. Using Flash. San Francisco: - Macromedia, Inc. 2002, P. 149-150.

мумкин. Тугмаларни видеоклип ичига ёки видеоклипларни тугмалар ичига жойлаштириш хам мумкин.

Символларни яратиш учун бирор объект белгилаб олинади ва контексли менюдан ёки F8 тугмасини босиш орқали Symbol Properties панели чиқарилади<sup>7</sup>.

| Symbol Properties                                                                                   | Symbol Properties                                                                                                    |
|----------------------------------------------------------------------------------------------------|----------------------------------------------------------------------------------------------------|
| Name:     button     OK       Behavior:     O     Movie Clip     Edit     Cancel       ©     Button | Name:     button     OK       Behavior:     C Movie Clip     Edit     Cancel       © Button                                                                                                    |
| 46-расм. Symbol Properties<br>панелининг асосий ва<br>кенгайтирилган кўриниши.                      | Linkage Identifier Linkage Export for ActionScript Export for runtime sharing Export for runtime sharing Export in first frame URL: Source Always update before publishing File: Symbol Name: Symbol 29 Symbol |

Панелдан Movie Clip, Button, Graphic элементларидан бири танланади.

## Тугмалар

Тугма тўртта кадрли интерактив видеоклип шаклида бўлади. Ҳар бир кадр ўзига хос вазифани бажаради. Дастлабки учта кадр тугманинг турли холатларини кўрсатади, тўртинчи кадр эса тугманинг фаол худудини белгилайди. Вақт шкаласи бу ерда аҳамиятга эга эмас, у кўрсаткичнинг ҳаракатига ва таъсирига қараб тегишли кадрдаги вазифасини бажаради.

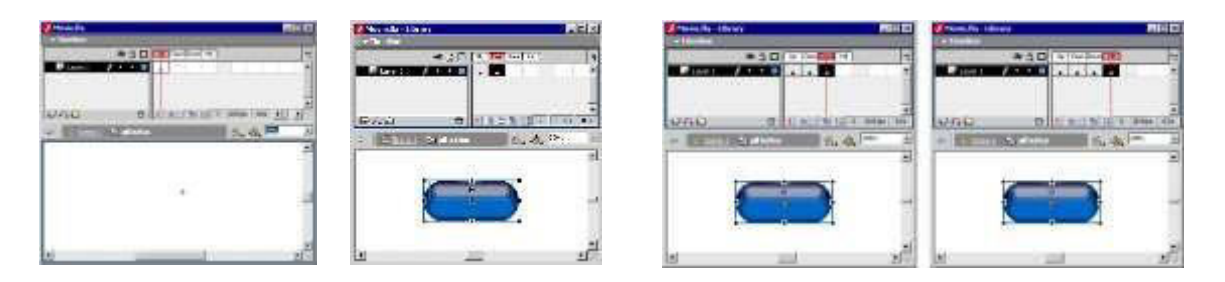

47-расм. Тугма кадрларининг вақт чизиғида кўриниши.

Тугма ҳосил қилиш учун уни кутубхонадан танлаб, нусҳаси саҳнага қўйилади ва нусҳа учун параметрлар белгиланади. Ҳаракатлар нусҳага белгиланади, унинг кадрларига эмас.

<sup>&</sup>lt;sup>7</sup>Vere E. and etc. Using Flash. San Francisco: - Macromedia, Inc. 2002, P. 151-153.

- Тугманинг вақт шкаласидаги кадрлари турли функцияга эга (47-расм): • биринчи кадр - бу *Up* ҳолати, яъни эркин ҳолат, сичқонча кўрсаткичи тугмадан узоқда бўлгандаги ҳолат;
- иккинчи кадр бу *Over* ҳолати, яъни кўрсаткич тугма устида бўлгандаги ҳолат;
- учинчи кадр бу *Down* холати, яъни тугмача босилгандаги холат;
- тўртинчи кадр бу *Ніt* холати, яъни тугмачанинг худуди хисобланади.

Тугма компонентини сичконча билан 2 марта босганда унинг ичига кирилади. Унинг менюсида ортга қайтиш тугмаси, саҳна номи ва тугма номи пайдо бўлади. Уларнинг дастлабки иккитасидан бирини босиш орқали ортга қайтиш мумкин.

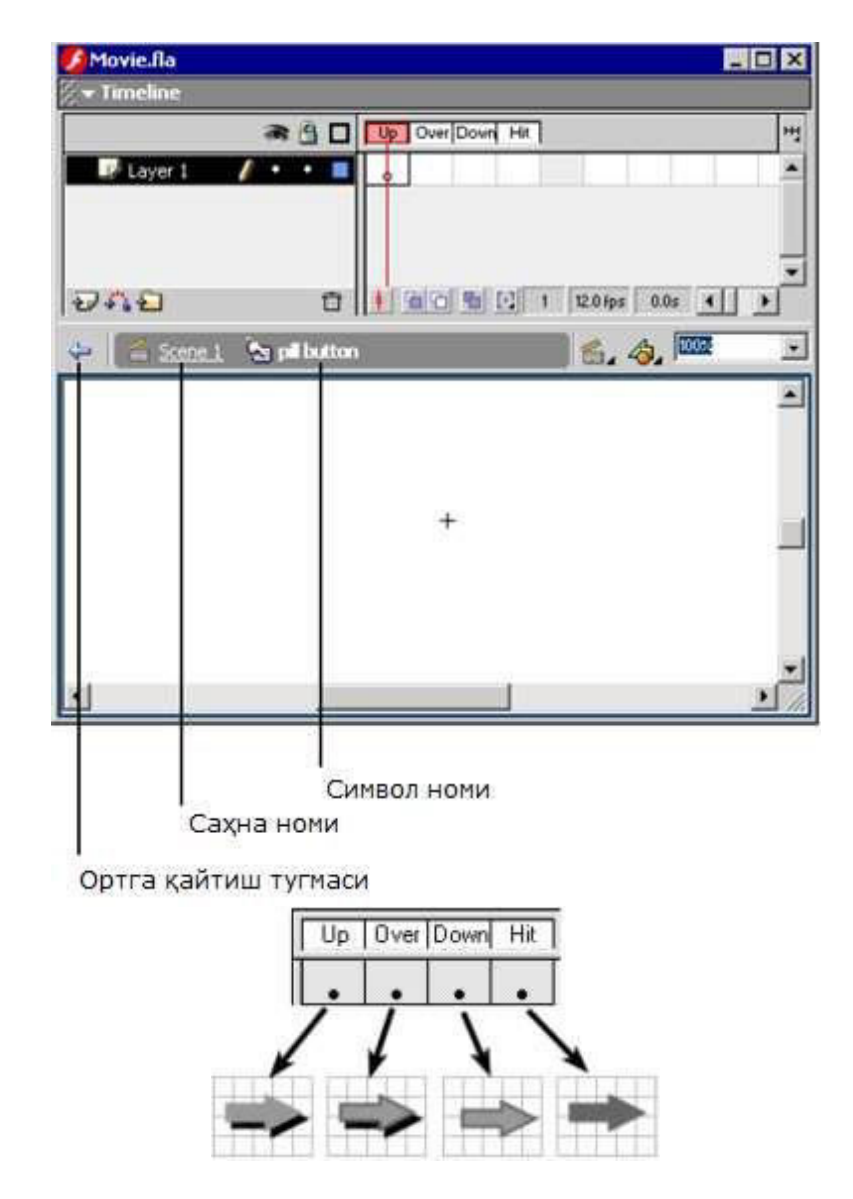

48-расм. Тугма ичидаги менюнинг кўриниши ва кадрлар жойлашуви<sup>8</sup>.

<sup>&</sup>lt;sup>8</sup>Шишканов Д.В. Технология создания учебных мультимедиа-продуктов в инструментальной среде Macromedia Flash MX. Краснояр.гос.ун-т. -Красноярск, 2004, 112 с.

Flash MX дастурида интерактивликни стандарт компонентлар асосида ташкил қилиш вақтни ҳам, ресурсларни ҳам тежайди. Компонентлар - бу мураккаб интерфаол видеоклиплар бўлиб, муайян параметрларга эга бўлади. Улар устида амал бажариш Flash нинг энг ажойиб хусусиятларидан биридир.

Macromedia Flash MX дастури ўз таркибига 7 та компонентни олади: CheckBox, ComboBox, ListBox, PushButton, RadioButton, ScrollBar ва ScrollPane. Бу компонентлар веб-шакллар ёки иловалар интерфейсини яратишда алохида ёки биргаликда қўлланиши мумкин.

Компонентларнинг ташқи кўринишини бир неча хил усуллар билан созлаш мумкин:

• Ранг хусусиятлари ва матн форматини ўзгартириш;

• Фойдаланувчи стилини

яратиш; • Қобиғини ва унинг элементларини ўзгартириш.

Компонентлар панели Window > Components командаси орқали экранга чиқарилади.

49-расм. Компонентлар панелининг кўриниши.

| - Components        |            | ×<br>::., |                     |
|---------------------|------------|-----------|---------------------|
| Flash UI Components |            |           | Flash UI Components |
| CheckBox            | ComboBox   | Т         |                     |
| EistBox             | PushButton |           |                     |
| RadioButton         | ScrollBar  |           |                     |
| ScrollPane          |            |           |                     |
|                     |            |           |                     |
|                     |            |           |                     |

Шуни таъкидлаш керакки, компонентлар *Action Script* тили билан боғлиқ ҳолда қўлланилади. Ушбу тил ҳақида кейинги мавзуда маълумот берилган.

## CheckBox компоненти

*CheckBox компоненти* боксдаги жавобни байроқ билан белгилаш учун қўлланилади.

| Etilenni polimerlashda qanday reaktorlar qoʻllaniladi ? |
|---------------------------------------------------------|
| deflagmator                                             |
| Irubasimon                                              |
| 🗌 barbatyojli                                           |
| Trimer                                                  |
| vtoklav                                                 |
| rotatsion                                               |

## 50-расм. CheckBox компонентининг кўриниши.

| × | Component<br>(Instance Name> | label<br>initialValue<br>labelPlacement | Check Box<br>false<br>right |                       | • |
|---|------------------------------|-----------------------------------------|-----------------------------|-----------------------|---|
|   | V: 100.0 X: 43.4             | changeHandler                           | -                           |                       | 8 |
|   | H: 13.0 Y: 26.9              |                                         |                             | Properties Parameters |   |

51-расм. CheckBox компонентининг хусусиятлар панели.

Хусусиятлар инспектори панелида куйидаги параметрларни белгилаш мумкин (51-расм):

*Change Handler* - байроқнинг қиймати ўзгарганда чақириладиган функциянинг номини кўрсатади. Функция байроқ нусҳаси ёзилган вақт шкаласида аниқланиши шарт. Бу параметр шарт бўлмаган параметр ҳисобланади.

*Label* - байроқнинг номи.

*LabelPlacement* - номи байрокдан чап ёки ўнгда чиқишини кўрсатади.

## ComboBox компоненти

*ComboBox* компоненти тушириб очиладиган рўйхатдан битта жавобни танлашга имкон беради.

| Машиналар | • | Машина    | • |
|-----------|---|-----------|---|
| Машиналар |   | Машиналар | • |
| Деталлар  |   | Деталлар  |   |
| Захиралар |   | Захиралар |   |
| Чизма     | • | Чизма     | • |

| 🗧 🔻 Properties                                                            |                                                           |                                                                                |  |
|---------------------------------------------------------------------------|-----------------------------------------------------------|--------------------------------------------------------------------------------|--|
| Component<br>Component (Instance Name>) W: 100.0 X: 137.6 H: 17.0 Y: 73.9 | Editable<br>Labels<br>Data<br>Row Count<br>Change Handler | [true<br>[Машинапар,Детаппар,Захирапар,Чизма,Шуруп,Тирнок,Пона<br>[1,2,3]<br>4 |  |

52-расм. ComboBox компоненти (статик ва тахрирланадиган) ва хусусиятлар панелларининг кўриниши.

*ComboBox* компонентида майдонлар статик ва тахрирланадиган бўлиши мумкин. Статик майдонда ўзгармас рўйхат чиқарилади, у тушириб очилади ва уни айлантириб жавобни танлаш мумкин. Таҳрирланадиган рўйхатли майдон ҳам тушириб очилиши мумкин ва майдондаги матнни ўзгартириш мумкин.

*ComboBox* компоненти куйидаги клавиатура тугмалари билан ишлайди:

• "↑" ёки "↓" – бир қатор юқорига ёки пастга ўтилади.

• *PageUp* ёки *PageDown* – бир бет юқорига ёки пастга ўтилади. Бет ўлчами *Row Count* параметри билан аниқланади.

• *Home* ёки *End* – рўйхатнинг бошига ёки охирига олиб боради.

*Combo Box* нинг ҳар бир нусҳаси қуйидаги параметрларни қабул қилади: *Change Handler* – элемент танланганда ёки матн ўзгартирилганда

чақириладиган функциянинг номини кўрсатади. Рўйхатли нусха қайси вақт шкаласида бўлса, функция ҳам ўша ерда бўлиши керак. Бу параметр мажбурий эмас.

*Labels* – рўйхатли майдонда чиқадиган элементларни кўрсатади.

**Data** – матнга (*labels*) га боғланган қийматлар қатори.

*Editable* – майдоннинг тахрирланадиган ёки статик эканлигини билдиради.

*Row Count* – айлантириш полосаси чиқиши учун камида нечта қатор бўлиши кераклигини белгилайди. Дастлабки ҳолатда 8 га тенг.

## ListBox компоненти

ListBox компоненти очиқ рўйхат шаклида бўлиб бир ёки кўп бандларни танлаш имконини беради.

| тузлар                  | • |
|-------------------------|---|
| эфирлар                 |   |
| алдегидлар              |   |
| спиртлар                |   |
| ароматик углеводородлар | • |

| тузлар                  |   |
|-------------------------|---|
| эфирлар                 |   |
| алдегидлар              |   |
| спиртлар                |   |
| ароматик углеводородлар | • |

53-расм. ListBox компонентининг бир ва кўп жавобли режимлари.

| <ul> <li>Properties</li> </ul>                                                               |                                   |                                                                                      |
|----------------------------------------------------------------------------------------------|-----------------------------------|--------------------------------------------------------------------------------------|
| Component (Instance Name)                                                                    | Labels<br>Data<br>Select Multiple | [тузпар,эфирлар,киспотапар,ишкорпар,альдегидлар,кетонл<br>[1,2,3,4,5,6,7,8]<br>false |
| W:         100.0         X:         157.0           H:         105.1         Y:         27.4 | Change Handler                    |                                                                                      |

54-расм. ListBox компонентининг хусусиятлар панели.

*ListBox* компонентининг ҳар бир нусҳаси қуйидаги параметрларни қабул қилади:

*Change Handler* – элемент танланганда чақириладиган функциянинг номини кўрсатади. Рўйхат нусҳаси қайси вақт шкаласида бўлса, функция ҳам ўша ерда бўлиши керак. Бу параметр мажбурий эмас.

*Labels* – рўйхатли майдонда чикадиган элементларни кўрсатади. *Data* – матнга (*labels*) га боғланган қийматлар қатори. *Select Multiple* – танланадиган элементлар битта (false) ёки кўп (true) эканлигини билдиради.

#### PushButton компоненти

Бошлаш

*PushButton* компоненти Flash-роликка оддий тугмаларни қўшишга имкон беради.

| ➡ Properties                                                                                                    |                        |        |
|----------------------------------------------------------------------------------------------------|------------------------|--------|
| Component <instance name="">           V:         85.4         X:         173.2           H:         20.0         Y:         67.0</instance> | Label<br>Click Handler | Бошлаш |

55-расм. PushButton компонентининг кўриниши ва хусусиятлар панели.

*PushButton* компонентининг ҳар бир нусҳаси қуйидаги параметрларни қабул қилади:

*Change Handler* – элемент босилганда чақириладиган функциянинг номини кўрсатади. Тугма қайси вақт шкаласида бўлса, функция ҳам ўша ерда бўлиши керак. Бу параметр мажбурий эмас.

*Label* – майдонда чиқадиган номни кўрсатади.

## RadioButton компоненти

*RadioButton* компоненти радиотугмаларни Flash ҳужжатига қўшишга имкон беради. *groupName* параметри радиотугма нусҳаларини мантиқий битта қилиб гуруҳлайди ва гуруҳда фақат бир тугмани танлашга имкон беради.

|                                              | Properties                                                                                                    |                                                                                   |                                                |
|----------------------------------------------|----------------------------------------------------------------------------------------------------|-----------------------------------------------------------------------------------|------------------------------------------------|
| Омономер<br>⊚полимер<br>Оолигомер<br>Отример | Component <instance name="">           W:         100.0         X:         179.2           H:         13.0         Y:         80.7</instance> | Label<br>Initial State<br>Group Name<br>Data<br>Label Placement<br>Change Handler | полимер<br>true<br>Радиотугмапар<br>1<br>right |

56-расм. RadioButton компонентининг кўриниши ва хусусиятлар панели.

*RadioButton* компонентининг ҳар бир нусҳаси қуйидаги параметрларни қабул қилади:

*Change Handler* – радиотугма танланганда чақириладиган функциянинг номини кўрсатади. Радиотугма қайси вақт шкаласида бўлса, функция ҳам ўша ерда бўлиши керак. Бу параметр мажбурий эмас.

*Label* – радиотугманинг номи.

*Data* – радиотугманинг қиймати.

*LabelPlacement* - номи радиотугмадан чап ёки ўнгда чиқишини кўрсатади.

Group Name - радиотугмалар мантикий гурухининг номи.

*Initial State* - радиотугманинг танланган (true) ёки танланмаган (false) холатини кўрсатади. Гурухда фақат битта радиотугмада true бўлиши мумкин. Агар бир нечта радиотугмада true қиймати бўлса, энг охирги радиотугманинг қиймати қабул қилинади. Бу параметр бошланғич холида false қийматига эга.

#### ScrollBar компоненти

*ScrollBar* компоненти вертикал ва горизонтал айлантириш полосалари орқали майдонни экранда суриш вазифасини бажаради. Ушбу компонент статик майдонлар учун қўлланилмайди.

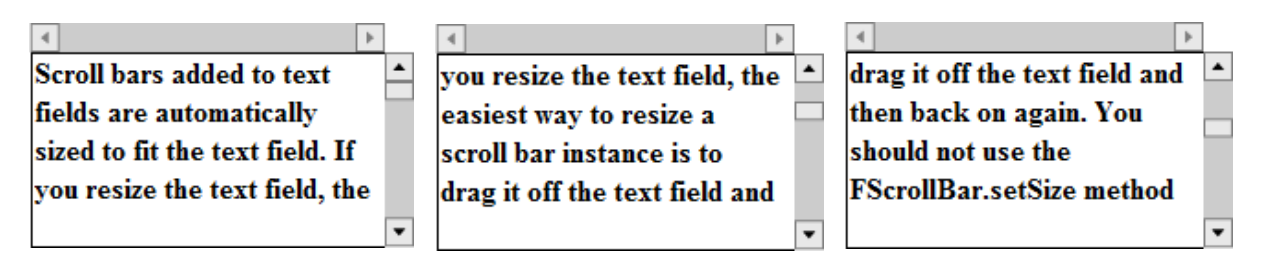

| ▼ Pro                   | perties                       |                  |        |  |
|-------------------------|-------------------------------|------------------|--------|--|
| <b>III</b> <sub>2</sub> | Component                     | Target TextField | maruza |  |
|                         | <instance name=""></instance> | Horizontal       | false  |  |
| ,<br>                   | : 16.0 X: 385.0               |                  |        |  |
| H                       | : 106.3 Y: 79.0               |                  |        |  |

57-расм. ScroolBar компонентининг кўринишлари ва хусусиятлар панели.

*ScroolBar* компонентининг ҳар бир нусҳаси қуйидаги параметрларни қабул қилади:

*Horizontal* – айлантириш полосаси горизонтал (true) ёки вертикал (false) эканлигини кўрсатади.

*Target TextField* – матнли майдон номи. Айлантириш полосаси майдонга боғланганда бу ном автоматик тарзда пайдо бўлади.

Агар матнли майдон ўлчамини ўзгартирадиган бўлсак, айлантириш полосасининг ўлчамини ўзгартиришнинг энг содда усули, уни майдондан четга олиб чиқиб, яна қайтадан ўша томондан олиб киришдир.

## ScrollPane компоненти

*ScrollPane* компоненти флеш-роликларда вертикал ва горизонтал полосали ойналар қушиш имконини беради. Бу компонент фақат видеоклипларни курсатади.

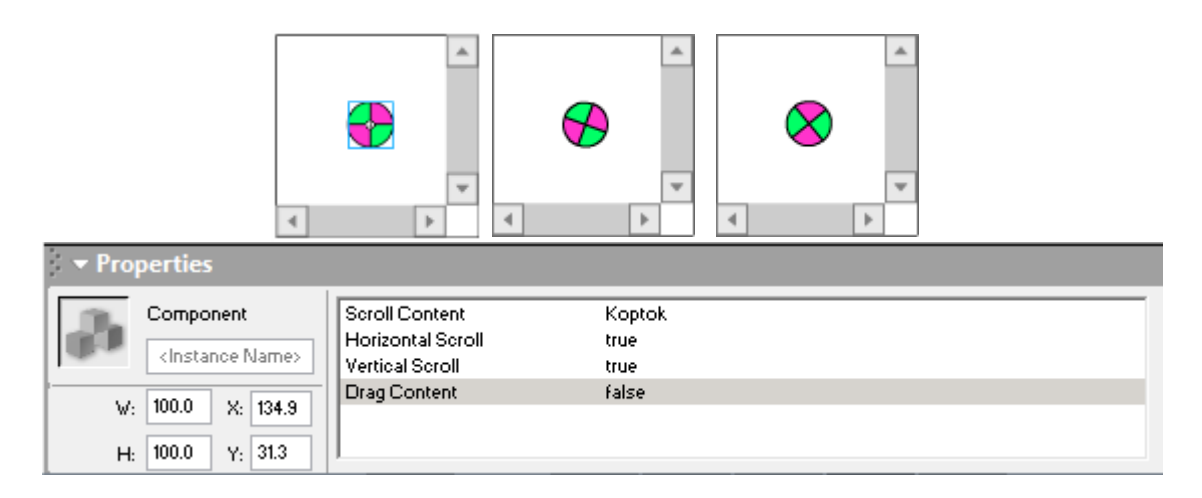

58-расм. ScrollPane компонентининг кўриниши ва хусусиятлар панели.

*ScrollPane* компонентининг ичида видеоклипни акс эттириш учун видеоклипнинг ID ни scrollContent майдони ичида кўрсатиш зарур. Видеоклип кутубхонада сақланган бўлиши лозим. Бундан ташқари видеоклип "Export for ActionScript" параметрига ҳам эга бўлиши лозим.

**Drag Content** – фойдаланувчи майдондаги объектни ушлаб торта олишини (true) ёки тортиш мумкин эмаслигини (false) билдиради. Дастлабки холатда (false) қиймати белгиланган бўлади.

*Horizontal* – горизонтал полоса кўрсатилиши (true) ёки кўрсатилмаслигини (false) билдиради.

*Vertical* – вертикал полоса кўрсатилиши (true) ёки кўрсатилмаслигини (false) ва фақат зарур холатда кўрсатилишини (auto) билдиради. Дастлабки холатда (auto) ўрнатилган бўлади.

*ScrollContent* – матнли қатор, видеоклипга мурожаат идентификатори кўрсатилади.

*LabelPlacement* - номи радиотугмадан чап ёки ўнгда чиқишини кўрсатади.

*Group Name* - радиотугмалар мантикий гурухининг номи.

*Initial State* - радиотугманинг танланган (true) ёки танланмаган (false) холатини кўрсатади. Гурухда фақат битта радиотугмада true бўлиши мумкин. Агар бир нечта радиотугмада true қиймати бўлса, энг охирги радиотугманинг қиймати қабул қилинади. Бу параметр бошланғич холида false қийматига эга.

## Интерфаол элементлар учун скрипт ёзиш.

Flash дастури оддий анимацияларда кадрларни чизикли тарзда намойиш килади. Бирок, интерфаол анимациялар ва симуляторларда клавиатура, сичконча ёки бошка курилмалар томонидан ахборотни киритиш, объектларни кучириш, бирор фрагментга ўтиш сабабли намойиш жараёни тармокланган тарзда содир бўлади. Flash-анимациядаги интерфаоллик ActionScript тилида ёзилган сценарийларга боғлиқ бўлади.

Шуни ҳам таъкидлаш керакки, оддий интерфаол симуляторларни яратишда ActionScript тилини тўлиқ ўрганиш шарт эмас, чунки ҳодисалар ва бажариладиган амаллар мулоқот ойналари ва хоссалар панеллари ёрдамида содда ва тушунарли тарзда ташкил қилинган.

#### ActionScript панели

Flash MX нинг сценарий муҳарририга назоратчи дастур ўрнатилган бўлиб, у хатоларни аниқлайди ва тузатишга кўмаклашади. Бу муҳаррир оддий (*Normal*) ва жадал (*Expert*) режимларида ишлаши мумкин.

Бошловчилар учун *Normal* режими қулай бўлганлиги учун фақат ушбу режим ҳақида маълумот берамиз.

*Normal* режимида фойдаланувчига визуал вариантлар таклиф этилади ва кўл меҳнатидан деярли фойдаланилмайди. Амалиёт шуни кўрсатадики, бу режим мураккаб бўлмаган, лекин аниқ ишлайдиган интерфаол симуляторлар учун етарли ҳисобланади<sup>9</sup>.

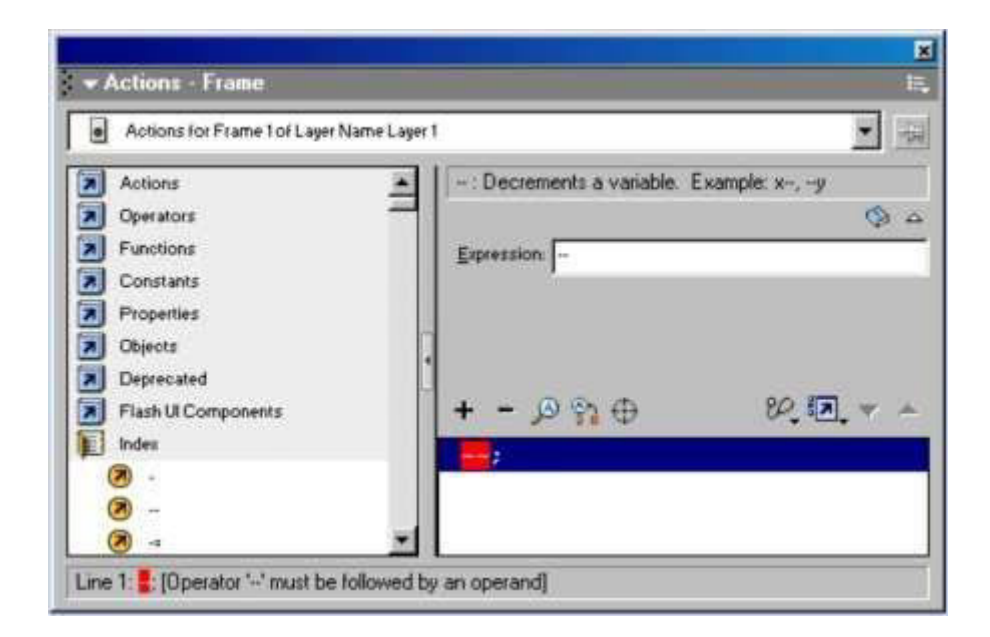

59-расм. ActionScript панелининг Normal режимининг кўриниши.

ActionScript да клип, тугма ва кадр учун сценарий яратиш мумкин. Масалан, тугма объекти учун ўлчамлари, координатлари *атрибут* сифатида белгиланиши мумкин, тугмани босишга кўрсатиладиган реакция эса *метод* сифатида белгиланиши мумкин.

## Тугма учун скрипт ёзиш

Тугма фойдаланувчи учун Flash-фильм билан мулокот килишнинг энг оддий ва кулай усули хисобланади. *ActionScript* тилида тугмалар учун куйидаги холатлар белгиланган:

<sup>&</sup>lt;sup>9</sup>Vere E. and etc. Using Flash. San Francisco: - Macromedia, Inc. 2002, P. 187-244.

- *Press* кўрсаткич тугма худудида бўлганда сичконча тугмасини босиш;
- *Release* тугма худудида сичконча тугмасини босиб кўйиш;
- *Release Outside* тугма худудидан чиқиб сичқонча тугмасини қўйиб юбориш;
- *Key Press* клавиатуранинг бирор тугмасини босиш;
- *Roll Over* сичқонча кўрсаткичининг тугма худудидан ўтиши;
- *Roll Out* сичконча кўрсаткичининг тугма худудидан чикиши;
- *Drag Over* кўрсаткич тугма худудида бўлганда сичқонча тугмасини босиб туриб, худуддан чиқиб кетиш ва яна қайтиб кириш;
- *Drag Out* кўрсаткич тугма худудида бўлганда сичконча тугмасини босиб туриб, худуддан чикиб кетиш.

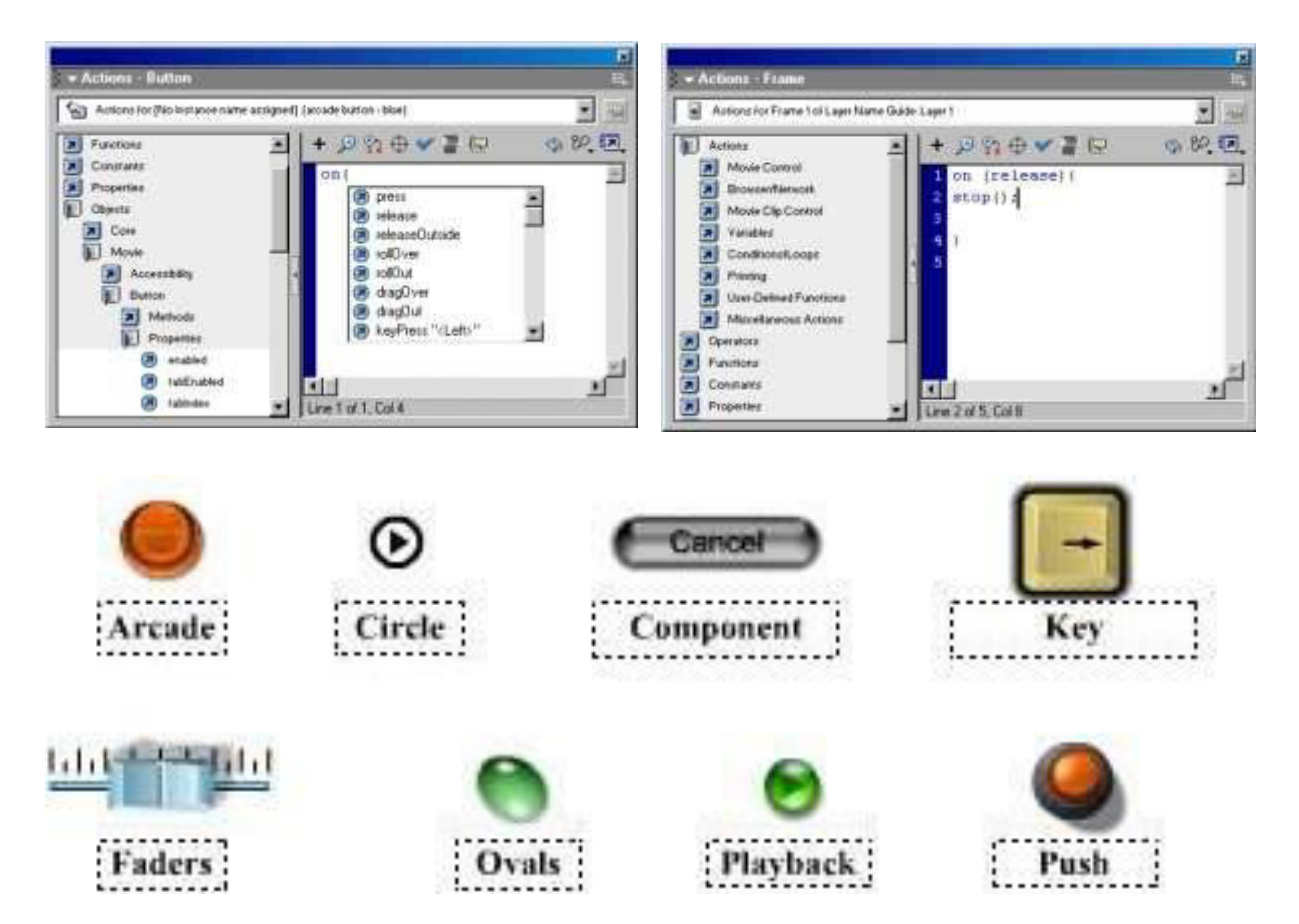

61-расм. Action панелининг *Button* режимлари, тугмага ёзилган тўхтатиш скрипти ва тугмалар комплекси.

| Скриптлар <sup>10</sup>                 | Кўриниши | Бажариладиган амаллар                                                    |
|-----------------------------------------|----------|--------------------------------------------------------------------------|
| <pre>on (release) {     stop(); }</pre> | (кнорка) | Тугма худудида сичконча тугмасини босиб кўйилганда Timeline тўхтайди.    |
| on (release) {     play();              |          | Тугма худудида сичконча тугмасини босиб кўйилганда Timeline юриб кетади. |

<sup>&</sup>lt;sup>10</sup>Шишканов Д.В. Технология создания учебных мультимедиа-продуктов в инструментальной среде Macromedia Flash MX. Краснояр.гос.ун-т. - Красноярск, 2004, С. 111-190 с

| }                                                                                                    |                |                                                                                                    |
|----------------------------------------------------------------------------------------------------|----------------|----------------------------------------------------------------------------------------------------|
| on (press) {                                                                                                    | (КНОРКА) _+_   | Тугма худудида сичконча тугмасини<br>босилган захоти<br>C://Windows/Help/example.html файли<br>броузернинг янги ойнасига чикади.                                                                                               |
| <pre>on (Release,<br/>Release Outside) {<br/>getURL("C:/<br/>/Windows/Help/ex<br/>ample.html",<br/>"_self", "GET"");<br/>}</pre> |                | Тугма худудида сичконча тугмасини<br>босиб шу худудда ёки ташкарида кўйиб<br>юборилганда<br>C://Windows/Help/example.html файли<br>броузернинг жорий ойнасига чикади.<br>Маълумотларни жўнатиш учун GET<br>методи кўлланилади. |
| <pre>on (Release Outside) {     loadMovie(" example.swf",     "C://Windows"); }</pre>                                            |                | <b>Release Outside</b> - тугма ҳудудидан<br>чиқиб сичқонча тугмасини қўйиб<br>юборилганда C://Windows/example.swf<br>файли юкланади.                                                                                           |
| <pre>on (Roll Over) {     stop(); }</pre>                                                                                        | (кнорка)       | Сичқонча кўрсаткичи тугма худудига кирганда Timeline тўхтайди.                                                                                                    |
| on (Roll Out) {                                                                                                    | КНОПК-?        | Сичқонча кўрсаткичи тугма ҳудудидан<br>чиққанда Timeline тўхтайди.                                                                                                    |
| on (Drag Over) {<br>goto(16);<br>}                                                                                               | Color Internet | Кўрсаткич тугма худудида бўлганда<br>сичконча тугмасини босиб худудга<br>кирилса Timeline даги 16-кадрга<br>ўтилади.                                                                                                    |
| on (Drag Out) {<br>goto(5);<br>}                                                                                                 | KHOPEA S       | Кўрсаткич тугма худудида бўлганда<br>сичконча тугмасини босиб худудга<br>кирилса Timeline даги 5-кадрга ўтилади.                                                                                                    |

# Кадр учун скрипт ёзиш

Симуляторнинг калит кадри билан муайян бир сценарийни боғлаш орқали ҳаракатлар автоматик тарзда белгиланади.

Масалан, куйидаги скрипт жараённи Timeline нинг 1-кадрига қайтаради.

| ✓ Actions - Frame                                                                                                    |                                                                                                    |
|----------------------------------------------------------------------------------------------------|----------------------------------------------------------------------------------------------------|
| Actions for Frame 1 of Layer Name Layer 1                                                                                                    |                                                                                                    |
| Actions                                                                                                    | goto : Go to the specified frame of the movie                                                                                                  |
| <ul> <li>goto</li> <li>on</li> <li>play</li> <li>stop</li> <li>stopAllSounds</li> <li>Browser/Network</li> <li>Movie Clip Control</li> <li>Variables</li> <li>Conditions/Loops</li> <li>Printing</li> <li>Line 1: gotoAndPlay(1);</li> </ul> | Go to and Play Go to and Stop<br>Sgene: <current scene=""><br/>Iype: Frame Number<br/>Frame: ↓<br/>+ - ♪ ♀ ♀ ↔<br/>1 gotoAndPlay(1);</current> |

62-расм. Кадрга ёзилган скрипт намунаси.

Куйида кадр учун скрипт намуналари келтирилган.

| gotoAndPlay(1);                                  | Timeline нинг 1-кадрига қайтиш ва |
|--------------------------------------------------|-----------------------------------|
|                                                  | давом этиш.                       |
| <pre>loadMovie("C://Windows/example.swf");</pre> | Жорий кадрга келганда             |
|                                                  | C://Windows/example.swf файлини   |
|                                                  | экранга чиқариш                   |
| fscommand("quit");                               | Жорий кадрга келганда дастурдан   |
|                                                  | чиқиб кетилади.                   |
| stop();                                          | Жорий кадрга келганда Timeline    |
|                                                  | да харакат тўхтайди.              |

## Клип учун скрипт ёзиш

Flash дастурида клип ҳам ҳудди тугма каби кўп таъсирларга "жавоб қайтаради". Шу сабабли, Flash-симуляторларда клип объектига кўплаб сценарийлар ёзилади.

Масалан, клипни интерфаол қилиш учун Action панелидаги MovieClipControl командасининг қуйидаги параметрларидан фойдаланиш мумкин (63-расм).

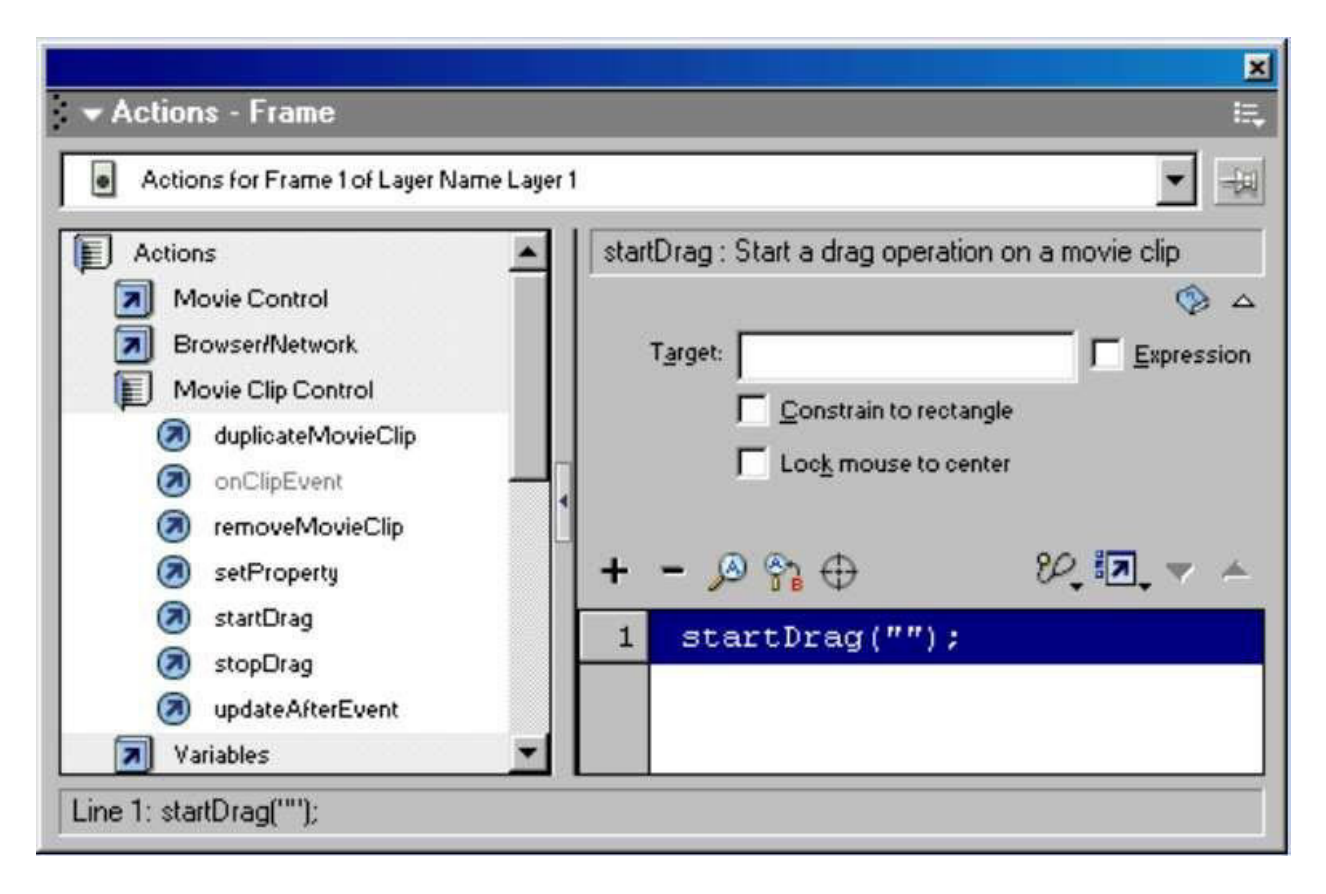

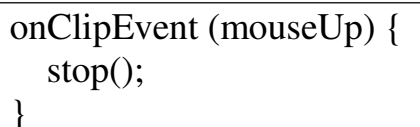

63-расм. Action панелидаги MovieClipControl командалари ва onClipEvent командасига сичконча тугмаси кўйиб юборганда тўхтатиш учун ёзилган скрипт.

Клип устида амаллар бажариш учун куйидаги параметрлардан фойдаланиш мумкин:

- load клип юкланганда бажариладиган ҳаракат;
- unload клипдан чиқиб кетилганда бажариладиган ҳаракат;
- enterFrame ҳар бир кейинги кадрга ўтилганда бажариладиган ҳаракат;
- mouseMove сичқонча кўрсаткичи ҳаракатланганда бажариладиган ҳаракат;
- mouseDown сичқончанинг чап тугмаси босилганда бажариладиган ҳаракат;
- mouseUp сичқончанинг чап тугмаси қўйиб юборилганда бажариладиган ҳаракат;
- keyDown клавиатурадаги бирор тугмача босилганда бажариладиган харакат;
- keyUp клавиатурадаги бирор тугмача босиб қўйиб юборилганда бажариладиган ҳаракат;

• data — сервердан маълумотлар юклаб бўлингандан кейин бажариладиган ҳаракат.

| Event: 💿 Load | O Mouse down | ⊖ Key down |
|---------------|--------------|------------|
| O EnterFrame  | O Mouse up   | 🔿 Key up   |
| O Unload      | O Mouse move | ◯ Data     |

64-расм. onClipEvent командасининг параметрлари

Баъзи симуляторларда сичконча кўрсаткичини бирор объект билан алмаштириш зарур бўлади. Масалан, кимёвий симулятордаги пипеткани сичконча курсори билан алмаштириш оркали ва зарур худудларга пипетка билан бориб керакли микдорда томчиларни томизиш мумкин.

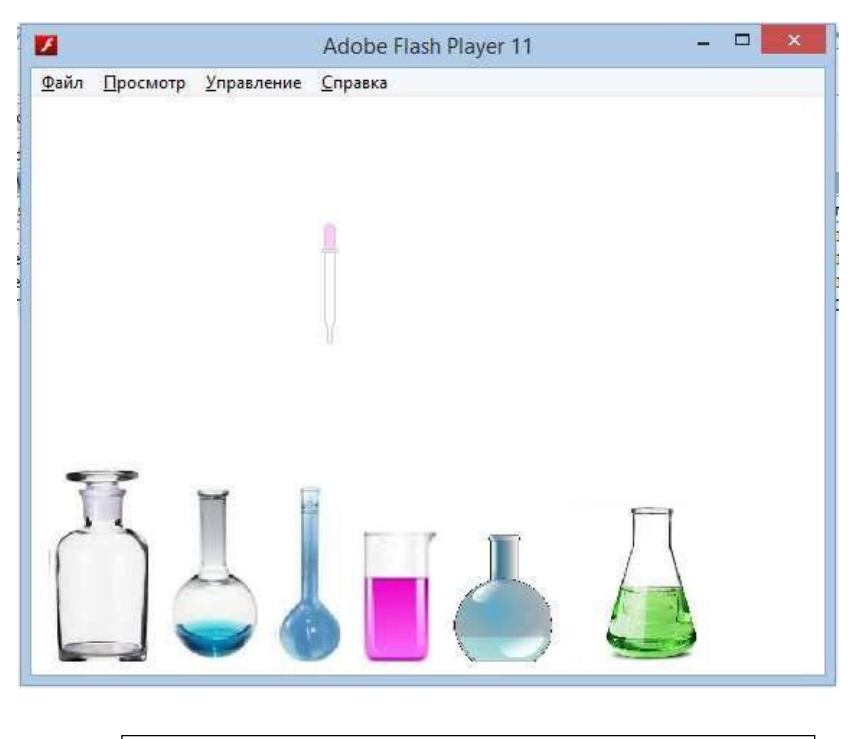

onClipEvent (mouseMove) {
 setProperty(this, \_x, \_root.\_xmouse);
 setProperty(this, \_y, \_root.\_ymouse);
}

65-расм. onClipEvent командасининг mouseMove параметри оркали сичконча курсорини "pipetka" MovieClip объекти билан алмаштириш скрипти.

## Симулятор учун педагогик сценарий ишлаб чикиш.

Хар қандай симуляторнинг асосини педагогик сценарий ташкил этади. Энг аввал қандай натижаларга эришиш лозимлигини аниқлаб олиш зарур. Кейин ҳар бир таълим натижасига эришиш учун зарур фрагментларни излаш лозим бўлади.

Симулятор иккита моделга асосланади - визуал ва эмпирик. Визуал моделда асосан унинг интерфейси, эргономияси ва дизайни шакллантирилса, эмпирик моделда ўзгарувчиларининг ўзаро боғлиқлиги, математик ифодалар ва маълумотлар базаси шакллантирилади.

Фрагментлар ва компонентлар асосида симулятор контентлари тайёрланиб, йиғилиб, кейин улар Flash дастурида визуал ва эмпирик моделлар асосида симулятор шаклига келтирилади.

Симуляторлар одатда янги олинган назарий билимларни мустаҳкамлаш, орттирилган тажрибаларни машқ қилиб янада такомиллаштириш учун қўлланилади. Симуляторлар воситасида Б.Блум педагогик таксономиясининг билиш, тушуниш, қўллаш, анализ, синтез ва баҳолаш даражаларининг барчасига эришиш мумкин. Симуляторларда машқ қилиб малакасини оширган мутаҳассис реал вазиятда муаммоларни ҳал қилишга тайёр бўлади.

Педагогик амалиётда симуляторларнинг самарасини бахолаш мақсадида уларнинг педагогик сценарийсини тахлил қилиш тажрибаси кўп учрайди. Ушбу холатда биз хам бу методни қўллаймиз. Яъни, яратилган симуляторнинг педагогик сценарийсини тахлил қиламиз.

Нобель мукофотининг лауреати, физик К. Виман томонидан «Physics Education Technology» (PhET) сайти яратилган (<u>https://phet.colorado.edu/</u>). Сайтдан симуляторларни бепул кучириб олиш мумкин. PhET сайтида ҳар ҳил мавзуларга оид моделлар мавжуд бўлиб, улар Java (ва HTML5 форматларида) дастурида яратилган. PhET сайтида тақдим этилаётган моделлардан очиқ манба сифатида, исталганча фойдаланиш мумкин.

PhET да бир нечта 360 миллиондан ортик симуляторлар мавжуд бўлиб улар Физика, Математика, Кимё, Биология фанларига оид моделлаштириш дастурларидан иборатдир. Бу дастурлар мукаммал ўкув адабиётлари асосида ишлаб чикилганлиги сабабли мухим педагогик курол хисобланади.

Компьютер моделларини ўкув жараёнларида куйидаги холатларда куллаш тавсия этилади:

1. Тажрибани ўтказиш мумкин бўлмаган ёки тажриба кузатиб бўлмас даражада бўлганда қўллаш;

2. Ўкув объектини аниқлаш ёки ечилаётган масалани иллюстрациялаш;

3. Лаборатория машғулотларини бажариш жараёнида ушбу симуляторлар ёрдамида ҳодисаларни ҳарактерловчи катталикларнинг ҳам сифатий, ҳам миқдорий боғланишларини таҳлил қилиш;

4. Симулятордан турли мураккабликдаги топширикларни бажариш, илмий изланишлар олиб бориш, мустакил ўрганиш учун фойдаланиш мумкин.

Ушбу сайтдаги "Водород кўрсаткичлари шкаласи асослари" номли симуляторда (<u>https://phet.colorado.edu/en/simulation/ph-scale-basics</u>) ҳаётимизда кўп ишлатиладиган турли моддаларнинг pH кўрсаткичлари берилган, уларни сув билан аралаштириш орқали pH кўрсаткичининг ўзгаришини тажриба қилиб кузатиш мумкин.

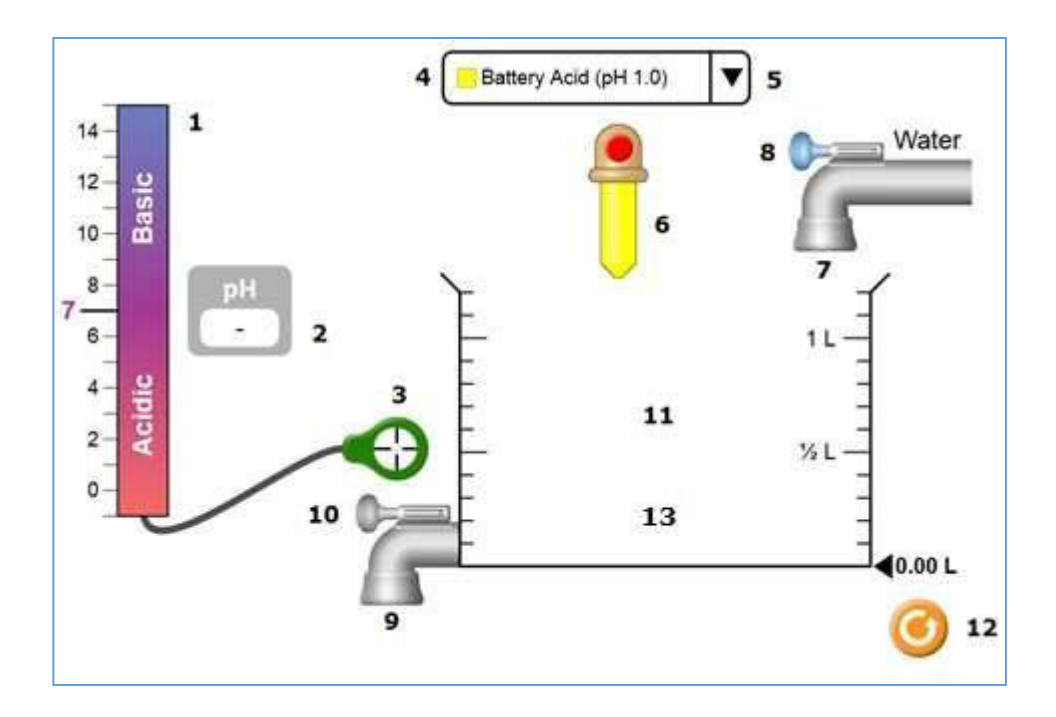

66-расм. Турли моддаларнинг концентрацияларидаги рН кўрсаткичини аниклаш бўйича PhET сайтидан олинган симуляторнинг визуал модели.

Мазкур симулятор 13 хил компонентни ўз ичига олган:

| Симулятор        | Flash-    | Фуничидан                                     |  |
|------------------|-----------|-----------------------------------------------|--|
| компоненти       | компонент | Функцияси                                     |  |
| 1. рН-метр.      | Graphic   | рН даражалари қайд қилинган бўлиб             |  |
|                  |           | иккита – кислотали ва ишкорий мухитга         |  |
|                  |           | бўлинган.                                     |  |
| 2. рН-метр       | MovieClip | Ичига динамик матн жойланган клип             |  |
| кўрсаткичи.      |           | бўлиб, якуний натижани кўрсатади, рН          |  |
|                  |           | ўзгариши билан объектнинг вертикал            |  |
|                  |           | координаталари ўзгаради.                      |  |
| 3. рН-метрнинг   | Button    | Drag-and-drop методи билан                    |  |
| индикатори.      |           | кўчириладиган тугма. Идишда суюқлик           |  |
|                  |           | бўлган холда идиш худудига ярмидан кўп        |  |
|                  |           | қисми кирганда қийматни кўрсатишга            |  |
|                  |           | рухсат беради, акс холда "-" ни               |  |
|                  |           | кўрсатилади.                                  |  |
| 4. Ҳаётда        | MovieClip | Drain Cleaner (қувур тозалагич) -13; Hand     |  |
| учрайдиган турли |           | Soap (atir sovun) - 10; Blood (қон) - 7,4;    |  |
| моддалар ва      |           | Spit (тупук) - 7,4; Milk (сут) - 6,5; Chicken |  |
| уларнинг рН-     |           | Soup (товуқ шўрва) - 5,8; Coffee (кофе) - 5;  |  |
| кўрсаткичи       |           | Orange Juice (апельсин шарбати) - 3,5;        |  |
| рўйхати.         |           | Soda Pop (содали сув) - 2,5; Vomit (ўт        |  |
|                  |           | суюқлиги) - 2; Battery Acid (аккумулятор      |  |
|                  |           | кислотаси) - 1.                               |  |

| 5. Турли рН       | Button    | Босилганда суюкликлар рўйхатини      |
|-------------------|-----------|--------------------------------------|
| қийматига эга     |           | кўрсатади. Дастлабки холатда Chicken |
| моддаларни        |           | Soup (pH - 5,8) қийматини кўрсатади. |
| танлаш тугмаси.   |           |                                      |
| 6. Пипетка.       | Button    | Тугмачаси босилганда маълум микдорда |
|                   |           | суюқлик оқиб тушади.                 |
| 7. Сув қувури.    | Graphic   | Дистилланган сув окиб тушади.        |
| 8. Сув қувури     | Button    | Тугмачаси босилганда маълум микдорда |
| жўмраги.          |           | суюқлик оқиб тушади.                 |
| 9. Дренаж қувури. | Graphic   | Суюқлик аралашмаси чиқиб кетади.     |
| 10. Дренаж        | Button    | Тугмачаси босилганда маълум микдорда |
| қувури жўмраги.   |           | суюқлик аралашмаси чиқиб кетади.     |
| 11. Тажриба       | Grapic    | Суюқликларни сув билан аралаштириб   |
| идиши.            |           | маълум концентрацияга келтиради.     |
| 12. Тажрибани     | Button    | Тугмача босилганда дастур дастлабки  |
| қайтадан бошлаш   |           | холатга қайтади.                     |
| тугмаси.          |           |                                      |
| 13. Суюқлик       | MovieClip | Суюқликларнинг ва уларнинг           |
|                   |           | дистилланган сув билан               |
|                   |           | аралашмаларининг хажмини ва          |
|                   |           | концентрациясига кўра рангини        |
|                   |           | кўрсатади.                           |

Энди, симуляторнинг эмпирик моделини тахлил қиламиз.

Симуляторнинг чиқиш кўрсаткичи - pH кўрсаткичидир (2-объект). Унинг қиймати суюқлик концентрациясига (П, 13-объект) ва индикаторнинг суюқликка ботишига (П, 3-объект) боғлиқ. Шунингдек, унинг координаталари (П, ) ҳам бевосита pH кўрсаткичига қараб ўзгаради:

Суюқлик концентрациясининг қиймати (□) суюқ модда турига (□), қанча миқдорда суюқ модда (□, 6-объект) ва дистилланган сув (□, 7-объект) куйилганига, шунингдек, қанча миқдорда дренаж суюқлиги (□, 9-объект) оқиб чиқиб кетганлигига боғлиқ. Шунингдек, идишдаги суюқликнинг ранг палитраси (□) ҳам ушбу қийматларга боғлиқ:

|               | = |                                   |
|---------------|---|-----------------------------------|
| $\Box_{\Box}$ | = | □ <sub>2</sub> (□, □, □, □, □, □) |

Идишдаги суюқликнинг ҳажми (□<sub>□</sub>) қанча миқдорда суюқ модда (□<sub>□</sub>, 6-объект) ва дистилланган сув (□, 7-объект) қуйилганига, шунингдек, қанча миқдорда дренаж суюқлиги (□<sub>□</sub>, 9-объект) чиқиб кетганлигига боғлиқ:

$$\Box_{\Box} = \Box (\Box_{\Box}, \Box, \Box_{\Box})$$

Индикаторнинг суюқликка ботиши унинг координаталари (□, □, □) ва идишдаги суюқлик ҳажми, яъни тугма ҳудуди (□, 1, □, 1, □, 2, □, 2) билан боғлиқ:

$$\square_{\square\square} = \square (\square_{\square}, \square_{\square}, \square_{\square1}, \square_{\square1}, \square_{\square2}, \square_{\square2})$$

Суюқ модданинг тури (П, 4-объект) рўйхатдан олинади:

Суюқ модданинг қанча оқиб тушиши (Д, 6-объект) унинг 6-объект тугмасининг қанча вақт (Д 6) босилиб турганлигига боғлиқ:

 $\Box_{\Box} = \Box (\Box_{6})$ 

Дистилланган сувнинг қанча қуйилганлиги (П, 7-объект) 8-объект тугмасининг қанча вақт (П **в**) босилиб турганлигига боғлиқ:

 $\Box = \Box (\Box_8)$ 

Дренаж суюқлигининг қанча миқдорда чиқиб кетганлиги (П, 9-объект) 10-объект тугмасининг қанча вақт (П **10**) босилиб турганлигига боғлиқ:

 $\Box_{\Box} = \Box (\Box_{10})$ 

Куйидаги схемада (67-расм) юқорида таҳлил қилинган эмпирик боғлиқликларнинг иерархик схемаси келтирилган.

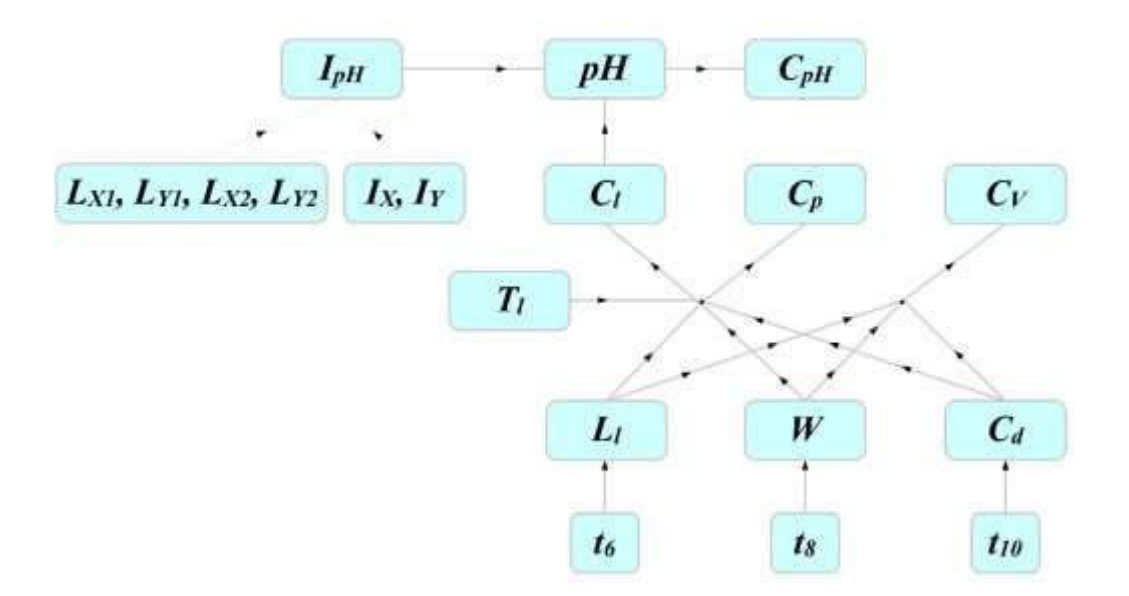

67-расм. Симулятор ўзгарувчиларининг боғлиқлик иерархияси.

Ушбу схема асосида математик ифодалар тузилади ва ActionScript тилида скрипт ёзилади.

Файлни ЕХЕ форматида чоп қилиш мақсадга мувофиқ, чунки FlashPlayer нинг юқори версиялари Flash МХ да тузилган дастурни ўқимаслиги мумкин.

## Назорат саволлари:

1. Flash MX дастурида интерфаолликни таъминловчи қандай компонентлар мавжуд?

2. Тугмалар (Button) нечта кадрдан иборат бўлади?

3. Тугмаларнинг (Button) кадрлари қандай вазифаларни бажаради?

4. Тугма ичига клип жойлаштириш мумкинми? Клип ичига тугманичи?

5. Flash MX нинг CheckBox компонентини таърифлаб беринг.

6. Flash MX нинг ComboBox компонентини таърифлаб беринг.

7. Flash MX нинг ListBox компонентини таърифлаб беринг.

8. Flash MX нинг PushButton компонентини таърифлаб беринг.

9. Flash MX нинг RadioButton компонентини таърифлаб беринг.

10. Flash MX нинг ScrollBar компонентини таърифлаб беринг.

11. Flash MX нинг ScrollPane компонентини таърифлаб беринг.

12. ActionScript панелининг *normal* ва *expert* режимларини изохлаб беринг.

13. Тугма учун скрипт ёзишда қандай параметрлар ишлатилади? Уларни изоҳлаб беринг.

14. Кадрлар учун скриптларга мисол келтиринг.

15. Клип учун скрипт ёзишда қандай параметрлар қўлланилади?

16. Flash MX да сичконча кўрсаткичини кандай килиб пипеткага айлантириш мумкин?

17. Симуляторлар учун педагогик сценарий қандай тартибда ишлаб чиқилади?

18. Симуляторнинг визуал ва эмпирик моделларини таърифлаб беринг.

19. PhET сайти симуляторларини юклаб олинг ва машқ қилинг, кейин унинг эмпирик моделини шакллантиринг.

## Фойдаланилган адабиётлар:

- 1. Vera E. Using Flash. San Francisco: Macromedia, Inc. pp. 17-22, 48-58, 169-187, 403-411.
- 2. Шишканов Д.В. Технология создания учебных мультимедиа-продуктов в инструментальной среде Macromedia Flash MX. Краснояр.гос.ун-т. Красноярск, 2004, 215 с
- 3. http://www.intuit.ru/studies/courses/2254/131/lecture

4. <u>https://phet.colorado.edu/</u>

5. <u>https://phet.colorado.edu/en/simulation/ph-scale-basics</u>

# **IV.** АМАЛИЙ МАШҒУЛОТ УЧУН МАТЕРИАЛЛАР

## 1-амалий машғулот: Flash дастури имкониятларини ўрганиш.

**Ишдан мақсад:** Flash дастури билан танишиш, график имкониятларни ўрганиш, анимацион имкониятларни ўрганиш, дастурлаш имкониятларини ўрганиш.

**Масаланинг қўйилиши:** Тингловчи Flash MX дастурининг анимацион имкониятларини билиши керак.

## Топшириқлар:

- 1. Flash MX дастурини ишга туширинг.
- 2. Асбоблар палитрасида олиб борадиган фанингизга оид турли кимёвий идишлар ва асбоб-ускуналарни ясашни машқ қилинг.
- 3. Хоссалар (properties) панелида анимация компонентларининг форматларини ва анимацион харакатларни белгиланг.
- 4. График объектларни align панелидан фойдаланиб текисланг.
- 5. Вақт шкаласида оддий ва калит кадрлар қўйинг. Уларни Motion ва Shape усулларидан фойдаланиб анимация ясанг<sup>11</sup>.
- 6. Бирор жихознинг деталини харакатлантиришни машқ қилинг.
- 7. Анимация қилинадиган деталларни алохида қатламларга жойлаштиринг.
- 8. Кадрларга тўхтатиш ва юритиш тугмаларини жойлаб чиқинг.
- 9. Қуйидаги шаклларни қисмларга ажратиб ясанг:

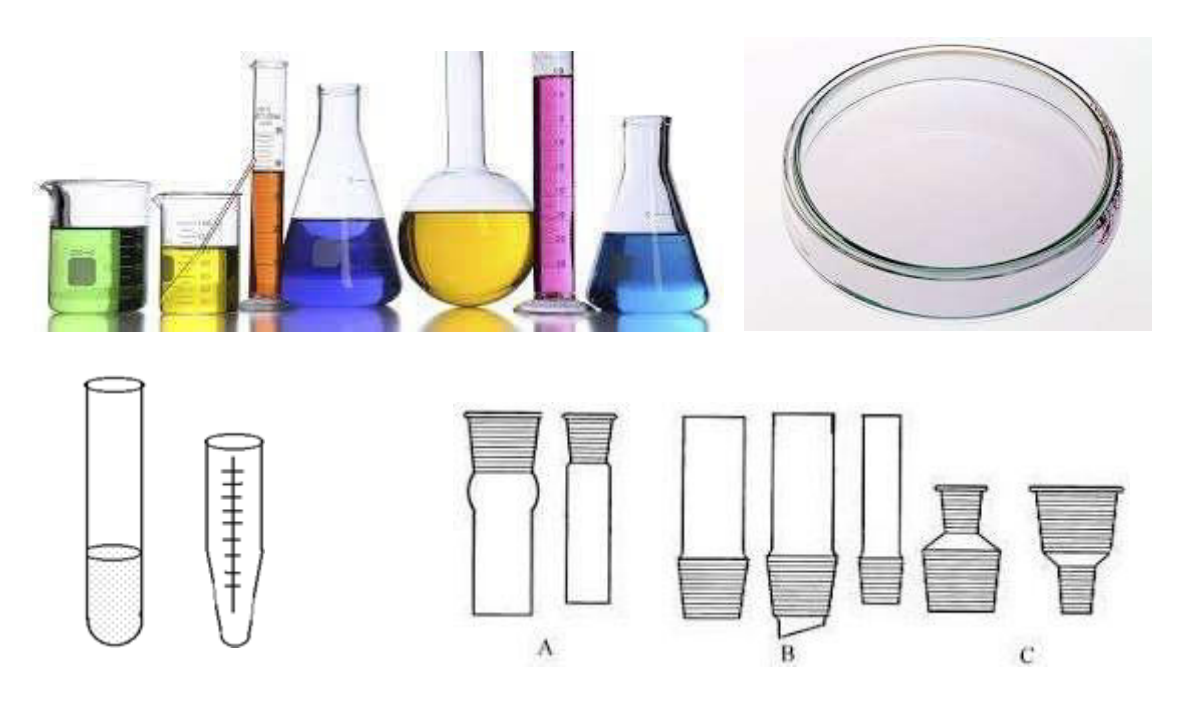

<sup>&</sup>lt;sup>11</sup> Жигалов И.Е., Озерова М.И. Мультимедиа технологии. Создание компьютерной анимации в Adobe Flash: Методическое пособие. Владим. гос. ун-т; Владимир, 2013. С. 12-32.

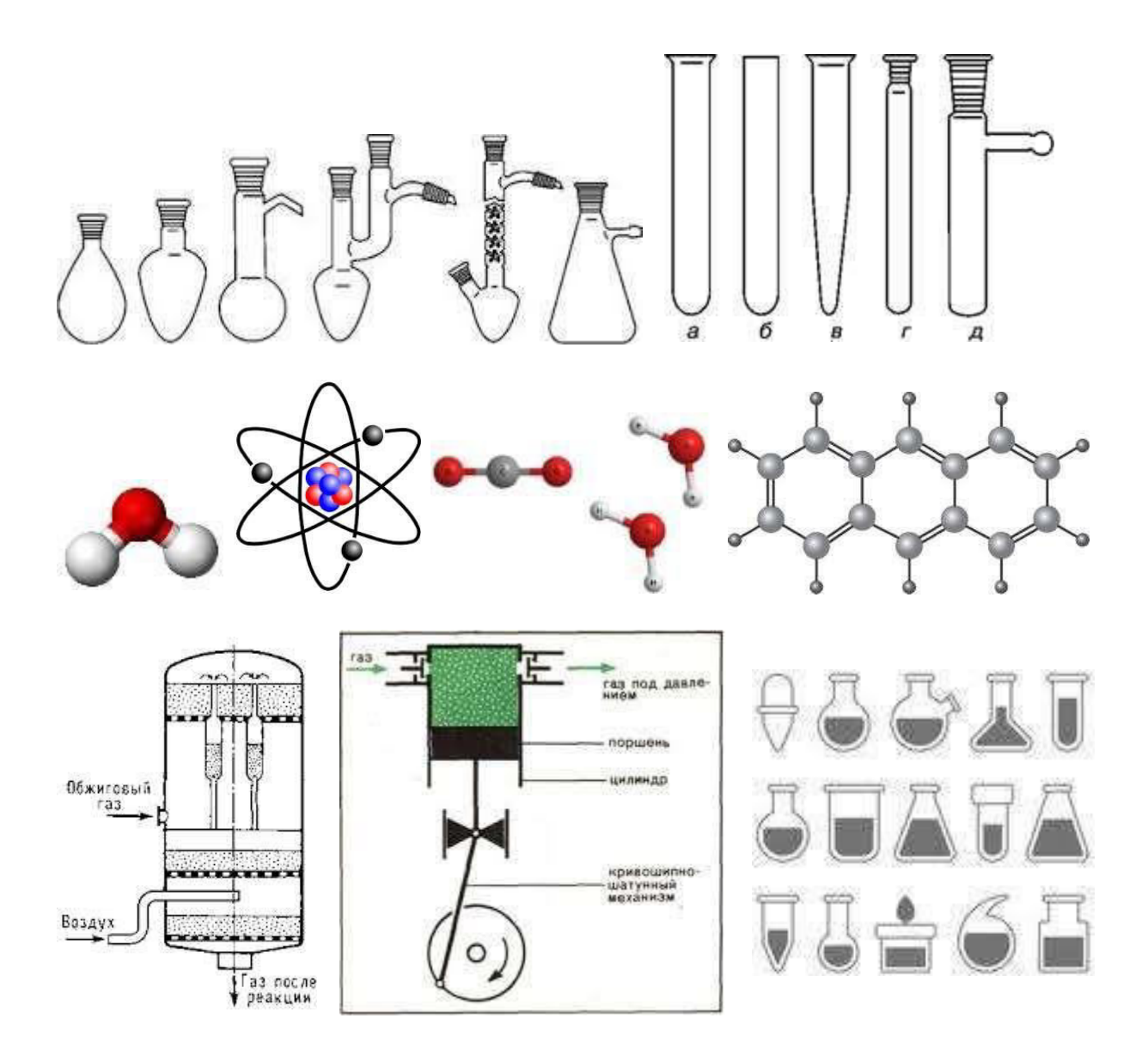

## Назорат саволлари:

1. Асбоблар панели қандай қисмлардан ташкил топган?

2. Хоссалар панели нима учун хизмат қилади? Унинг ташқи кўриниши нимага боғлиқ?

3. Кадрнинг (саҳнанинг) ўлчамини, фон рангини, анимация тезлигини (секундига кадрлар сонини) қандай қилиб ўзгартириш мумкин?

4. Ажратиш учун қандай асбоблар қўлланилади? Объектни бутунича қандай қилиб ажратиш мумкин? Объектнинг бир қисмини қандай қилиб ажратиш мумкин?

5. "Стрелка" шаклидаги асбоб қандай вазифани бажаради?

- 6. Эркин ўзгартириш асбоби нима вазифани бажаради?
- 7. Объектларга тортилиш (магнит) режими кандай ёкиб-ўчирилади?

8. Объектларни аниқ жойлаштириш учун align панели қандай имкониятларни тақдим этади?

9. "Чизиқ" асбоби ёрдамида қандай ясаш усуллари мавжуд?

10. "Қалам" асбоби ва унинг созламалари ҳақида маълумот беринг.
11. "Чўтка" асбоби қандай қўшимча созламаларга эга? Улар ушбу асбобнинг ишлашига қандай таъсир кўрсатади?

12. "Овал" ва "Тўғри тўртбурчак" асбоблари билан қандай объектларни ясаш мумкин?

### Фойдаланилган адабиётлар:

- 1. E. Vera. Using Flash. San Francisco: Macromedia, Inc. pp. 17-22, 48-58, 169-187.
- 2. Жигалов И.Е., Озерова М.И. Мультимедиа технологии. Создание компьютерной анимации в Adobe Flash: Методическое пособие. Владим. гос. ун-т; Владимир, 2013. С. 12-32.
- 3. <u>http://programmersclub.ru/alar-flash-lesson1/</u>

# 2-амалий машғулот: Технологик фанлар бўйича анимациялар яратиш.

#### Ишдан мақсад:

Технологик фанлар бўйича анимация яратиш учун таълим натижаларини ифодалаш, таълим натижалари асосида сценарий ишлаб чикиш, анимациялар яратиш кўникмаларини хосил килиш.

Масаланинг қўйилиши: Махсус фан ўқитувчиси мультимедиа сценарийсини ишлаб чиқиш, сценарий асосида анимациялар яратиш кўникмаларини эгаллаши лозим.

#### Топшириқлар:

- 1. Ўқиётган махсус фанингиз бўйича маърузада фойдаланиш учун анимацияни режалаштиринг. Бунинг учун берилган техник матн асосида мультимедиа сценарийсини ишлаб чиқинг.
- 2. Анимациянинг таълим натижаларини Блум таксономияси бўйича ифодаланг.
- 3. Сценарийни экранда режалаштиринг ва дастур интерфейсини ишлаб чиқинг. Дастурда қўлланиладиган навигация ва манимуляция амалларини режалаштиринг.
- 4. Таълим натижаларига эришиш учун анимация сценарийсига ўзгартиришлар киритинг.
- 5. Flash MX дастурининг анимацион имкониятларини ўрганинг ва қайси турдаги имкониятлар Сиз яратаётган анимацияда қўллаш мумкинлигини аниқланг<sup>12</sup>.
- 6. Компонентларни Graphic, Button ва MovieClip шаклларига келтиринг.
- 7. Timeline шкаласида анимация компонентларининг анимациясини Shape ва Motion усулларидан фойдаланиб ташкил қилинг.

#### Назорат саволлари:

1. Анимация яратишда қандай турдаги кадрлардан фойдаланилади? Улар қандай хосил қилинади?

2. Анимациядаги турли кадрлар нимаси билан фарқланади (вақт шкаласида жойлашиши ва бажарадиган вазифалари бўйича)?

- 3. Кадрли анимация қандай яратилади?
- 4. Анимациялар яратишда қатламлар қандай вазифаларни бажаради?
- 5. Қатламлар қандай ҳосил қилинади, ўчирилади ва кўчирилади?
- 6. Қатламдаги контурли режим нима?

<sup>&</sup>lt;sup>12</sup> Жигалов И.Е., Озерова М.И. Мультимедиа технологии. Создание компьютерной анимации в Adobe Flash: Методическое пособие. Владим. гос. ун-т; Владимир, 2013. С. 47-79.

- 7. Шакл анимацияси қандай мақсадларда қўлланилади?
- 8. Назорат нуқталари нима ва улар қандай мақсадларда қўлланилади?
- 9. Назорат нуқталаридан қандай фойдаланиш керак?

10. Тасвирларнинг трассировкаси нима, у нима учун ва қандай қилиб амалга оширилади?

- 11. Қандай холатларда трассировка амали муваффақиятсиз чиқади?
- 12. Матн қандай тахрирланади?
- 13. Матнни қандай қилиб ясалган ҳарфларга айлантириш мумкин?
- 14. Харакат анимацияси қандай мақсадларда қўлланилади?
- 15. Харакат анимацияси нимаси билан шакл анимациясидан фарқ қилади?
- 16. Харакат анимацияси нимаси билан кадрли анимациядан фарк қилади?
- 17. Қандай объектлар учун ҳаракат анимацияси яратилади?
- 18. Харакат анимацияси созламалари қандай белгиланади?

### Фойдаланилган адабиётлар:

- 1. E. Vera. Using Flash. San Francisco: Macromedia, Inc. pp. 17-22, 48-58, 169-187.
- 2. Жигалов И.Е., Озерова М.И. Мультимедиа технологии. Создание компьютерной анимации в Adobe Flash: Методическое пособие. Владим. гос. ун-т; Владимир, 2013. С. 47-79.
- 3. <u>http://programmersclub.ru/alar-flash-lesson1/</u>

# 3-амалий машғулот: Технологик фанлар бўйича симуляторлар яратиш.

**Ишдан мақсад:** Технологик фанлар бўйича симулятор яратиш учун таълим натижаларини ифодалаш, интерактивликни режалаштириш ва сценарий ишлаб чиқиш, симуляторларни яратиш ва таҳлил қилиш кўникмаларини ҳосил қилиш.

**Масаланинг қўйилиши:** Махсус фан ўқитувчиси симулятор сценарийсини ярата билиши, мавжуд симуляторларни баҳолай олиши зарур.

# Топшириқлар: 1-турдаги топшириқ: Симулятор яратиш

- 1. Симулятор яратиш учун ўзингиз олиб борадиган фаннинг амалий ёки лаборатория машғулоти мавзусини танланг.
- 2. Симуляторнинг мақсадини ва Блум таксономияси бўйича таълим натижаларини режалаштиринг.
- 3. Мавзудаги инструментал характерга эга бўлган фрагментнинг визуал моделини режалаштиринг. Симулятор интерфейсини ишлаб чиқинг.
- 4. Мавзудаги инструментал характерга эга бўлган фрагментнинг эмпирик моделини режалаштиринг. Симулятордаги ўзгарувчиларни белгиланг.
- 5. Симуляторнинг интерфаолликни таъминловчи Graphic, Button, MovieClip, CheckBox, ComboBox, ListBox, PushButton, RadioButton, ScrollBar, ScrollPane каби компонентларини алохида тайёрланг.
- 6. Flash MX дастурида симуляторни йиғинг ва ишлашини текширинг.

# 2-турдаги топширик: Симуляторни тахлил килиш

- 7. PhET сайтидаги <u>https://phet.colorado.edu/en/simulation/acid-base-solutions</u> симуляторнинг эмпирик моделини тузинг ва уни схематик тарзда ифодаланг.
- 8. PhET сайтидаги <u>https://phet.colorado.edu/en/simulation/ph-scale</u> симуляторнинг эмпирик моделини тузинг ва уни схематик тарзда ифодаланг.
- 9. PhET сайтидаги <u>https://phet.colorado.edu/en/simulation/atomic-interactions</u> симуляторнинг эмпирик моделини тузинг ва уни схематик тарзда ифодаланг.
- 10. PhET сайтидаги <u>https://phet.colorado.edu/en/simulation/legacy/lasers</u> симуляторнинг эмпирик моделини тузинг ва уни схематик тарзда ифодаланг.
- 11. PhET сайтидаги <u>https://phet.colorado.edu/en/simulation/states-of-matter-basics</u> симуляторнинг эмпирик моделини тузинг ва уни схематик тарзда ифодаланг.
- 12. PhET сайтидаги <u>https://phet.colorado.edu/en/simulation/states-of-matter</u>

симуляторнинг эмпирик моделини тузинг ва уни схематик тарзда ифодаланг.

- 13. PhET сайтидаги <u>https://phet.colorado.edu/en/simulation/molecule-polarity</u> симуляторнинг эмпирик моделини тузинг ва уни схематик тарзда ифодаланг.
- 14. PhET сайтидаги <u>https://phet.colorado.edu/en/simulation/molecules-and-light</u> симуляторнинг эмпирик моделини тузинг ва уни схематик тарзда ифодаланг.
- 15. PhET сайтидаги <u>https://phet.colorado.edu/en/simulation/molecule-shapes</u> симуляторнинг эмпирик моделини тузинг ва уни схематик тарзда ифодаланг.
- 16. PhET сайтидаги <u>https://phet.colorado.edu/en/simulation/molecule-shapes-basics</u> симуляторнинг эмпирик моделини тузинг ва уни схематик тарзда ифодаланг.
- 17. PhET сайтидаги <u>https://phet.colorado.edu/en/simulation/build-an-atom</u> симуляторнинг эмпирик моделини тузинг ва уни схематик тарзда ифодаланг.
- 18. PhET сайтидаги <u>https://phet.colorado.edu/en/simulation/rutherford-scattering</u> симуляторнинг эмпирик моделини тузинг ва уни схематик тарзда ифодаланг.
- 19. PhET сайтидаги <u>https://phet.colorado.edu/en/simulation/legacy/band-structure</u> симуляторнинг эмпирик моделини тузинг ва уни схематик тарзда ифодаланг.
- 20. PhET сайтидаги <u>https://phet.colorado.edu/en/simulation/concentration</u> симуляторнинг эмпирик моделини тузинг ва уни схематик тарзда ифодаланг.

## 3-турдаги топширик: Интерфаол элементлар яратиш<sup>13</sup>

21. MovieClip элементларидан 4 тасини ишлаб чиқинг (mc1, mc2, mc3, mc4). Виtton элементини яратинг ва унга қуйидаги скриптни ёзинг:

```
on(release) {
    switch (vv) {
        case "mc1": gotoAndPlay("mc1"); break;
        case "mc2": gotoAndPlay("mc2"); break;
        case "mc3": gotoAndPlay("mc3"); break;
        case "mc4": gotoAndPlay("mc4"); break;
        default: trace ("Xato"); break;
    }
}
```

22. Button элементидан 6 тасини ясанг (b1, b2, b3, b4, b5, b6). Хар бир тугмага

<sup>&</sup>lt;sup>13</sup>Копеев Ж.Б., Нургазинова Г.Ш. Сборник практических работ по Macromedia Flash. Учебно-методическое пособие. - Павлодар, Научный издательский центр ПГПИ, 2011, с.94.

қуйидаги скриптни ёзинг:

```
on(press) {
    startDrag ("b1", true);
}
on (release) {
    stopDrag ();
}
```

Саҳнага dinamic text объектини ("matn" номи билан) ясанг. Button элементи ясанг ("tekshirish") номи билан. Унга қуйидаги скриптни ёзинг:

Симуляторнинг ишлашини текширинг. Тугмаларни экранда кўчиринг ва керакли жойга жойлаштиринг.

#### Фойдаланилган адабиётлар:

1. E. Vera. Using Flash. San Francisco: - Macromedia, Inc. pp. 17-22, 48-58, 169-187.

2. Копеев Ж.Б., Нургазинова Г.Ш. Сборник практических работ по Macromedia Flash. Учебно-методическое пособие. - Павлодар, Научный издательский центр ПГПИ, 2011, с.94.

3. http://programmersclub.ru/alar-flash-lesson1/

4. <u>https://phet.colorado.edu/en/simulation/acid-base-solutions</u>

5. https://phet.colorado.edu/en/simulation/ph-scale

6. <u>https://phet.colorado.edu/en/simulation/atomic-interactions</u>

7. <u>https://phet.colorado.edu/en/simulation/legacy/lasers</u>

8. <u>https://phet.colorado.edu/en/simulation/states-of-matter-basics</u>

9. <u>https://phet.colorado.edu/en/simulation/states-of-matter</u>

10. <u>https://phet.colorado.edu/en/simulation/molecule-polarity</u>

- 11. https://phet.colorado.edu/en/simulation/molecules-and-light
- 12. <u>https://phet.colorado.edu/en/simulation/molecule-shapes</u>
- 13. https://phet.colorado.edu/en/simulation/molecule-shapes-basics
- 14. <u>https://phet.colorado.edu/en/simulation/build-an-atom</u>
- 15. <u>https://phet.colorado.edu/en/simulation/rutherford-scattering</u>

16. https://phet.colorado.edu/en/simulation/legacy/band-structure

17. <u>https://phet.colorado.edu/en/simulation/concentration</u>

# **V. КЕЙСЛАР БАНКИ**

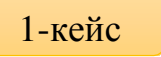

Flash MX дастурида виртуал стенд ишлаб чиқиш жараёнида скриптда хатолик рўй берди. Яъни дастур тўлиқ ишламади. Муаммони ҳал қилинг.

#### Кейсни бажариш боскичлари ва топшириклар:

- Кейсдаги муаммони келтириб чиқарган асосий сабабларни белгиланг, зарур билимлар рўйхатини тузинг (индивидуал ва кичик гурухда).
- Дастурдаги хатоликни йўқотиш учун бажариладагина ишлар кетма-кетлигини белгиланг (жуфтликда ишлаш).
- Хатоликни тузатинг ва дастурни ишга туширинг.
- Бажарилган ишларни тақдимот қилинг.

2-кейс

Мастоmedia Flash dasturida анимацион ролик ишга тушганда экран тўлиқ режимда очилиши зарур. Бунга эришиш учун Properties/Action-Frame бандидаги "+/Actions/Browser-Network/fscommand(...)" командаси кўйилганидан кейин қавс ичига нуқталар ўрнига команданинг параметрларни ёзиш керак. Бироқ, параметрлар хотирамиздан кўтарилган ва қўлимизда ҳеч бир қоғоздаги маълумотнома мавжуд эмас. Муаммони қандай ҳал қилиш мумкин.

#### Кейсни бажариш босқичлари ва топшириқлар:

Кейсдаги муаммони ечиш учун Macromedia Flash маълумотномасини кўздан кечиринг (якка тартибда).

•Macromedia Flash командалари рўйхатидан фойдаланинг (жуфтликда ишлаш).

•Олдин тузилган дастур скриптларини кўздан кечиринг ва улардан нусха олинг.

•Дастур туза оладиган танишларингиздан маслахат олинг.

•Кейинги сафар эсдан чиқиб қолмаслиги учун команда параметрларини ассоциация қилиб хотирага мустаҳкамланг.

•Параметрларни қўйинг ва дастурни ишга туширинг. Бажарилган ишларни тақдимот қилинг.

#### 3-кейс

Махсус фан бўйича виртуал лаборатория мультимедиа ишланмасини ишлаб чиқиш керак. Бироқ дастурчи аввал нимани, қандай қилиб ясаш кераклигини, мультимедианинг сценарийсини тузиб беришни илтимос қилди. Муаммони ҳал қилинг.

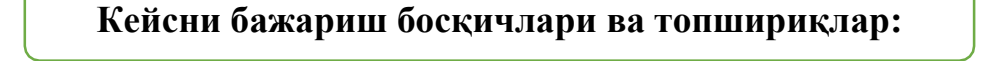

•Мультимедиа материалини чукур ўрганиб чиқинг. (якка тартибда).

•Таълим натижаларини белгилаб олинг (гурухда).

•Зарур график материалларни тўпланг

•Анимация ва навигация турларини белгиланг.

•Мос мультимедиа дастурини танланг.

•Виртуал стенд сценарийсини тузинг (якка тартибда).

•Амалга оширилган ишларни такдимот килинг.

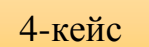

Махсус фан ўқитувчиси анимацион ролик ишлаш учун Macromedia Flash MX дастурини танламоқчи. Унга PowerPoint имкониятларини кўрсатиб, ўқитувчини ишни тез ва осон бажаришга кўндиринг.

#### Кейсни бажариш боскичлари ва топшириклар:

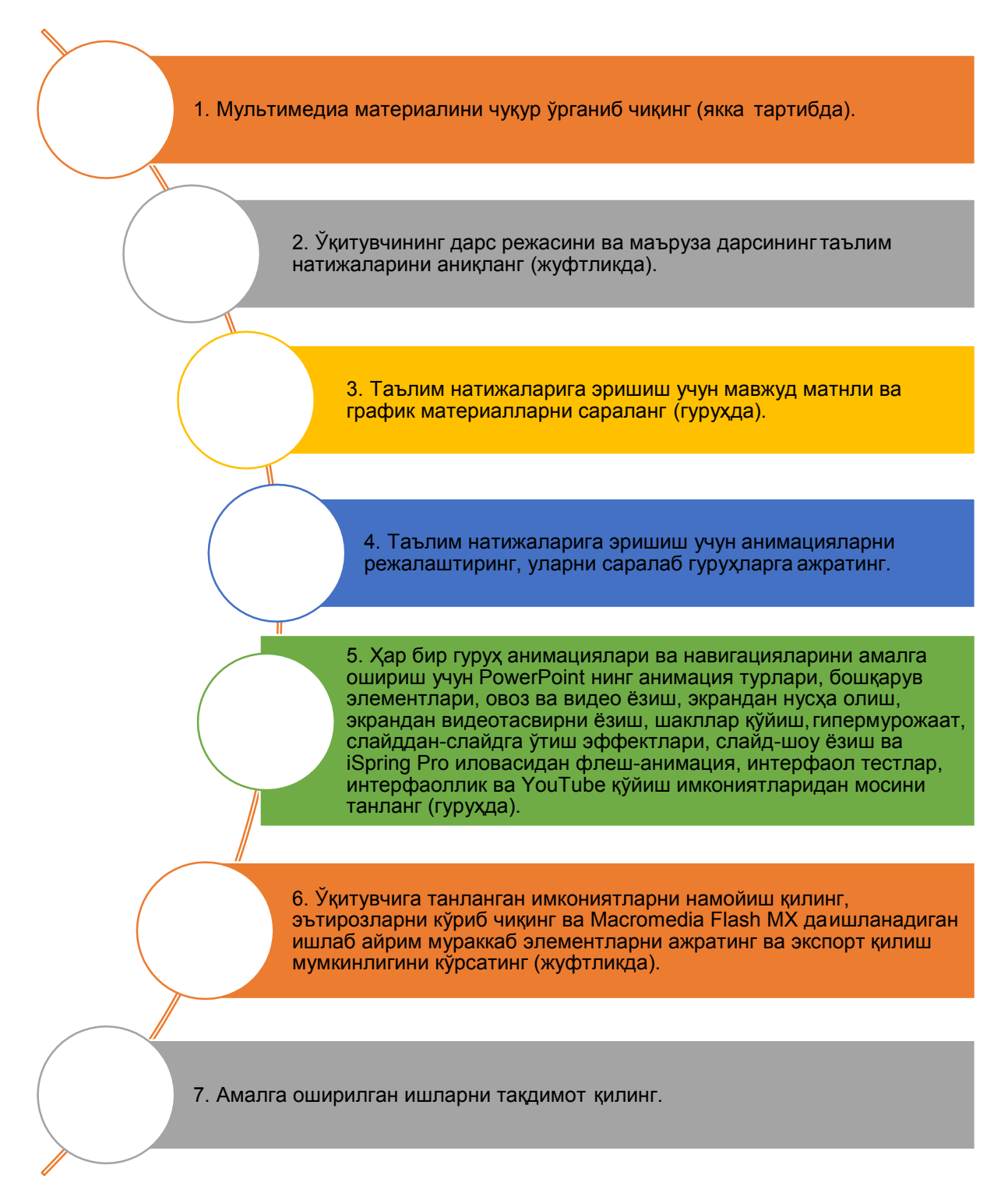

#### Ассесмент топшириклари

Ассесмент топшириқлари 4 қисмдан иборат бўлади: кейс-стади, тушунча таҳлили, қиёсий таҳлил, амалий топшириқ. Тестлар алоҳида электрон шаклда алоҳида файлда тақдим этилади. Қуйида ассесмент топшириқларининг тушунча таҳлили, қиёсий таҳлил ва амалий кўникмалар қисмлари келтирилган.

#### Тушунча тахлили бўйича саволлар:

- Flash MX бу ...
- Мультимедиа бу ...
- Видеоролик- бу ...
- Виртуал стенд бу ...
- Анимация бу ...
- Мультимедиа сценарийси бу ...
- FLA-файл бу ...
- SWF-файл бу ...
- ЕХЕ-файл бу ...
- ActionScript бу ...
- Растрли ва векторли графика бу ...
- Кадрли анимация бу ...
- Шакл анимацияси бу ...
- Навигация элементлари бу ...
- Таълим натижалари бу ...
- Graphic symbol бу ...
- Button бу ...
- MovieClip бу ...
- Instance бу ...
- Symbol properties бу ...
- CheckBox бу ...
- ComboBox бу ...
- ListBox бу ...
- PushButton бу ...
- RadioButton бу ...
- ScrollBar бу ...
- ScrollPane бу ...
- ActionScript бу ...
- onClipEvent бу ...
- PhET бу ...
- Визуал модель бу ...
- Эмпирик модель бу ...

# Киёсий тахлил бўйича саволлар:

- Macromedia Flash MX ва Adobe Flash ларни график органайзерлар воситасида таккосланг.
- Мультимедиа ва мультимедиа сценарийси тушунчаларини график органайзерлар воситасида таккосланг.
- Видеоролик ва виртуал стенд тушунчаларини график органайзерлар воситасида таққосланг.
- FLA, SWF, EXE файлларни график органайзерлар воситасида таққосланг.
- Растрли ва векторли графикани график органайзерлар воситасида таккосланг.
- Кадрли анимация, шакл анимацияси ва ҳаракат анимацияларини график органайзерлар воситасида таққосланг.
- Навигация элементларига мисоллар келтиринг ва уларни график органайзерлар воситасида таккосланг.
- Graphic, Button, MovieClip элементларини график органайзерлар воситасида таққосланг.
- CheckBox, ComboBox, ListBox компонентларини график органайзерлар воситасида таккосланг.
- PushButton, RadioButton компонентларини график органайзерлар воситасида таққосланг.
- ScrollBar, ScrollPane компонентларини график органайзерлар воситасида таккосланг.
- Визуал ва эмпирик модель тушунчаларини график органайзерлар воситасида таккосланг.

## Амалий топшириклар бўйича саволлар:

• Қуйидаги расмлардан бирини қисмларга ажратиб ясанг:

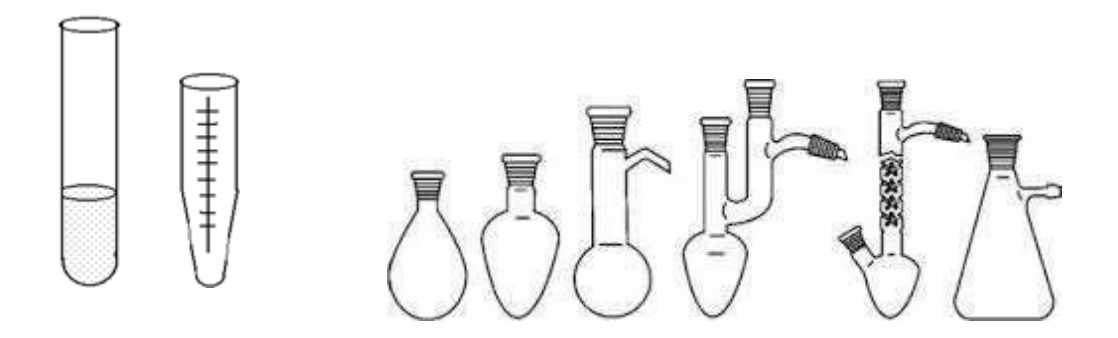

• Қуйидаги расмлардан бирини қисмларга ажратиб ясанг. Ҳар бир қисмни алоҳида қатламга жойлаштиринг. Анимацион ҳаракатларни ясанг.

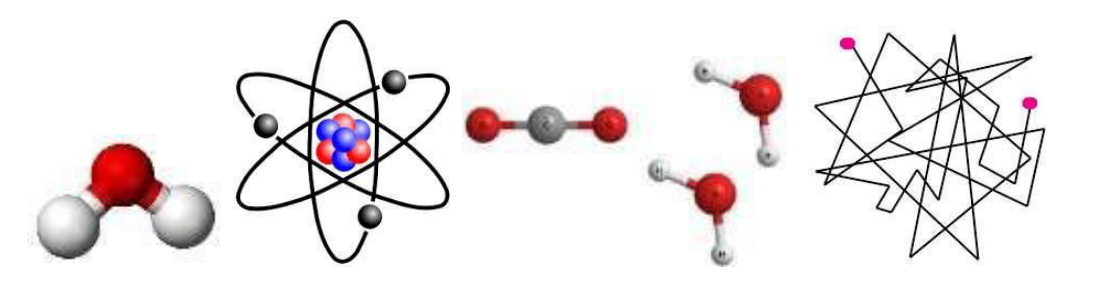

- PhET сайтидаги <u>https://phet.colorado.edu/en/simulation/acid-base-solutions</u> симуляторнинг эмпирик моделини тузинг ва уни схематик тарзда ифодаланг.
- PhET сайтидаги <u>https://phet.colorado.edu/en/simulation/ph-scale</u> симуляторнинг эмпирик моделини тузинг ва уни схематик тарзда ифодаланг.
- PhET сайтидаги <u>https://phet.colorado.edu/en/simulation/atomic-interactions</u> симуляторнинг эмпирик моделини тузинг ва уни схематик тарзда ифодаланг.
- PhET сайтидаги <u>https://phet.colorado.edu/en/simulation/legacy/lasers</u> симуляторнинг эмпирик моделини тузинг ва уни схематик тарзда ифодаланг.
- PhET сайтидаги <u>https://phet.colorado.edu/en/simulation/states-of-matter-basics</u> симуляторнинг эмпирик моделини тузинг ва уни схематик тарзда ифодаланг.
- PhET сайтидаги <u>https://phet.colorado.edu/en/simulation/states-of-matter</u> симуляторнинг эмпирик моделини тузинг ва уни схематик тарзда ифодаланг.
- PhET сайтидаги <u>https://phet.colorado.edu/en/simulation/molecule-polarity</u> симуляторнинг эмпирик моделини тузинг ва уни схематик тарзда ифодаланг.
- PhET сайтидаги <u>https://phet.colorado.edu/en/simulation/molecules-and-light</u> симуляторнинг эмпирик моделини тузинг ва уни схематик тарзда ифодаланг.
- PhET сайтидаги <u>https://phet.colorado.edu/en/simulation/molecule-shapes</u> симуляторнинг эмпирик моделини тузинг ва уни схематик тарзда ифодаланг.
- PhET сайтидаги <u>https://phet.colorado.edu/en/simulation/molecule-shapes-basics</u> симуляторнинг эмпирик моделини тузинг ва уни схематик тарзда ифодаланг.
- PhET сайтидаги <u>https://phet.colorado.edu/en/simulation/build-an-atom</u> симуляторнинг эмпирик моделини тузинг ва уни схематик тарзда ифодаланг.
- PhET сайтидаги <u>https://phet.colorado.edu/en/simulation/rutherford-</u>

<u>scattering</u> симуляторнинг эмпирик моделини тузинг ва уни схематик тарзда ифодаланг.

- PhET сайтидаги <u>https://phet.colorado.edu/en/simulation/legacy/band-</u> <u>structure</u> симуляторнинг эмпирик моделини тузинг ва уни схематик тарзда ифодаланг.
- PhET сайтидаги <u>https://phet.colorado.edu/en/simulation/concentration</u> симуляторнинг эмпирик моделини тузинг ва уни схематик тарзда ифодаланг.

# VI. МУСТАҚИЛ ТАЪЛИМ МАВЗУЛАРИ

#### Мустақил таълимни ташкил этишнинг шакли ва мазмуни

Мустақил таълим тегишли ўқув модули бўйича ишлаб чиқилган топшириқлар асосида ташкил этилади ва унинг натижасида тингловчилар битирув иши (лойиҳа иши) ни тайёрлайди.

Тингловчилар анимацияларни яратиш бўйича Macromedia Flash дастурининг имкониятларини ўрганишади. Macromedia Flash дастурида виртуал стендлар яратиш имкониятларини ўрганишади.

Битирув иши (лойиҳа иши) талаблари доирасида ҳар бир тингловчи ўзи дарс бераётган фани бўйича электрон ўқув модулларининг тақдимотини тайёрлайди, бунда албатта iSpring дастурида тайёрланган интерфаол тестлар, MS Excel да тайёрланган ҳисоблаш дастури, Macromedia Flash дастурларида яратилган анимация ёки виртуал стендлар бўлиши зарур.

Хар бир тингловчи битирув иши (лойиҳа иши) доирасида ўзи дарс бераётган фани бўйича MOODLE тизими учун ишлаб чиққан ўқув контентларини шакллантириши ва уларнинг тақдимотини қилиши керак бўлади.

Ишлаб чиқилган ўқув модулларида фанни ўзлаштиришга ёрдам берувчи кўшимча материаллар: электрон таълим ресурслари, маъруза матни, видео ресурслар, глоссарий, тест, кроссвордлари ва бошқалар мавжуд бўлиши мумкин. Бу материалларни соҳа бўйича оммавий онлайн очиқ курсларидан олиш тавсия этилади.

#### Мустақил таълим мавзулари:

- 1. Moodle платформасида ўкув курсларини шакллантириш имкониятларини <u>https://www.udemy.com/moodlefree/learn/</u> (Moodle 2 для новичков) оркали ўрганинг.
- 2. Махсус фан бўйича ўкув материаллари асосида мультимедиа учун мультимедиа сценарийсини ишлаб чикинг.
- 3. Махсус фан бўйича Moodle тизими учун маъруза материаллари ва тест саволларини тайёрланг.
- 4. Махсус фан бўйича Moodle тизими учун амалий машғулот материалларини ва топшириқларини тайёрланг.
- 5. Махсус фан бўйича Moodle тизими учун лаборатория машғулоти материалларини тайёрланг.
- 6. Битирув иши (лойиҳа иши) талаблари доирасида ўзингиз дарс бераётган фан бўйича электрон ўкув модулларининг такдимотини тайёрланг.
- 7. iSpring дастурида интерфаол тестларни тайёрланг.
- 8. MS Excel да махсус фан бўйича хисоблаш дастурини ишлаб чикинг.
- 9. Macromedia Flash дастурларида махсус фан бўйича анимация яратинг.
- 10. Macromedia Flashдастурларида махсус фан бўйича виртуал стендлар яратинг.

# VII. ГЛОССАРИЙ

| Термин                      | Ўзбек тилидаги шархи        | Инглиз тилидаги шархи             |
|-----------------------------|-----------------------------|-----------------------------------|
| Анимация                    | Динамик ва овозли           | The way of the organization of    |
|                             | жараёнларни ифодалашга      | graphic information allowing to   |
|                             | имкон берадиган график      | reproduce dynamic and sound       |
|                             | ахборотларни ташкил этиш    | processes                         |
|                             | усули                       |                                   |
| Мультимедиа                 | ActionScript тилида ёзилган | Script, which writen in           |
| сценарийси                  | скрипт                      | ActionScript language.            |
| FLA-файл                    | Flash дастурининг асл       | Original file, that allow to keep |
|                             | файли. Унда барча           | all data. In its based can be     |
|                             | маълумотлар сақланади.      | organized other files.            |
|                             | Унинг асосида бошқа         |                                   |
|                             | файлларни ташкил қилиш      |                                   |
|                             | мумкин.                     |                                   |
|                             | Flash дастурининг           | Used file of program Flash. It    |
|                             | бажарилувчи файли. Унинг    | require FlashPlayer for using.    |
| SWF-файл                    | бажарилиши учун             |                                   |
|                             | FlashPlayer дастури зарур   |                                   |
|                             | бўлади.                     |                                   |
| ЕХЕ-файл                    | Flash дастурининг           | Used file of program Flash. It    |
|                             | бажарилувчи файли. У        | do not require any FlashPlayer    |
|                             | Windows тизимида ҳеч        | for using.                        |
|                             | қандай плеерсиз             |                                   |
|                             | бажарилади.                 |                                   |
| Виртуал<br>лаборатория      | Хақиқий объектларда         | Software allowing to present      |
|                             | бўлаётган жараёнларни       | processes in true objects in the  |
|                             | компьютер имитацияси        | way of computer imitation and     |
|                             | орқали тақдим этиш ва       | a remote entrance                 |
|                             | масофавий кириш             |                                   |
|                             | имкониятига эга бўлган      |                                   |
|                             | дастурий мажмуа             |                                   |
| Интерактив<br>ўқув курслари | Узаро мулокот асосига       | The courses made by use of        |
|                             | қурилган воситалардан       | means of mutual                   |
|                             | фойдаланиб тузилган         | communication                     |
|                             | курслар                     |                                   |
| Контент                     | Курснинг барча ўқув         | The maintenance of a course,      |
|                             | материаллари,               | covering all training materials,  |
|                             | қўлланмалари, ҳужжатлари,   | grants, documents, tasks, tests   |
|                             | вазифалари, тестлар ва      | and control questions             |
|                             | назорат метериалларини      |                                   |

|                              | қамраб олувчи курс мазмуни |                                  |
|------------------------------|----------------------------|----------------------------------|
| Мультимедиа                  | Ахборотни (матн, расм,     | Multipurpose submission of       |
|                              | анимация, аудио, видео)    | information (text, graphics,     |
|                              | ифодалашнинг куп           | animation, video)                |
|                              | имкониятли таклим          |                                  |
|                              | ишилите                    |                                  |
|                              | Компьютер технология-      | The tutorial intended for use of |
| Электрон<br>дарслик          | ларига асосланган ўкитиш   | methods of training based on     |
|                              | метолларилан фойлаланиш-   | computer technologies            |
|                              | га мўлжалланган ўкитиш     |                                  |
|                              | воситаси                   |                                  |
|                              | Flash дастурининг          | Algoritmic language consigned    |
|                              | скриптлар ёзиш учун        | for writing scripts of software  |
| ActionScript                 | мўлжапланган апгоритмик    | Flash                            |
|                              | тили                       |                                  |
|                              | Нукталардан таркиб топган  | Graphic element, which include   |
| Растрли                      | графика Хар бир нукта      | many points. Each of point       |
| графика                      | апохила ранг ва тусга эга  | have own color. This file        |
| μαψεικα                      | Катта хажмни эгаплайли     | requires much of places          |
|                              | Ластурли усулла нукта      | Graphic element, which include   |
| Bartontu                     | чизик ва шакп сифатила     | vectorial objects as point line  |
|                              | ясалалиган графика Кам     | and shape. This file do not      |
| графика                      | хажмни эгаплайли Лекин     | requires much of places But it   |
| Трафика                      | компьютер процессорини     | very load processor of           |
|                              | зўриктирали                | computer                         |
|                              | Хар бир калри ясаб         | Classic animation, in which      |
| Кадрли                       | чикипалиган кпассик        | each frame is drawn separately.  |
| анимация                     | анамация                   |                                  |
|                              | Векторли график            | Animation, which shows           |
| Шакл<br>анимацияси           | элементнинг ўзгаришини     | changes in the elements of       |
|                              | ифолаловчи анимация.       | vector graphics.                 |
| *7                           | Graphic ёки гурухланган    | Animation, in which changes of   |
| <b>Харакат</b><br>анимацияси | объектларнинг холатини     | states of graphic or grouped     |
|                              | ўзгартириш усули.          | objects.                         |
|                              | Бошкарув элементлари -     | Management elements - key        |
| Навигация                    | клавиатура тугмаси,        | buttons, buttons of mouse and    |
| элементлари                  | сичконча тугмаларининг     | etc.                             |
|                              | босилиши ва х.к.           |                                  |
| Graphic<br>symbol            | Статик расм. Унинг ичида   | Static picture. Can include      |
|                              | растрли ёки векторли       | raster or vektorial graphic.     |
|                              | графика бўлиши мумкин.     |                                  |
| Button-symbol                | Интерфаол тугма. У одатда  | Interactive button. Usually have |
|                              | статик бўлади. Динамик     | been in static state. Dinamical  |
|                              | тугма ўз ичига MovieClip   | button, also can include         |

|               | объектини ҳам олиши        | MovieClip object.                  |
|---------------|----------------------------|------------------------------------|
|               | мумкин.                    |                                    |
|               | Анимацион харакатлардан    | Object, which consist of           |
| MariaClin     | иборат объект. Уни бошка   | animation moves. It can be         |
| woviechp-     | MovieClip ичига, ёки тугма | placed in other MovieClip and      |
| symbol        | ичига жойлаштириш хам      | Button object.                     |
|               | мумкин.                    |                                    |
| CheckBox      | Жавоб байроқча билан       | Interactive field, in which        |
|               | белгиланадиган интерфаол   | checks right answers in boxes.     |
|               | майдон.                    |                                    |
| ComboBox      | Тушириб очиладиган         | Interactive field, that is openIng |
|               | рўйхатдан битта жавобни    | with down-knob, in which           |
|               | танлаш учун интерфаол      | selects only one answer.           |
|               | майдонча.                  |                                    |
| ListBox       | Очиқ рўйхат шаклида бўлиб  | Interactive field, that presented  |
|               | бир ёки кўп бандларни      | in open list, which allows to      |
|               | танлаш имконини берадиган  | select one or more answers.        |
|               | интерфаол майдон.          |                                    |
| PushButton    | Flash-роликка оддий        | Interactive button, which allows   |
|               | тугмаларни қўшишга имкон   | to add simple buttons for Flash-   |
|               | берадиган интерфаол тугма. | simulation.                        |
| RadioButton   | Радиотугмаларни Flash      | Interactive button, which allows   |
|               | хужжатига қўшишга имкон    | to add radio-knobs for Flash-      |
|               | берадиган интерфаол тугма. | simulation.                        |
| ScrollBar     | Катта матнга вертикал ва   | Interactive field, which allows    |
|               | горизонтал айлантириш      | to add horizontal and vertical     |
|               | полосаларини               | scroll bar for big text and can    |
|               | жойлаштирувчи ва улар      | show in screen all of the text.    |
|               | орқали матнни экранда      |                                    |
|               | кўрсатадиган интерфаол     |                                    |
|               | майдон                     |                                    |
| ScrollPane    | Флеш-роликларда вертикал   | Interactive window, which          |
|               | ва горизонтал полосали     | allows to add horizontal and       |
|               | ойналар қўшувчи интерфаол  | vertical scroll pane to Flash-     |
|               | майдон.                    | simulations.                       |
| Визуал модель | Мультимедиа дастурининг    | Pedagogical model, which           |
|               | интерфейсини ифодаловчи    | shows interface of multimedia      |
|               | педагогик модель           | software.                          |
| Эмпирик       | Мультимедиа дастурининг    | Pedagogical model, which           |
| модель        | ички боғлиқликларини       | shows inside communications        |
|               | ифодаловчи педагогик       | of multimedia software.            |
|               | модель                     |                                    |

# VIII. АДАБИЁТЛАР РЎЙХАТИ

#### Махсус адабиётлар:

- 1. Vere E. and etc. Using Flash. San Francisco: Macromedia, Inc. 2002, p. 438.
- 2. Корсаро С. Мультипликация и Flash. Пер. с англ. СПб Символ-Плюс. 2008. 240 с.
- 3. Andersen B.B., Brink K. Multimedia in Education. UNESCO IITE, Moscow 2013, p. 141.
- 4. Бегимқулов У.Ш. Замонавий ахборот технологиялари муҳитида педагогик таълимни ташкил этиш.// "Педагогик таълим" жур, № 1, 2004.–25-25 бетлар.
- 5. Бегимқулов У.Ш. Малака ошириш тизимида замонавий ахборот технологияларидан фойдаланиш. //"Халк таълими" жур. № 6, 2004. 132-137 бетлар.
- 6. Бегимқулов У.Ш. Малака ошириш тизимида замонавий ахборот технологияларидан фойдаланиш. //"Халк таълими" жур. № 6, 2004.-132-137 бетлар.
- 7. Андерсен, Бент Б. Мультимедиа в образовании / Бент Б. Андерсен, Катя ван ден Бринк М. : Дрофа, 2007. 224 с.
- Вовк Е. Т. Информатика: уроки по Flash.— М.: КУДИЦ-ОБРАЗ, 2005. 176 с.
- 9. В.С.Хамидов, Д.А.Собирова. «Таълимда мультимедиа тизимлари ва масофавий ўқитиш методлари» модули бўйича ўқув–услубий мажмуа. Олий таълим тизими педагог ва раҳбар кадрларини қайта тайёрлаш ва уларнинг малакасини оширишни ташкил этиш бош илмий-методик маркази. Тошкент-2015 й. 64 б.
- 10. Сабирова Д.А. Мультимедиа тизимлари ва технологиялари. Ўкув кулланма -Т: ТГЭУ, 2013 й.

#### Интернет ресурслари:

- 1. <u>http://programmersclub.ru/alar-flash-lesson1/</u>
- 2. <u>http://www.filebox.ru/p/flash\_mx/</u>
- 3. https://www.bloopanimation.com/flash-animation